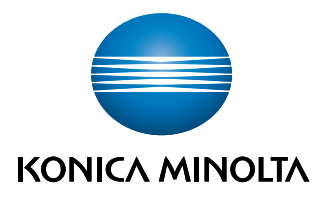

Giving Shape to Ideas

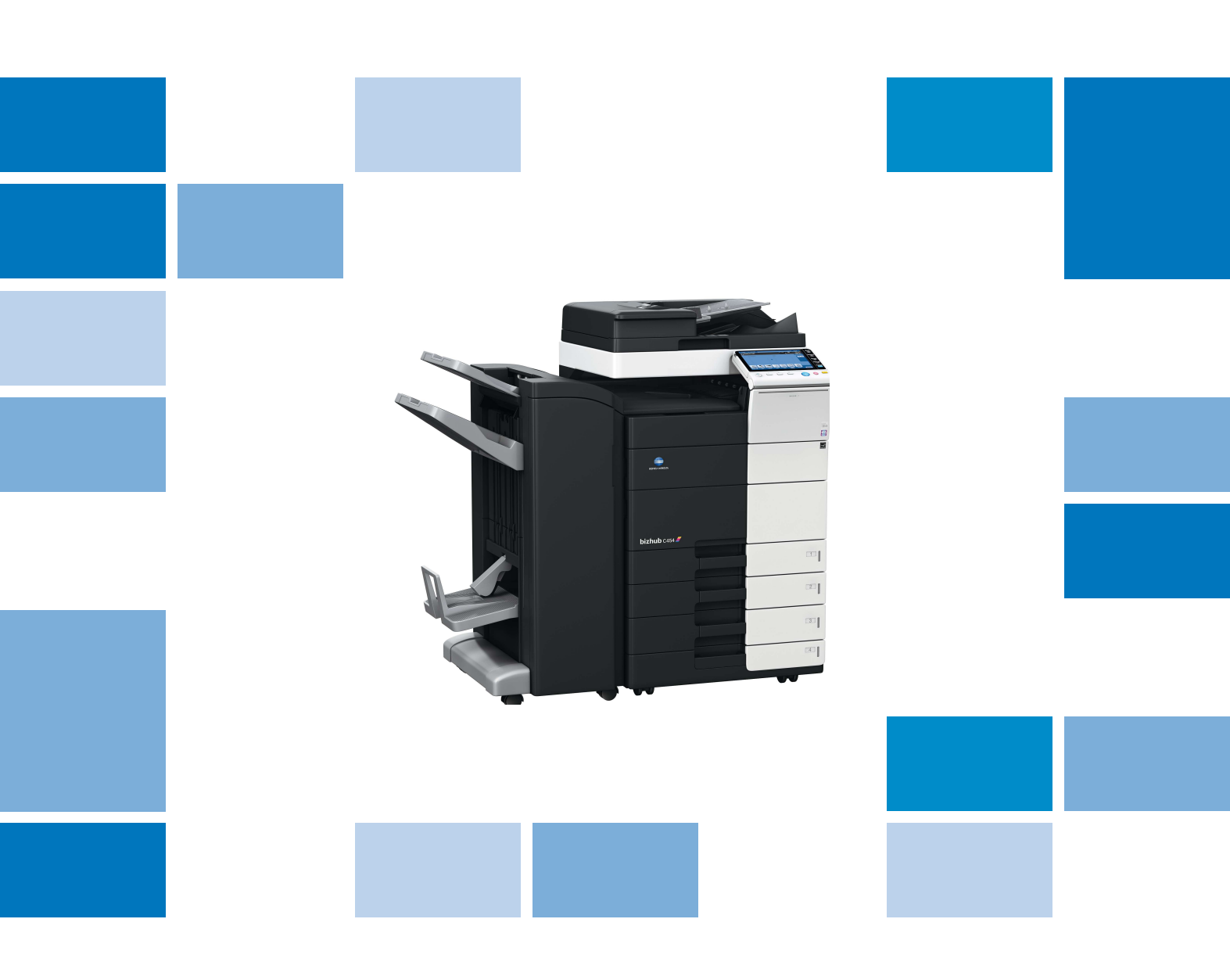

# bizhub c554/C454/C364/C284/C224 🜌

# Stručný návod

#### Důležité!

Obrazy uživatelského rozhraní uvedené v návodech k použití se mohou v důsledku změn specifikací uživatelského rozhraní lehce lišit od uvedených popisů.

Tlačítka "Storno", "OK", "Zavřít", "Ano" a "Ne" byla nahrazena ikonami a popisný text může slova "Storno", "OK", "Zavřít", "Ano" a "Ne" stále obsahovat.

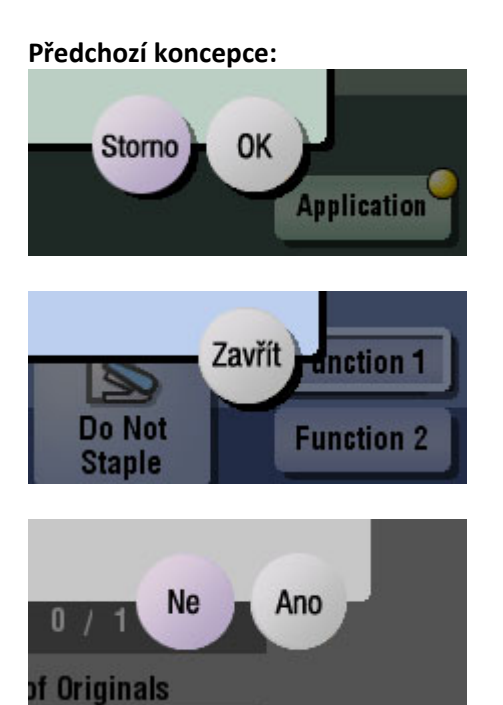

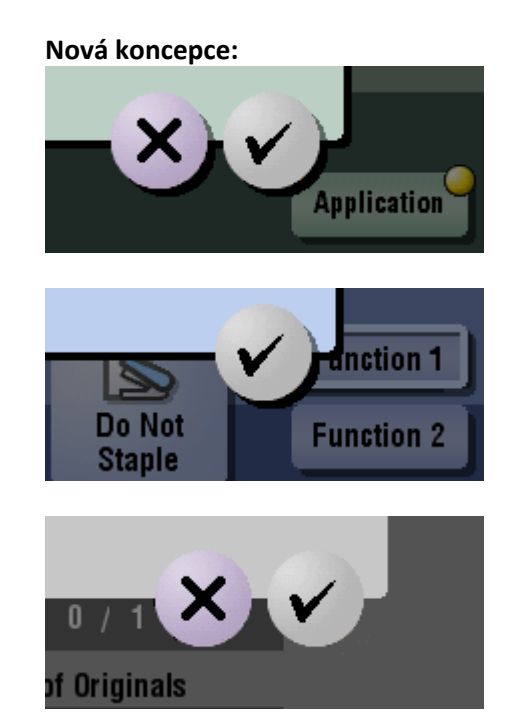

# Obsah

| 1 | Úvod |                                                                                                    |                                                                                                    |
|---|------|----------------------------------------------------------------------------------------------------|----------------------------------------------------------------------------------------------------|
|   | 1.1  | <b>Životní prostředí</b><br>Energy Star <sup>®</sup><br>Co je to výrobek označený ENERGY STAR <sup>®</sup> ?<br>Výhody řízení spotřeby pro životní prostředí<br>Recyklovaný papír<br>Oboustranný tisk | <b></b> 1-3<br>1-3<br>1-3<br>1-3<br>1-3<br>1-4                                                                                                    |
|   | 1.2  | <b>Bezpečnostní informace</b><br>Výstražné a varovné značky<br>Význam značek                                                                                                    | <b> 1-5</b><br>1-5<br>1-5                                                                                                    |
|   | 1.3  | Poznámky k normám                                                                                                    | 1-9<br>1-9<br>1-9<br>1-9<br>1-9<br>1-9<br>1-9<br>1-10<br>. 1-10<br>. 1-10<br>. 1-11<br>. 1-11<br>. 1-11<br>. 1-12<br>. 1-12<br>. 1-12<br>. 1-12<br>. 1-13 |
|   | 1.4  | Výstražné značení a štítky                                                                                                    | 1-14                                                                                                    |
|   | 1.5  | Zvláštní oznámení pro uživatele<br>Pro Evropu                                                                                                    | <b>1-15</b><br>. 1-15                                                                                                    |
|   | 1.6  | <b>Požadavky na prostor</b><br>bizhub C554/C454<br>bizhub C364/C284/C224                                                                                                    | <b>1-16</b><br>. 1-16<br>. 1-17                                                                                                    |
|   | 1.7  | <b>Provozní opatření</b><br>Napájení<br>Operační prostředí<br>Skladování kopií<br>Data uložená ve stroji                                                                                              | <b>1-18</b><br>. 1-18<br>. 1-18<br>. 1-18<br>. 1-18<br>. 1-18                                                                                             |
|   | 1.8  | Právní omezení kopírování                                                                                                    | 1-19                                                                                                    |

### 2 O stroji

| 2.1   | Úvod k návodu k použití                    |     |
|-------|--------------------------------------------|-----|
|       | Příručka [Rychlý návod]                    |     |
|       | Příručka [Rychlá pomoc]                    |     |
|       | Návody k použití                           |     |
| 2.2   | O stroji                                   | 2-5 |
| 2.2.1 | Volitelné součásti (bizhub C554/C454)      |     |
| 2.2.2 | Volitelné součásti (bizhub C364/C284/C224) |     |
| 2.2.3 | Názvy dílů (MFP) (bizhub C554/C454)        |     |
|       | Přední strana                              |     |
|       | Zadní strana                               |     |
| 2.2.4 | Názvy dílů (MFP) (bizhub C364/C284/C224)   |     |
|       | Přední strana                              |     |
|       | Zadní strana                               |     |

| 2.2.5              | Názvy dílů (volitelné jednotky)<br>Finišer FS-535, sešívačka na stříšku SD-512, děrovací souprava PK-521 (bizhub C554) | 2-14<br>2-14<br>2-16 |
|--------------------|----------------------------------------------------------------------------------------------------|----------------------|
|                    | Jednotka Z-skladu ZU-606 (bizhub C554)                                                                                 | 2-17                 |
|                    | Podavač obálek PI-505 (bizhub C554)                                                                                    | 2-18                 |
|                    | Finišer FS-533, děrovací souprava PK-519                                                                               | 2-19                 |
|                    | Oddělovač úloh JS-506                                                                                                  | 2-20                 |
|                    | Finišer FS-534, sešívačka na stříšku SD-511, děrovací souprava PK-520                                                  | 2-21                 |
|                    | Velkokapacitní jednotka LU-301/LU-204                                                                                  | 2-23                 |
| 2.3                | Napájení                                                                                                    | 2-24                 |
| 2.3.1              | Zapínání a vypínání stroje                                                                                             | 2-24                 |
| 2.3.2              | Použití vypínače                                                                                                    | 2-25                 |
| 2.3.3              | Funkce úspory energie                                                                                                  | 2-26                 |
|                    | Ruční přepínání do režimu úspory energie                                                                               | 2-26                 |
| 2.4                | Ovládací panel                                                                                                    | 2-27                 |
| 2.4.1              | Názvy dílů                                                                                                    | 2-27                 |
| 2.5                | Dotykový panel                                                                                                    | 2-29                 |
| 2.5.1              | Hlavní nabídka                                                                                                    | 2-29                 |
| -                  | Uspořádání hlavní nabídky                                                                                              | 2-29                 |
|                    | Přizpůsobení hlavní nabídky                                                                                            | 2-30                 |
| 2.5.2              | Práce s dotykovým panelem                                                                                              | 2-30                 |
|                    | Klepnutí                                                                                                    | 2-30                 |
|                    |                                                                                                    | 2-30                 |
|                    | l ahnuti                                                                                                    | 2-31                 |
|                    | Posuliui<br>Pokyny pro používání dotykového panelu                                                                     | 2-31<br>2-31         |
| 0 5 0              |                                                                                                    | 0.00                 |
| 2.3.3              | Při zadávání ve "skupině 1":                                                                                           | 2-32                 |
| 26                 | Úlohy                                                                                                    | 2-33                 |
| 2.0                | Zobrazení úloh                                                                                                    | 2_33                 |
| 2.0.1              | Funkce multitaskingu                                                                                                   | 2-33                 |
| 2.0.2<br><b>27</b> |                                                                                                    | 2-30<br>2-34         |
| <b>2.1</b>         |                                                                                                    | <b>2-34</b>          |
| 2.7.1              | Použitelné tvpy papíru                                                                                                 | 2-34                 |
|                    | Jak vkládat papír                                                                                                    | 2-34                 |
| 272                | LCT (vestavěné)                                                                                                    | 2_35                 |
| 2.1.2              | Použitelné typy papíru                                                                                                 | 2-35                 |
|                    | Jak vkládat papír                                                                                                    | 2-35                 |
| 2.7.3              | Vkládání papíru do velkokapacitní jednotky                                                                             | 2-36                 |
|                    | Použitelné typy papíru                                                                                                 | 2-36                 |
|                    | Jak vkládat papír                                                                                                    | 2-36                 |
| 2.7.4              | Přihrádka ručního podavače                                                                                             | 2-37                 |
|                    | Použitelné typy papíru                                                                                                 | 2-37                 |
|                    | Použitelné formáty papíru                                                                                              | 2-37                 |
|                    | Jak vkladat papir                                                                                                    | 2-37                 |
|                    |                                                                                                    |                      |

# 3 Základní nastavení a operace

| 3.1   | Tisková funkce                                                       | 3-3 |
|-------|----------------------------------------------------------------------|-----|
| 3.1.1 | Požadovaná nastavení a základní operace (pro OS Windows)<br>Příprava |     |
|       | Postup operací                                                       |     |
|       | Kontrola připojení kabelu                                            |     |
|       | Kontrola síťových nastavení tohoto stroje                            |     |
|       | Instalace tiskového ovladače                                         |     |
|       | Tisk dat                                                             |     |
|       | Typy ovladačů tiskáren                                               |     |
| 3.1.2 | Požadovaná nastavení a základní operace (pro Mac OS)                 |     |
|       | Příprava                                                             |     |
|       | Postup operací                                                       |     |
|       | Kontrola připojení kabelu                                            |     |

|       | Kontrola síťových nastavení tohoto stroje<br>Instalace tiskového ovladače<br>Přidání a konfigurace ovladače tiskárny<br>Tisk dat | 3-7<br>3-9<br>. 3-10<br>3-10 |
|-------|----------------------------------------------------------------------------------------------------|------------------------------|
| 32    | Funkce snímání pro odeslání                                                                                                    | 3-11                         |
| 3.2.1 | Různé způsoby přenosu<br>Odeslání dat do počítače (SMB Send)<br>Přenos dat jako příloha e-mailu (VY e-mailu)                     | . 3-11<br>. 3-11<br>. 3-11   |
|       | Různé způsoby přenosu a ukládání dat                                                                                             | . 3-11<br>. 3-12             |
| 3.2.2 | Odeslání dat do počítače s Windows (SMB Send)                                                                                    | . 3-12                       |
|       | Priprava<br>Postup operací                                                                                                    | . 3-13<br>. 3-13             |
|       | Kontrola připojení kabelu                                                                                                    | . 3-13                       |
|       | Kontrola sitovych nastaveni tohoto stroje                                                                                        | . 3-14<br>3-14               |
|       | Kontrola informací o počítači                                                                                                    | . 3-15                       |
|       | Konfigurace počítače                                                                                                    | . 3-15                       |
|       | Registrace cilu<br>Odeslání originálu                                                                                            | . 3-16<br>. 3-18             |
| 3.2.3 | Odeslání dat do počítače Mac (SMB Send)                                                                                          | . 3-20                       |
| 0.2.0 | Příprava                                                                                                    | . 3-20                       |
|       | Postup operací                                                                                                    | . 3-20                       |
|       | Kontrola pripojeni kabelu                                                                                                    | . 3-21                       |
|       | Kontrolní seznam                                                                                                    | . 3-22                       |
|       | Kontrola informací o počítači                                                                                                    | . 3-22                       |
|       | Konfigurace pocitace                                                                                                    | . 3-22<br>3-23               |
|       | Odeslání originálu                                                                                                    | . 3-25                       |
| 3.2.4 | Přenos snímaných dat e-mailem (VY e-mailu)                                                                                       | . 3-27                       |
|       | Příprava                                                                                                    | . 3-27                       |
|       | Kontrola připojení kabelu                                                                                                    | . 3-27                       |
|       | Kontrola síťových nastavení tohoto stroje                                                                                        | . 3-28                       |
|       | Konfigurace prostředí pro přenos e-mailů                                                                                         | . 3-29                       |
|       | Odeslání originálu                                                                                                    | . 3-30                       |
| 3.3   | Funkce faxu                                                                                                    | 3-33                         |
| 3.3.1 | Požadované nastavení a základní operace                                                                                          | . 3-33                       |
|       | Příprava                                                                                                    | . 3-33                       |
|       | Kontrola připojení kabelu                                                                                                    | . 3-33                       |
|       | Registrace informací o přenosu                                                                                                   | . 3-34                       |
|       | Výběr způsobu volby faxového čísla                                                                                               | . 3-35                       |
| 0.0.0 |                                                                                                    | . 3-30<br>2 20               |
| 3.3.2 | Příprava                                                                                                    | . 3-38<br>. 3-38             |
|       | Postup operací                                                                                                    | . 3-39                       |
|       | Kontrola připojení kabelu                                                                                                    | . 3-39                       |
|       | Instalace ovladače faxu                                                                                                    | . 3-40<br>. 3-41             |
|       | Odeslání dat                                                                                                    | . 3-42                       |
| 3.4   | Funkce kopírování                                                                                                    | 3-43                         |
|       | Zakladni postupy<br>Ověření uživatele                                                                                            | . 3-43                       |
| 3.5   | Registrace cíle                                                                                                    | 3-46                         |
| 3.5.1 | Registrace adresáře                                                                                                    | . 3-46                       |
|       | Registrace položky adresáře pomocí ovládacího panelu                                                                             | . 3-46                       |
|       | Registrace jednotlačítkových cílů pomocí počítače                                                                                | . 3-48                       |
| 3.5.2 | Informace vyžadované pro registraci cíle                                                                                         | . 3-49                       |
| 3.3.3 | negistrace skupiny                                                                                                    | . ა-50                       |

|       | Registrace nové skupiny                                                                                                    |                              |
|-------|----------------------------------------------------------------------------------------------------|------------------------------|
| 3.5.4 | Vyvolání registrovaného cíle<br>Vyvolání cíle<br>Zadání cíle                                                                                                |                              |
| 3.6   | Použití paměťového zařízení USB                                                                                                    | 3-54                         |
| 3.6.1 | Tisk dat z paměťového zařízení USB<br>Tisk dat                                                                                                    |                              |
| 3.6.2 | Uložení snímaných dat na paměťové zařízení USB (externí paměť)<br>Výběr funkcí, které lze zadat pro externí paměť<br>Ukládání dat na paměťovém zařízení USB |                              |
| 3.7   | Použití funkce návodu                                                                                                    | 3-60                         |
| 3.7.1 | Zobrazení návodu<br>Získání nápovědy k aktuálnímu zobrazení:<br>Získání nápovědy k požadované funkci nebo postupu:<br>Nabídka nápovědy                      | 3-60<br>3-60<br>3-62<br>3-64 |

# 4 Pokročilé funkce

| 4.1   | Použití pokročilých funkcí     | 4-3        |
|-------|--------------------------------|------------|
| 4.1.1 | Co jsou to pokročilé funkce?   | 4-3        |
| 4.1.2 | Spolupráce s aplikací          | 4-3        |
| 4.1.3 | Registrace licence i-Option    | 4-4<br>4-4 |
|       | Registrace licence i-Option    | 4-4        |
|       | Konfigurujte jednotlivé funkce | 4-5        |

# 5 Rejstřík

| 5.1 Položkový rejstřík | 5-3 |
|------------------------|-----|
|------------------------|-----|

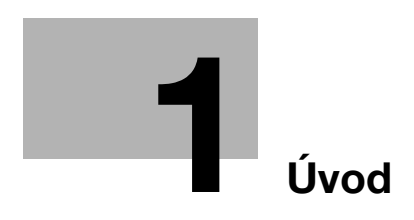

# 1 Úvod

Tento [Rychlý návod] používá u nejčastěji používaných funkcí k popisu pracovních postupů nejsnáze pochopitelné ilustrace.

Začněte s touto příručkou, abyste se nejprve seznámili s užitečnými funkcemi, které stroj nabízí.

Bližší informace k jednotlivým funkcím naleznete v návodech k použití na DVD s návody k použití, které je dodáváno spolu se strojem.

Aby byl provoz stroje bezpečný a obsluha byla správně prováděna, přečtěte si před prvním použitím bezpečnostní informace na s. 1-5 této příručky.

Tato příručka navíc obsahuje následující informace. Před použitím si stroje si nejprve přečtěte tento návod k použití.

- Na co je třeba dávat pozor, aby byl provoz stroje bezpečný
- Informace týkající se bezpečnosti výrobku
- Pokyny pro použití stroje

Ilustrace použité v příručce se mohou lehce lišit od skutečného vzhledu zařízení.

### 1.1 Životní prostředí

#### **Energy Star®**

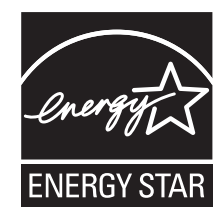

Jako partner ENERGY STAR<sup>®</sup> prohlašujeme, že tento stroj splňuje směrnice ENERGY STAR<sup>®</sup> pro úsporné využití energie.

#### Co je to výrobek označený ENERGY STAR®?

Výrobek řady ENERGY STAR<sup>®</sup> je vybaven zvláštní funkcí, která umožňuje po určité době nečinnosti automatický přechod do "režimu nízké spotřeby". Výrobek řady ENERGY STAR<sup>®</sup> využívá energii efektivněji, šetří vaše peníze za provozní náklady a pomáhá chránit životní prostředí.

#### Výhody řízení spotřeby pro životní prostředí

Spotřeba elektrické energie zařízením závisí na jeho vlastnostech i na způsobu používání zařízení.

Vhodné nastavení řízení spotřeby energie přináší úspory zdrojů způsobem použití. Zkrácením (nebo optimalizací) nastavení času pro přechod do režimu úspory energie (například do pohotovostního režimu) lze snížit spotřebu elektrické energie.

#### Recyklovaný papír

Tento výrobek může tisknout na recyklovaný papír a na papír s certifikací iniciativ péče o životní prostředí, odpovídající evropské normě EN 12281, stejně jako na zcela nový papír. Může navíc tisknout na lehčí papír, například na papír 64 g/m<sup>2</sup>. Použití papíru s nižší gramáží přispívá k úspoře přírodních zdrojů.

#### Oboustranný tisk

1

S výrobkem vybaveným duplexní jednotkou můžete automaticky oboustranně tisknout na papír.

Využívání této funkce vede k snížení spotřeby přírodních zdrojů a snížení nákladů.

Přiložený ovladač tiskárny nabízí funkci duplexního tisku jako výchozí nastavení počítače (toto nastavení lze po instalaci ručně změnit).

### 1.2 Bezpečnostní informace

Tato část obsahuje podrobné pokyny k obsluze a údržbě kopírovacího stroje. Aby mohlo být zařízení optimálně využíváno, měl by si každý, kdo je bude obsluhovat, pozorně přečíst pokyny v této příručce a řídit se jimi.

Před připojením stroje k napájení čtěte důkladně následující část. Obsahuje důležité informace týkající se bezpečnosti a ochrany zařízení.

Příručku uložte, prosím, na vhodném místě v blízkosti stroje.

Dbejte na dodržování všech upozornění uvedených v jednotlivých částech příručky.

KM\_Ver.04OE

Odkaz

• Některé položky této části nemusí odpovídat zakoupenému výrobku.

#### Výstražné a varovné značky

Následující označení se používá na výstražných štítcích nebo v příručkách pro účely stanovení úrovně bezpečnostních výstrah.

| ⚠️ VÝSTRAHA | Nerespektování této výstrahy může vést k vážnému nebo dokonce smrtelnému poranění. |
|-------------|------------------------------------------------------------------------------------|
| <u> </u>    | Nerespektování tohoto upozornění může vést k poranění nebo vzniku škod.            |

#### Význam značek

Trojúhelník označuje nebezpečí, na které si musíte dávat pozor.

🔊 Značka upozorňuje na nebezpečí popálení.

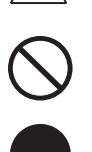

Šikmá čára označuje zakázanou činnost.

Tato značka varuje před rozebíráním zařízení.

Plný kruh označuje činnost, kterou je nutno provést.

E Tato značka znamená, že musíte odpojit zařízení od sítě.

#### Demontáž a úpravy

| /! | <u>∕</u> VÝSTRAHA                                                                                                    |  |  |  |
|----|----------------------------------------------------------------------------------------------------|--|--|--|
| •  | Neupravujte výrobek, neboť by mohlo dojít k požáru, úrazu elektřinou nebo<br>poruše. U výrobku používajícího laser může laserový paprsek způsobit<br>poškození zraku.                                         |  |  |  |
| •  | Nepokoušejte se odstraňovat kryty a panely připevněné k výrobku. Některé<br>výrobky obsahují vysokonapěťové části nebo zdroj laserového záření, které<br>mohou způsobit úraz elektřinou nebo poškození zraku. |  |  |  |

# Napájecí kabel

| <u> </u> |                                                                         |
|----------|-------------------------------------------------------------------------|
| •        | Používejte pouze napájecí kabel, který je součástí výrobku. Pokud není  |
|          | napájecí kabel součástí dodávky, používejte pouze takový napájecí kabel |
|          | a vidlici, jak je uvedeno v POKYNECH PRO NAPAJECI KABEL. V opačném      |
|          | případě může dojít k požáru nebo úrazu elektřinou.                      |

 Používejte pouze napájecí kabel dodávaný se strojem a NIKDY jej nepoužívejte pro jiné zařízení. Při nedodržení tohoto upozornění může dojít ke vzniku požáru nebo k úrazu elektřinou.

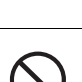

| Napájecí kabel                                                                                                    |              |
|----------------------------------------------------------------------------------------------------|--------------|
| <ul> <li>Dbejte, aby se napájecí kabel nepoškrábal, neodíral, aby na něm nestály těžké předměty, aby na něj nepůsobilo teplo, nebyl zkroucen, ohýbán, nebylo za něj taháno nebo nebyl poškozen. Při použití poškozeného napájecího kabelu (obnažené vodiče, přerušený vodič atp.) může dojít k požáru nebo poruše.</li> <li>Pokud by takováto situace nastala, ihned vypněte síťový vypínač, odpojte napájecí kabel ze zásuvky a obraťte se na servisního technika.</li> </ul> |              |
| Napájení                                                                                                    |              |
| <u>∕</u> NÝSTRAHA                                                                                                    |              |
| <ul> <li>Používejte napájecí napětí uvedené na stroji. V opačném případě může dojít<br/>k požáru nebo úrazu elektřinou.</li> </ul>                                                                                                    | $\bigotimes$ |
| <ul> <li>Nepoužívejte k připojení dalších zařízení nebo strojů rozbočovač napájení.</li> <li>Při použití napájecí zásuvky při vyšším než označeném proudovém odběru<br/>může dojít k požáru nebo úrazu elektřinou.</li> </ul>                                                                                                    | $\bigotimes$ |
| <ul> <li>Zásadně nepoužívejte prodlužovací napájecí kabel. Použití prodlužovacího<br/>kabelu může způsobit vznik požáru nebo úraz elektřinou. Pokud by bylo<br/>třeba použít prodlužovací kabel, obraťte se na servisního technika.</li> </ul>                                                                                                    | $\bigotimes$ |
| <u>∧</u> POZOR                                                                                                    |              |
| <ul> <li>Zásuvka se musí nacházet poblíž zařízení a být snadno přístupná.<br/>V opačném případě byste nedokázali v případě nebezpečí rychle vytáhnout<br/>vidlici kabelu ze zásuvky.</li> <li>Vidlice napájecího kabelu</li> </ul>                                                                                                    | 0            |
| <u>∕</u> NÝSTRAHA                                                                                                    |              |
| <ul> <li>Nezapojujte a neodpojujte vidlici napájecího kabelu vlhkýma rukama, mohlo<br/>by dojít k úrazu elektřinou.</li> </ul>                                                                                                    |              |
| <ul> <li>Vidlici napájecího kabelu zasuňte do zásuvky až na doraz. V opačném<br/>případě může dojít k požáru nebo úrazu elektřinou.</li> </ul>                                                                                                    | •            |
| ∱ POZOR                                                                                                    |              |
| <ul> <li>Nestavte do blízkosti síťové zásuvky žádné předměty, neboť by v případě<br/>mimořádné události bylo obtížné vytáhnout vidlici.</li> </ul>                                                                                                    | $\bigcirc$   |
| <ul> <li>Při odpojování netahejte za napájecí kabel. Při tahu za napájecí kabel může<br/>dojít k poškození kabelu s možným nebezpečím vzniku požáru nebo úrazu<br/>elektřinou.</li> </ul>                                                                                                    | $\bigotimes$ |
| <ul> <li>Alespoň jednou ročně vytáhněte vidlici ze síťové zásuvky a očistěte prostor<br/>mezi svorkami. Prach, který se ukládá mezi stykovými plochami, může<br/>způsobit požár.</li> </ul>                                                                                                    | 0            |
| Nulování                                                                                                    |              |
| <u>∧</u> VÝSTRAHA                                                                                                    |              |
| <ul> <li>Napájecí kabel připojujte k síťové zásuvce s ochranou nulováním.</li> </ul>                                                                                                    | 4            |

#### Instalace

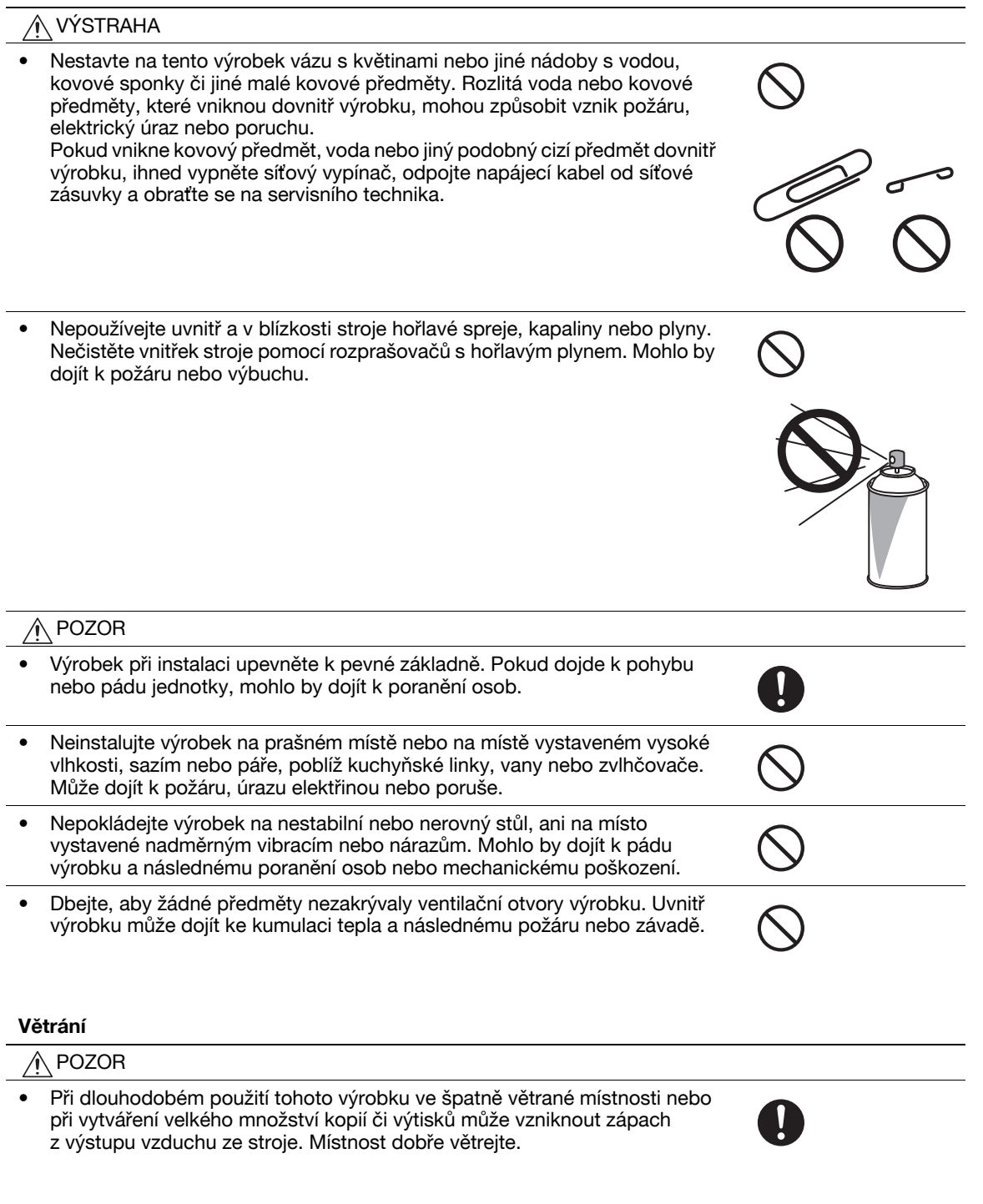

#### Postupy při potížích

|       | VÝSTRAHA |  |
|-------|----------|--|
| / ÷ \ |          |  |

- V případě, že výrobek začne být nezvykle horký, vydává kouř, neobvyklý zápach nebo zvuk, přestaňte jej používat. Okamžitě vypněte síťový vypínač, odpojte napájecí kabel a obraťte se na servisního technika. Budete-li jej za takového stavu používat, může dojít k požáru nebo úrazu elektřinou.
- V případě, že tento výrobek spadne na zem nebo dojde k poškození jeho krytu, přestaňte výrobek používat. Okamžitě vypněte síťový vypínač, odpojte napájecí kabel a obraťte se na servisního technika. Budete-li jej za takového stavu používat, může dojít k požáru nebo úrazu elektřinou.

→ Ð=Ç;

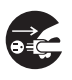

#### Postupy při potížích

### N POZOR

- Uvnitř výrobku se nacházejí místa o vysoké teplotě, která mohou způsobit ٠ popálení. Při odstraňování závad uvnitř stroje, např. záseky papíru, se nedotýkejte míst (v okolí fixační jednotky atp.) označených "Pozor, VYSOKÁ TEPLOTA".

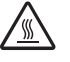

#### Spotřební materiál

| <u>∕</u> VÝSTRAHA                                                                                                    |              |  |
|----------------------------------------------------------------------------------------------------|--------------|--|
| <ul> <li>Nevhazujte zásobník toneru nebo toner do otevřeného ohně. Horký toner se<br/>může rozptýlit a způsobit popálení nebo poškození.</li> </ul>                                                                                                    | $\bigotimes$ |  |
| POZOR                                                                                                    |              |  |
| <ul> <li>Nenechávejte díly související s tonerem (tonerové jednotky, jednotky<br/>fotoválce, obrazové jednotky nebo jednotky vývojnice) v dosahu dětí.</li> <li>Olizováním těchto dílů nebo pozřením toneru může dojít k poškození zdraví.</li> </ul>                                                                            | $\bigotimes$ |  |
| <ul> <li>Neskladujte díly související s tonerem (tonerové jednotky, jednotky fotoválce, obrazové jednotky nebo jednotky vývojnice) v blízkosti zařízení citlivých na magnetické pole, jako jsou přesné přístroje a zařízení pro ukládání dat, mohlo by dojít k jejich závadě. Mohou způsobit poškození jejich funkce.</li> </ul> |              |  |
| <br>∱ POZOR                                                                                                    |              |  |
| <ul> <li>Při přemisťování výrobku musíte nejprve odpojit napájecí kabel a ostatní<br/>kabely. Pokud tak neučiníte, může dojít k poškození kabelu a následně ke<br/>vzniku požáru, úrazu elektřinou nebo poruše.</li> </ul>                                                                                                    |              |  |
| Při přemisťování tento výrobek uchopte pouze v místech označených v uživatelské příručce nebo jiných materiálech. Pokud je zařízení při přemisťování drženo za jiná než označená místa, může spadnout a způsobit vážný úraz.                                                                                                    |              |  |
| Při používání stroje                                                                                                    |              |  |
| POZOR                                                                                                    |              |  |
| <ul> <li>Při používání stroje se nedívejte po delší dobu do světla lampy. Mohlo by<br/>dojít k nadměrnému namáhání zraku.</li> </ul>                                                                                                    | $\bigotimes$ |  |
| Papír                                                                                                    |              |  |
| POZOR                                                                                                    |              |  |
| <ul> <li>Nepoužívejte sešívaný papír, vodivý papír (například stříbrný papír nebo<br/>papír s uhlíkovou vrstvou) nebo upravovaný teplo citlivý papír/papír pro<br/>inkoustové tiskárny, mohlo by dojít k požáru.</li> </ul>                                                                                                    | $\bigotimes$ |  |
| Kdyz neni instalován tax:                                                                                                    |              |  |

#### Před obdobím dovolených

# 

• Pokud nebudete výrobek po delší dobu používat, odpojte napájecí kabel od síťové zásuvky.

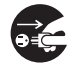

# 1.3 Poznámky k normám

#### Označení CE (prohlášení o shodě) pro uživatele v Evropské unii (EU)

Tento výrobek vyhovuje následujícím směrnicím EU: 2009/125/EC, 2006/95/EC, 2004/108/EC a 1999/5/EC.

Toto prohlášení se týká území Evropské unie.

Zařízení se musí používat se stíněnými kabely rozhraní. Při použití nestíněných kabelů může vznikat rušení na rádiových frekvencích, proto je zakázáno dle předpisů CISPR a místních předpisů.

# USER INSTRUCTIONS FCC PART 15 - RADIO FREQUENCY DEVICES (for U.S.A. users)

NOTE: This equipment has been tested and found to comply with the limits for a Class A digital device, pursuant to Part 15 of the FCC Rules.

These limits are designed to provide reasonable protection against harmful interference when the equipment is operated in a commercial environment. This equipment generates, uses and can radiate radio frequency energy and, if not installed and used in accordance with the instruction manual, may cause harmful interference to radio communications. Operation of this equipment in a residential area is likely to cause harmful interference in which case the user will be required to correct the interference at his own expense.

#### **▲** WARNING

- The design and production of this unit conform to FCC regulations, and any changes or modifications
  must be registered with the FCC and are subject to FCC control. Any changes made by the purchaser
  or user without first contacting the manufacturer will be subject to penalty under FCC regulations.
- This device must be used with a shielded interface cable. The use of non-shielded cables is likely to result in interference with radio communications and is prohibited under FCC rules.

# INTERFERENCE-CAUSING EQUIPMENT STANDARD (ICES-003 ISSUE 4) (for Canada users)

This Class A digital apparatus complies with Canadian ICES-003.

Cet appareil numérique de la classe A est conforme à la norme NMB-003 du Canada.

#### Pro uživatele v zemích, kde neplatí směrnice třídy B

#### 

- Toto je výrobek třídy A. V domácím prostředí může tento výrobek způsobovat rušení na rádiových frekvencích, v takovém případě musí uživatel sjednat nápravu.
- Zařízení se musí používat se stíněnými kabely rozhraní. Při použití nestíněných kabelů může vznikat rušení na rádiových frekvencích, proto je zakázáno dle předpisů CISPR a místních předpisů.

#### **Certifikace GS**

Tento výrobek je nositelem certifikace GS pro značkový model Konica Minolta bizhub C554, bizhub C454, bizhub C364, bizhub C284 a bizhub C224.

#### Bezpečnost laseru

Tento stroj je digitální zařízení využívající laser. Pokud je zařízení používáno způsobem popsaným v tomto návodu k použití, nepředstavuje laser žádné nebezpečí.

Laserový paprsek nemůže uniknout ze zařízení během žádné fáze provozní činnosti, neboť je vyzářená energie laseru zcela odstíněna ochranným krytem.

Stroj má osvědčení laserového výrobku Class 1. To znamená, že není zdrojem nebezpečného laserového záření.

bizhub C554/C454/C364/C284/C224

#### Vnitřní záření laseru

Nejvyšší průměrný vyzářený výkon: 11,2 μW (bizhub C554) / 9,4 μW (bizhub C454) / 7,4 μW (bizhub C364) / 6,0 μW (bizhub C284/C224) v laserové apertuře jednotky tiskové hlavy.

Vlnová délka: 770-800 nm

Tento výrobek používá laserovou diodu třídy 3B, která vyzařuje neviditelný laserový paprsek.

Laserová dioda a skenovací polygonové zrcadlo jsou součástí jednotky tiskové hlavy.

Jednotka tiskové hlavy NENÍ URČENA PRO OPRAVY V TERÉNU:

Proto není dovoleno za žádných okolností jednotku tiskové hlavy otvírat.

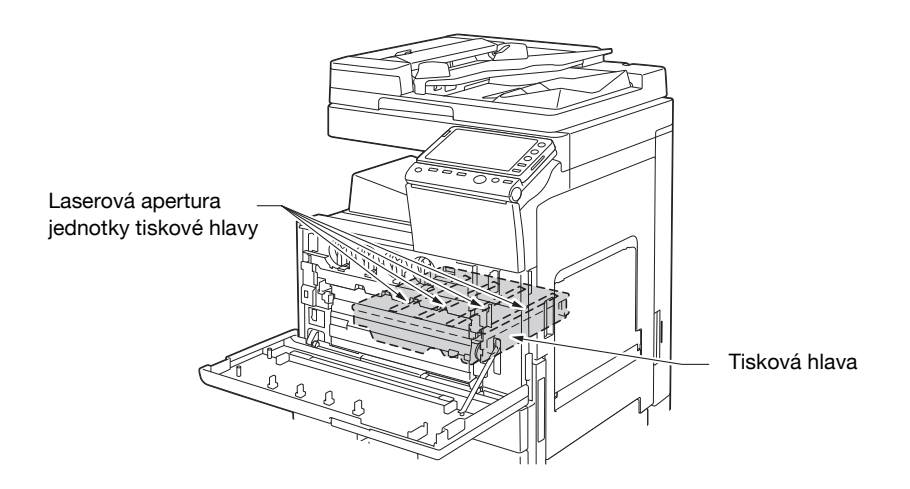

#### **CDRH** regulations

This machine is certified as a Class 1 Laser product under Radiation Performance Standard according to the Food, Drug and Cosmetic Act of 1990. Compliance is mandatory for Laser products marketed in the United States and is reported to the Center for Devices and Radiological Health (CDRH) of the U.S. Food and Drug Administration of the U.S. Department of Health and Human Services (DHHS). This means that the device does not produce hazardous laser radiation.

The label shown on page 1-11 indicates compliance with the CDRH regulations and must be attached to laser products marketed in the United States.

#### **▲** CAUTION

Use of controls, adjustments or performance of procedures other than those specified in this manual may result in hazardous radiation exposure.

 This is a semiconductor laser. The maximum power of the laser diode is 15 mW and the wavelength is 770-800 nm.

#### Pro uživatele v Evropě

#### A POZOR

Jiné ovládání, seřizování a provozní postupy, než jsou uvedeny v této příručce, mohou vést k ozáření nebezpečným laserovým zářením.

Jedná se o polovodičový laser. Nejvyšší výkon laserové diody je 15 mW na vlnové délce 770-800 nm.

#### Pro uživatele v Dánsku

#### **▲ ADVARSEL**

Usynlig laserstråling ved åbning, når sikkerhedsafbrydere er ude af funktion. Undgå udsættelse for stråling. Klasse 1 laser produkt der opfylder IEC60825 sikkerheds kravene.

Dette er en halvlederlaser. Laserdiodens højeste styrke er 15 mW og bølgelængden er 770-800 nm.

#### Pro uživatele ve Finsku, Švédsku

LOUKAN 1 LASERLAITE

KLASS 1 LASER APPARAT

#### **▲ VAROITUS**

Laitteen Käyttäminen muulla kuin tässä käyttöohjeessa mainitulla tavalla saattaa altistaa käyttäjän turvallisuusluokan 1 ylittävälle näkymättömälle lasersäteilylle.

Tämä on puolijohdelaser. Laserdiodin sunrin teho on 15 mW ja aallonpituus on 770-800 nm.

#### **▲ VARNING**

Om apparaten används på annat sätt än i denna bruksanvisning specificerats, kan användaren utsättas för osynlig laserstrålning, som överskrider gränsen för laserklass 1.

 Det här är en halvledarlaser. Den maximala effekten för laserdioden är 15 mW och våglängden är 770-800 nm.

#### **▲ VAROITUS**

Avattaessa ja suojalukitus ohitettaessa olet alttiina näkymättömälle lasersäteilylle. Älä katso säteeseen.

#### **▲ VARNING**

Osynlig laserstrålning när denna del är öppnad och spärren är urkopplad. Betrakta ej strålen.

#### Pro uživatele v Norsku

#### ▲ ADVARSEL!

Dersom apparatet brukes på annen måte enn spesifisert i denne bruksanvisning, kan brukeren utsettes for unsynlig laserstråling som overskrider grensen for laser klass 1.

• Dette en halvleder laser. Maksimal effekt till laserdiode er 15 mW og bølgelengde er 770-800 nm.

-

#### Bezpečnostní štítek laseru

Bezpečnostní štítek laseru se nachází na vnější straně stroje, jak je vidět na obrázku.

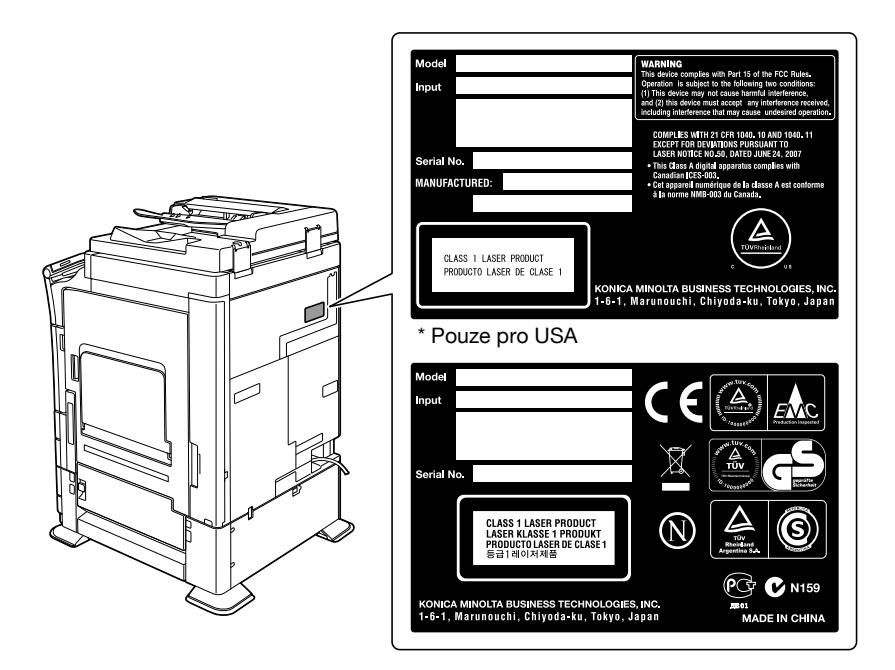

#### Uvolňování ozónu

Umístěte stroj do dobře větrané místnosti

Při normální činnosti stroje vzniká nepatrné množství ozónu. Ve špatně větraných místnostech však může při velmi intenzivní činnosti vznikat nepříjemný zápach. Místnost je doporučeno dobře větrat, aby bylo pracovní prostředí příjemné, zdravé a bezpečné.

#### Placer l'appareil dans une pièce largement ventilée

Une quantité d'ozone négligable est dégagée pendant le fonctionnement de l'appareil quand celui-ci est utilisé normalement. Cependant, une odeur désagréable peut être ressentie dans les pièces dont l'aération est insuffisante et lorsque une utilisation prolongée de l'appareil est effectuée. Pour avoir la certitude de travailler dans un environnment réunissant des conditions de confort, santé et de sécurité, il est préférable de bien aérer la pièce ou se trouve l'appareil.

#### Hluk (pouze pro uživatele v Evropě)

Der höchste Schalldruckpegel beträgt 70 dB(A) oder weniger gemäss EN ISO 7779.

#### Pouze pro státy EU

Tato značka znamená: Nelikvidujte tento výrobek spolu s domovním odpadem!

Při nakládání s použitým elektronickým zařízením postupujte ve shodě se zákonnými požadavky. Bližší informace vám poskytne servisní technik. Recyklací tohoto výrobku pomáháte chránit přírodní zdroje a bránit negativním dopadům na životní prostředí a zdraví člověka nevhodnou likvidací výrobku.

Tento výrobek vyhovuje směrnici RoHS (2002/95/EC).

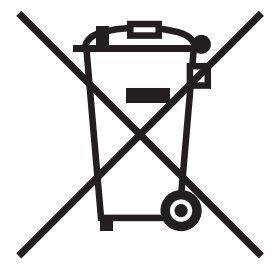

#### Telefonní kabel

Telefonní kabel opatřený feritovým jádrem připojte k telekomunikačnímu portu stroje. (Kabel zapojte do komunikačního portu stroje koncem opatřeným feritovým jádrem.)

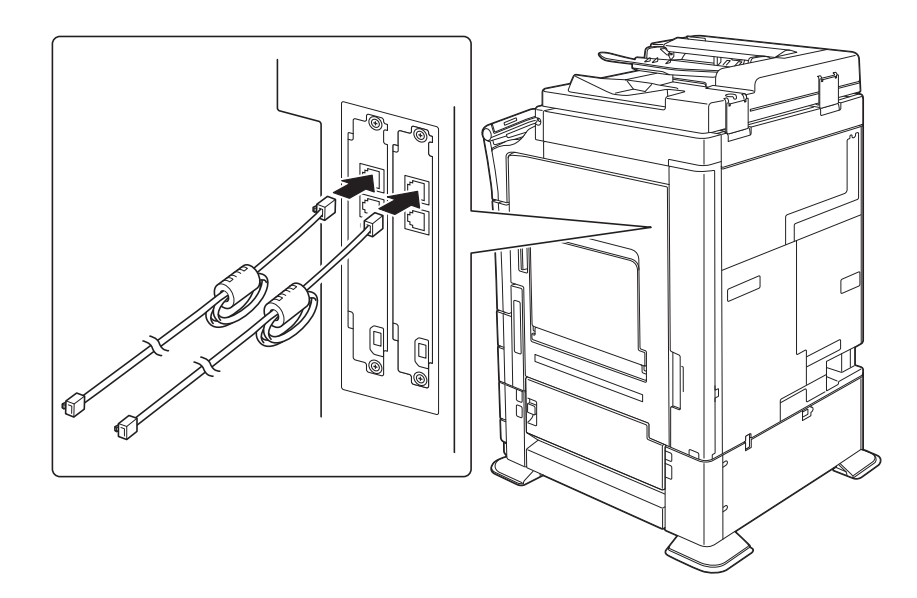

## 1.4 Výstražné značení a štítky

Výstražná značení a štítky jsou na stroji umístěny na těchto místech. Buďte velmi opatrní, aby nedošlo k úrazu při práci se zařízením, například při odstraňování zaseklých papírů a sponek.

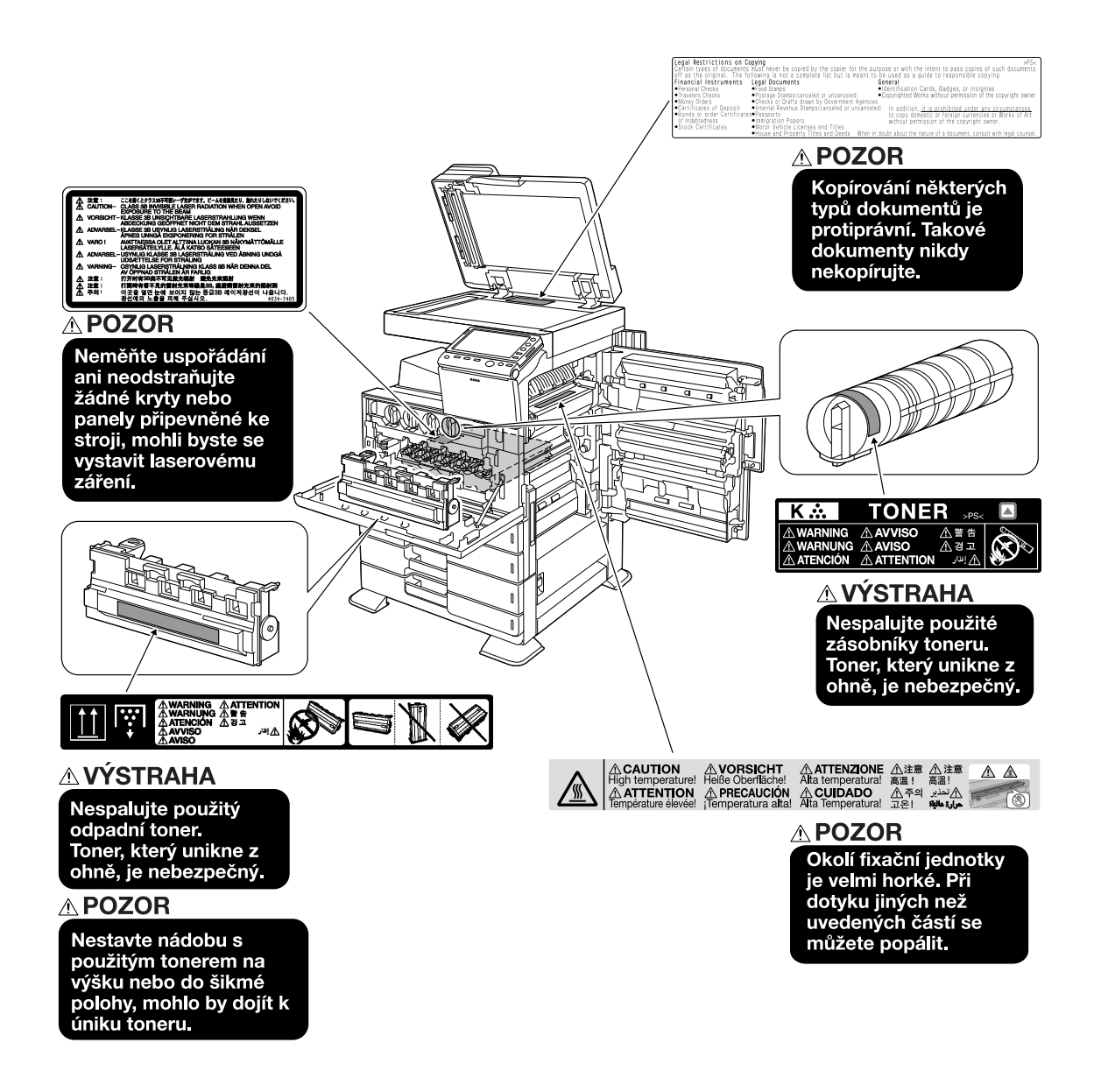

#### POZNÁMKA

Neodstraňujte výstražné štítky a značení. Pokud dojde k ušpinění některého výstražného štítku nebo výstražného značení, očistěte je tak, aby byly opět čitelné. Pokud je nebudete schopni očistit, nebo pokud jsou štítek nebo značení poškozené, obraťte se na servisního technika.

# 1.5 Zvláštní oznámení pro uživatele

#### **Pro Evropu**

Tento fax byl schválen ve shodě s Rozhodnutím rady 1999/5/EC pro celoevropské individuální připojení k veřejné telefonní síti (PSTN). Avšak z důvodu rozdílnosti jednotlivých PSTN v různých zemích nedává toto schválení samo o sobě bezvýhradnou jistotu úspěšné činnosti v každém koncovém bodě sítě PSTN.

V případě problémů byste se měli nejprve obrátit na dodavatele zařízení.

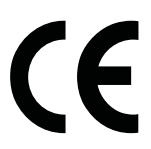

#### 1.6 Požadavky na prostor

Pro zajištění snadného provozu stroje, výměnu spotřebního materiálu, výměnu dílů a pravidelnou údržbu dodržujte níže uvedené prostorové požadavky.

#### bizhub C554/C454

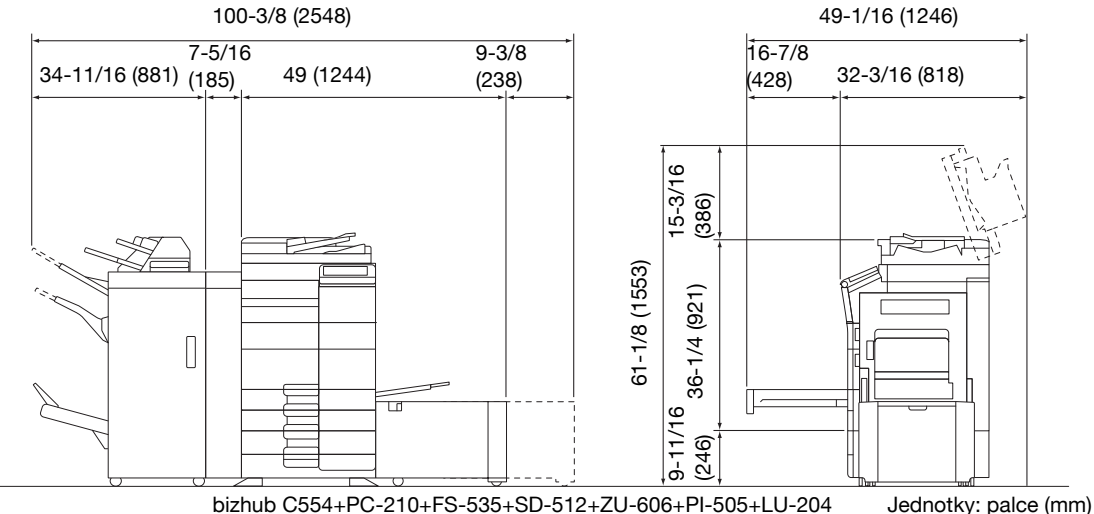

bizhub C554+PC-210+FS-535+SD-512+ZU-606+PI-505+LU-204

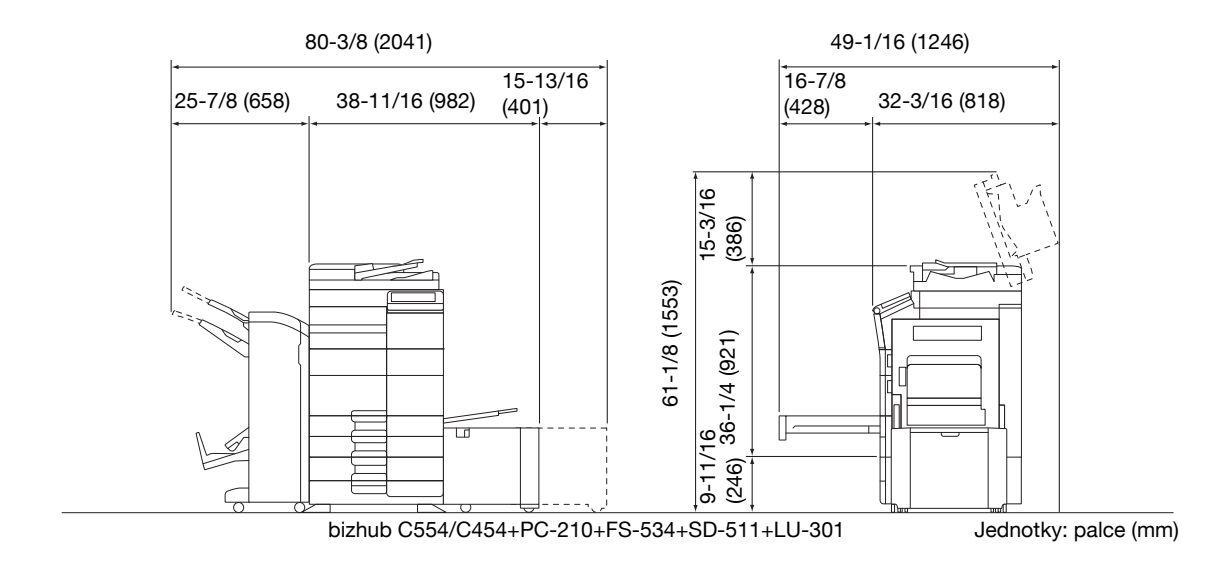

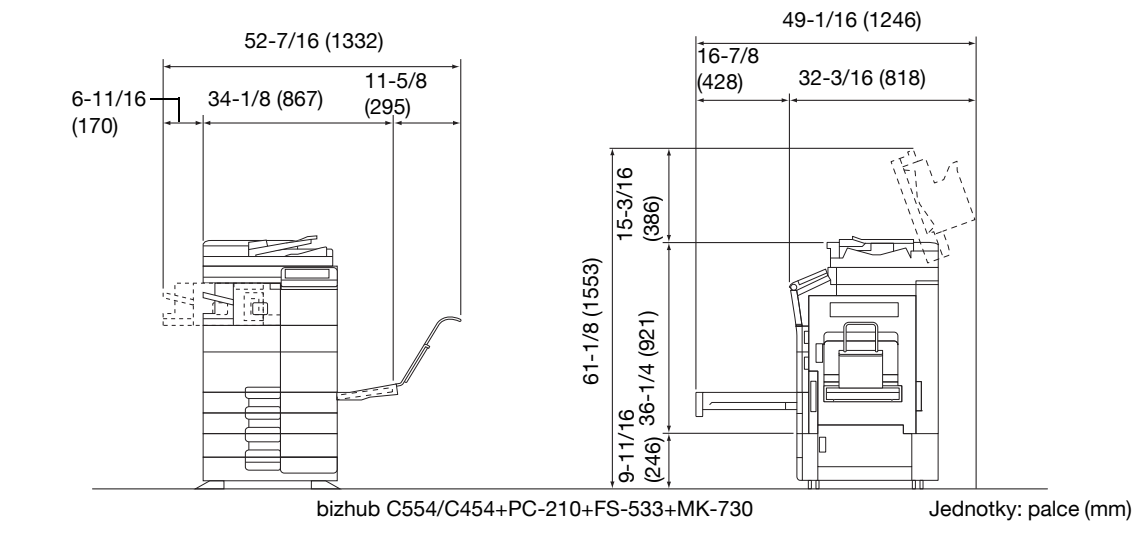

#### bizhub C364/C284/C224

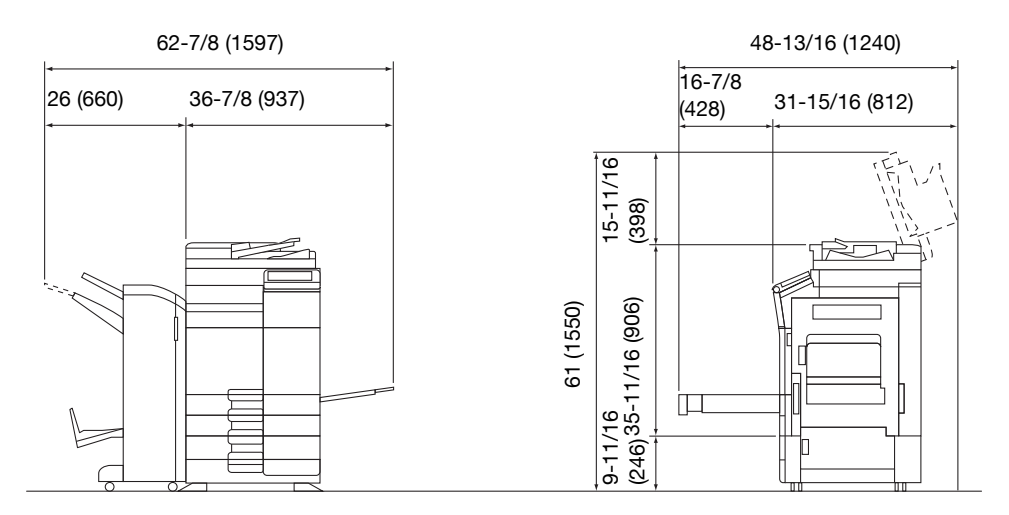

#### bizhub C364/C284/C224 + DF-624 + PC-210 + FS-534 + SD-511 Jednotky: palce (mm)

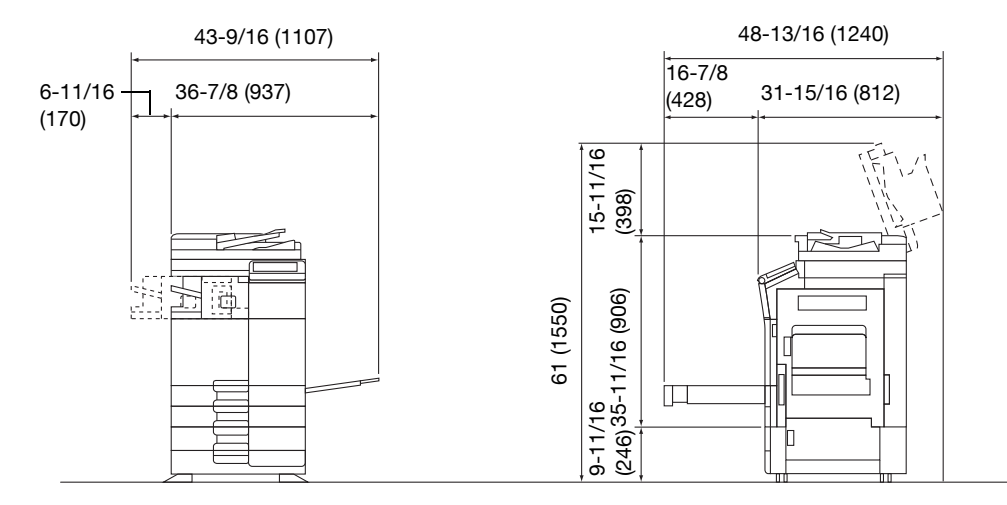

bizhub C364/C284/C224 + DF-624 + PC-210 + FS-533

Jednotky: palce (mm)

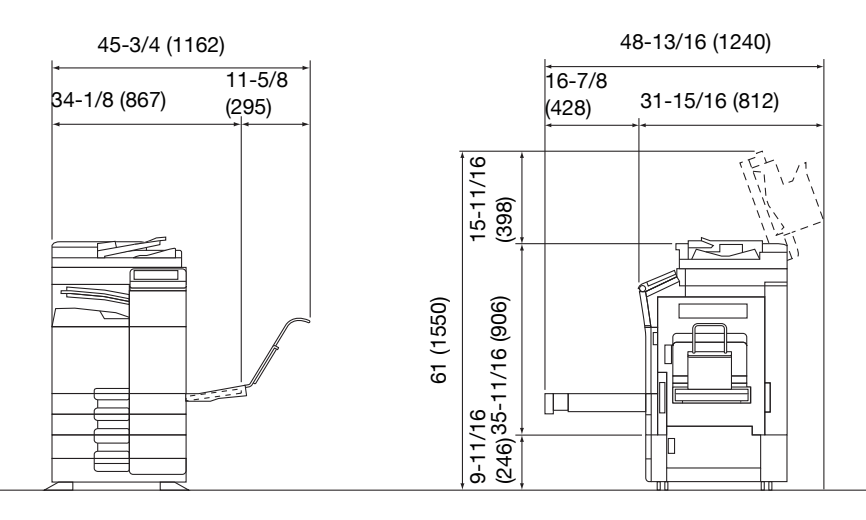

bizhub C364/C284/C224 + DF-624 + PC-210 + JS-506 + MK-730 Jednotky: palce (mm)

#### POZNÁMKA

Za strojem musíte kvůli ventilaci nechat prostor alespoň 200 mm (8 palců).

## 1.7 Provozní opatření

Pro zajištění optimálního výkonu stroje dodržujte následující opatření.

#### Napájení

Požadavky na napájecí napětí:

- Kolísání napětí: nejvýše ± 10% (při 110 V/120 až 127 V/220 až 240 Vst)
- Kolísání frekvence: nejvýše ±3 Hz (při 50 Hz/60 Hz)
- Použijte zdroj napájení s co nejmenším kolísáním napětí a frekvence.

#### Operační prostředí

Pro správnou funkci stroje jsou stanoveny následující požadavky na provozní prostředí.

- Teplota: 50°F (10°C) až 86°F (30°C) s kolísáním nejvýše 18°F (10°C) za hodinu
- Vlhkost: 15% až 85% s kolísáním do 10% za hodinu

#### Skladování kopií

Při skladování kopií dodržujte níže uvedená doporučení.

- Musíte-li ukládat kopie na delší dobu, skladujte je tak, aby byly chráněny proti světlu, aby nedošlo k vyblednutí.
- Látky, které obsahují rozpouštědlo (např. lepidlo), mohou rozpustit toner na kopiích.
- Na barevných kopiích je silnější vrstva toneru, než na běžných černobílých kopiích. Pokud tedy přehnete barvenou kopii, toner se může v místě ohybu odlupovat.

#### Data uložená ve stroji

U stroje s pevným diskem je doporučeno před přemístěním nebo likvidací stroje či před vrácením pronajatého stroje odstranit všechna data uložená na pevném disku pomocí funkce přepsání všech dat, by se předešlo možnému úniku dat.

Blíže o funkci přepisu všech dat viz návod k použití na DVD. Před odstraňováním dat se obraťte na servisního technika.

Určité typy originálů nesmí být nikdy tímto kopírovacím strojem kopírovány za tím účelem nebo se záměrem, aby mohly být takové kopie vydávány za originály.

Následující seznam není vyčerpávající, má sloužit pouze jako upozornění na právní důsledky kopírování.

<Finanční nástroje>

- Osobní šeky
- Cestovní šeky
- Peněžní poukázky
- Depozitní certifikáty
- Dlužní úpisy
- Akcie

<Právní dokumenty>

- Stravovací lístky
- Poštovní známky (platné i neplatné)
- Losy státních loterií
- Kolky (platné i neplatné)
- Pasy
- Imigrační doklady
- Řidičské průkazy a technická osvědčení
- Majetkové listiny a smlouvy

<Všeobecně>

- Průkazy totožnosti, odznaky nebo insignie
- Díla chráněná autorským zákonem bez svolení vlastníka autorských práv

Kromě toho je za všech okolností zakázáno kopírovat domácí nebo cizí měnu nebo umělecká díla bez povolení vlastníka práv.

Jste-li na pochybách o povaze kopírovaného originálu, obraťte se na příslušnou právní autoritu.

#### POZNÁMKA

bizhub C554/C454/C364/C284/C224

Tento stroj nabízí funkci ochrany proti padělání, která má zabránit nezákonnému kopírování finančních nástrojů.

Vážíme si toho, že chápete, že se v důsledku funkce ochrany proti padělání může v tištěných obrazech občas objevovat určitý šum, nebo že se za určitých okolností nemusí uložit obrazová data.

1-19

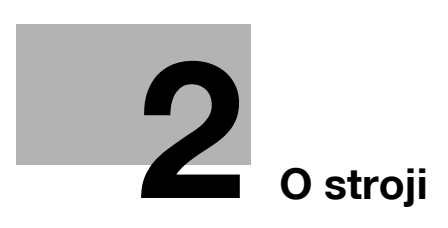

# 2 O stroji

# 2.1 Úvod k návodu k použití

Návod k použití tohoto výrobku je obsažen na "DVD s návody k použití".

Příručky [Rychlý návod] a [Rychlá pomoc] popisují základní operace se strojem a obsahují odpovědi na často kladené otázky.

Pokud chcete zjistit více podrobností o funkcích stroje nebo způsobech použití, použijte příručky na "DVD s návody k použití".

#### Příručka [Rychlý návod]

Tento návod popisuje základní operace stroje a způsoby nastavení používané pro jednotlivé funkce. Představuje důležité funkce, které usnadňují používání stroje.

Návod obsahuje také poznámky a upozornění, co je potřeba mít při používání stroje na paměti.

Před použitím si stroje si nejprve přečtěte tento návod k použití.

#### Příručka [Rychlá pomoc]

Tento návod uvádí často kladené otázky a obsahuje jednoduché postupy pro odstraňování závad, které lze se strojem provádět.

#### Návody k použití

Tyto příručky jsou určeny pro uživatele stroje od začátečníků až po správce.

Popisují základní operace, funkce umožňují pohodlnější obsluhu, postupy údržby, jednoduché postupy odstraňování závad a různé způsoby nastavení stroje.

Mějte na paměti, že pro provádění činností údržby a odstraňování závad se vyžaduje základní technická znalost tohoto výrobku. Činnosti údržby a odstraňování závad omezte pouze na místa vysvětlená v této příručce.

Pokud byste se setkali s potížemi, obraťte se na servisního technika.

| Název příručky                        | Přehled                                                                                                    |
|---------------------------------------|----------------------------------------------------------------------------------------------------|
| [Návod k použití: Úvod]               | Příručka popisuje, jak zařízení zapínat a vypínat a jak vkládat originál nebo papír. Dále popisuje obchodní značky a licence.                                                                        |
| [Návod k použití: Odstraňování závad] | Příručka uvádí jednoduché postupy odstraňování závad, které lze s tímto výrobkem provádět.                                                                                                    |
| [Návod k použití: Údržba]             | Příručka popisuje výměnu spotřebního materiálu a čištění stroje.                                                                                                    |
| [Návod k použití: Ovládací panel]     | Příručka popisuje způsob použití ovládacího panelu a vyvolání různých zobrazení na dotykovém panelu.                                                                                                 |
| [Návod k použití: O stroji]           | Příručka uvádí názvy a technický popis jednotlivých částí stroje a volitelných jednotek.                                                                                                    |
| [Návod k použití: Tisk]               | Příručka popisuje různé postupy počínaje instalací ovladače tiskárny až po provádění základních a pokročilých operací.                                                                               |
| [Návod k použití: Snímání]            | Příručka popisuje postupy provádění snímání a požadovanou přípravu. Tato funkce umožňuje snímat dokument v papírové podobě, převést jej na digitální data a data odeslat do počítače nebo na server. |
| [Návod k použití: Faxování]           | Příručka popisuje postupy faxování a požadovanou přípravu.                                                                                                    |
| [Návod k použití: Síťové faxování]    | Příručka popisuje postupy faxování pomocí síťového kabelu<br>a požadovanou přípravu. Tato funkce umožňuje komunikovat<br>s nižšími náklady, než je tomu u faxování po telefonní lince.               |

bizhub C554/C454/C364/C284/C224

| Název příručky                                 | Přehled                                                                                                    |
|------------------------------------------------|----------------------------------------------------------------------------------------------------|
| [Návod k použití: Faxování PC faxem]           | Příručka popisuje postupy použití PC faxu a požadovanou<br>přípravu. Funkce umožňuje faxovat data originálu vytvořeného<br>v počítači bez jejich tisku na papír.                                             |
| [Návod k použití: Kopírování]                  | Příručka popisuje různé kopírovací postupy.                                                                                                    |
| [Návod k použití: Funkce schránek]             | Příručka popisuje, jak snímat papírový dokument, jak jej převést<br>na digitální data a data uložit v tomto stroji, dále jak uložená<br>snímaná data vytisknout nebo odeslat.                                |
| [Návod k použití: Přístupnost]                 | Příručka popisuje, jak seřídit stroj podle vašich požadavků tak,<br>aby se snáze používal, například zvětšením znaků zobrazo-<br>vaných na dotykovém panelu nebo zvýšením hlasitosti výstraž-<br>ného zvuku. |
| [Návod k použití: Web Management<br>Tool]      | Příručka popisuje, jak vytvořit různá počáteční nastavení tohoto návodu pomocí webového prohlížeče.                                                                                                    |
| [Návod k použití: Režim pokročilých<br>funkcí] | Příručka popisuje, jak používat přídavné funkce stroje, například webový prohlížeč na dotykovém panelu a funkci prohledávatel-<br>ného PDF.                                                                  |

# 2.2 O stroji

# 2.2.1 Volitelné součásti (bizhub C554/C454)

Pro splnění kancelářských požadavků lze přidat ke stroji různé příslušenství.

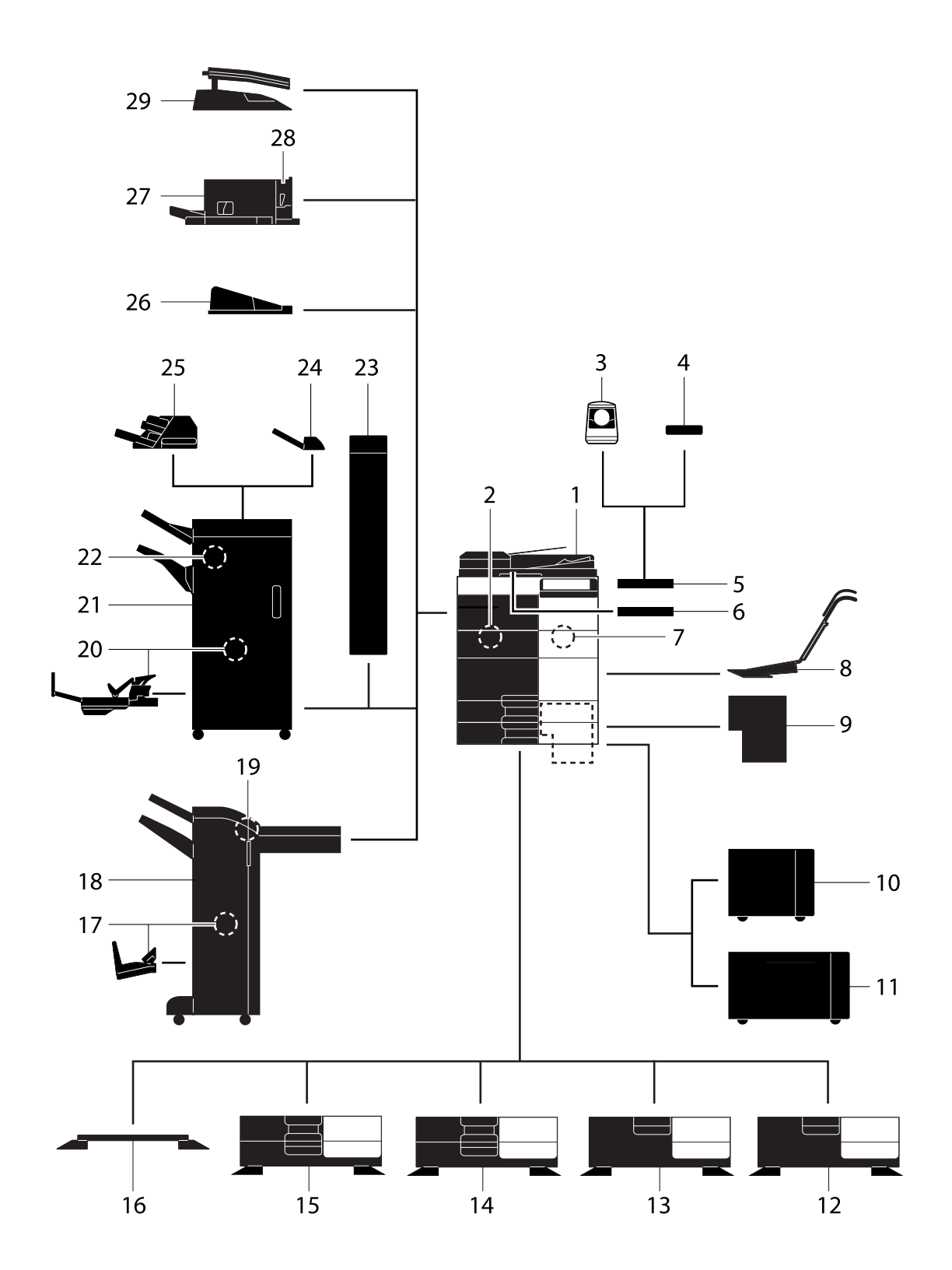

bizhub C554/C454/C364/C284/C224

| Č. | Název                                                | Popis                                                                                                    |
|----|------------------------------------------------------|----------------------------------------------------------------------------------------------------|
| 1  | Hlavní jednotka                                      | Snímá originály ve skenerové části a tiskne obrazy v tiskové části.                                                                     |
| 2  | Souprava faxu FK-511                                 | Vyžadována pro používání funkce faxu.                                                                                                   |
| 3  | Ověřovací jednotka<br>AU-102 (biometrického<br>typu) | Pracovní stolek WT-506 je vyžadován jako stojan.                                                                                        |
| 4  | Ověřovací jednotka<br>AU-201 (IC karta)              | Pracovní stolek WT-506 je vyžadován jako stojan.                                                                                        |
| 5  | Pracovní stolek WT-506                               | Plocha, na kterou lze dočasně odložit originál nebo jiné materiály.<br>Používá se také, když je instalována <b>ověřovací jednotka</b> . |
| 6  | Držák klávesnice<br>KH-102                           | Držák instalujte, pokud používáte externí klávesnici.                                                                                   |
| 7  | Bezpečnostní souprava<br>SC-508                      | Podporuje funkce, jako například Ochrana proti kopírování<br>zamezující neoprávněnému vytváření kopií.                                  |
| 8  | Montážní souprava<br>MK-730                          | Slouží k tisku na papírový pás.                                                                                                    |
| 9  | Obrazový řadič IC-414                                | Vestavěný <b>obrazový řadič</b> . Instalací této jednotky se dosáhne vyšší kvality výtisků.                                             |
| 10 | Velkokapacitní jednotka<br>LU-301                    | Umožňuje vložit až 3 000 listů papíru formátu 8-1/2 × 11 (A4).                                                                          |
| 11 | Velkokapacitní jednotka<br>LU-204                    | Umožňuje vložit až 2 500 listů papíru formátu SRA3 nebo 11 × 17 (A3).                                                                   |
| 12 | Podstavec DK-510                                     | Používá se k uložení stroje na podlahu.                                                                                                 |
| 13 | Podstavný zásobník<br>a podavač papíru<br>PC-410     | Umožňuje vložit až 2 500 listů papíru formátu 8-1/2 × 11 (A4).                                                                          |
| 14 | Podstavný zásobník<br>a podavač papíru<br>PC-210     | Umožňuje vložit až 500 listů papíru do horní, respektive spodní přihrádky.                                                              |
| 15 | Podstavný zásobník<br>a podavač papíru<br>PC-110     | Umožňuje vložit až 500 listů papíru do horní přihrádky. (Spodní přihrádka představuje úložnou schránku.)                                |
| 16 | Podstavec DK-705                                     | Používá se k uložení stroje na podlahu.                                                                                                 |
| 17 | Sešívačka na stříšku<br>SD-511                       | Jejím prostřednictvím se k finišeru FS-534 přidává funkce vazby/třídění.                                                                |
| 18 | Finišer FS-534                                       | Podle požadavku třídí, skupinkuje nebo sešívá listy na výstupu.                                                                         |
| 19 | Děrovací souprava<br>PK-520                          | Jejím prostřednictvím se k <b>finišeru FS-534</b> přidává funkce děrování.                                                              |
| 20 | Sešívačka na stříšku<br>SD-512                       | Jejím prostřednictvím se k <b>finišeru FS-535</b> (pouze <b>bizhub C554</b> ) přidává funkce vazby/skládání.                            |
| 21 | Finišer FS-535                                       | Podle požadavku třídí, skupinkuje nebo sešívá listy na výstupu (pouze pro <b>bizhub C554</b> ).                                         |
| 22 | Děrovací souprava<br>PK-521                          | Jejím prostřednictvím se k <b>finišeru FS-535</b> (pouze <b>bizhub C554</b> ) přidává funkce děrování.                                  |
| 23 | Jednotka Z-skladu<br>ZU-606                          | Jejím prostřednictvím se k <b>finišeru FS-535</b> (pouze <b>bizhub C554</b> )<br>přidává funkce Z-skladu nebo děrování.                 |
| 24 | Podavač obálek PI-505                                | Vkládá obálku do kopírovaných nebo vytištěných listů (pouze <b>bizhub C554</b> ).                                                       |
| 25 | Oddělovač úloh JS-602                                | Zajišťuje výstup vytištěných listů (pouze <b>bizhub C554</b> ).                                                                         |
| 26 | Výstupní přihrádka<br>OT-503                         | Přijímá vytištěné listy.                                                                                                    |
| 27 | Finišer FS-533                                       | Podle požadavku třídí, skupinkuje nebo sešívá listy na výstupu.<br>Tuto jednotku lze nainstalovat do tohoto stroje.                     |

| Č. | Název                       | Popis                                                                        |
|----|-----------------------------|------------------------------------------------------------------------------|
| 28 | Děrovací souprava<br>PK-519 | Jejím prostřednictvím se k <b>finišeru FS-533</b> přidává funkce děrování.   |
| 29 | Oddělovač úloh JS-506       | Používá se k oddělování výstupních listů do dvou přihrádek ve skříni stroje. |

# 2.2.2 Volitelné součásti (bizhub C364/C284/C224)

2

Pro splnění kancelářských požadavků lze přidat ke stroji různé příslušenství.

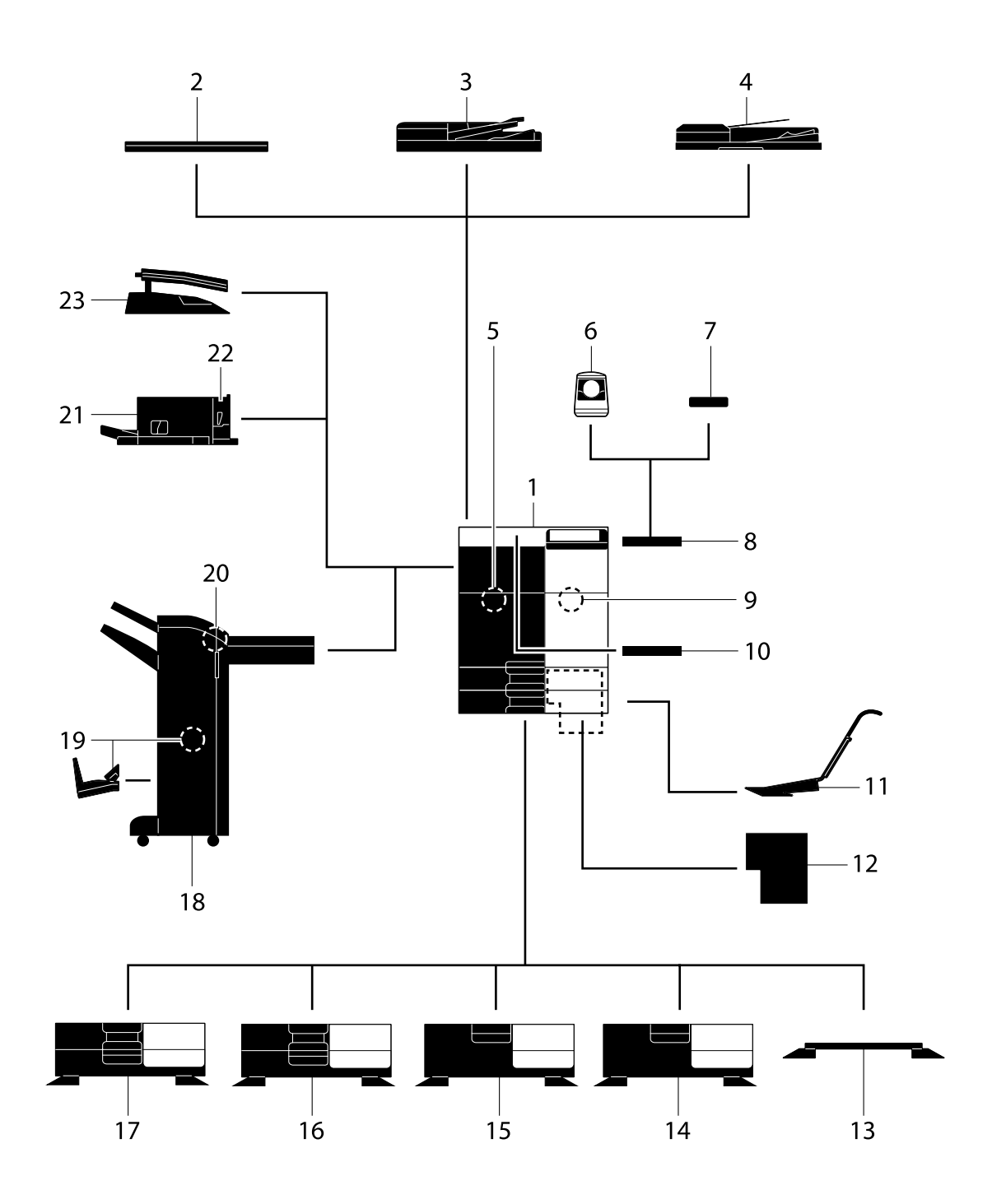
| Č. | Název                                                | Popis                                                                                                    |
|----|------------------------------------------------------|----------------------------------------------------------------------------------------------------|
| 1  | Hlavní jednotka                                      | Snímá originály ve skenerové části a tiskne obrazy v tiskové části.                                                                                                    |
| 2  | Kryt originálu OC-511                                | Slouží k zajištění polohy vkládaných originálů.                                                                                                    |
| 3  | Zpětný automatický<br>podavač originálů<br>DF-624    | Automaticky podává a snímá originály po jednotlivých stránkách.                                                                                                    |
| 4  | Duální podavač<br>dokumentů pro snímání<br>DF-701    | Snímá přední a zadní stranu listu současně. To umožňuje snímání vyšší rychlostí.                                                                                             |
| 5  | Souprava faxu FK-511                                 | Vyžadována pro používání funkce faxu.                                                                                                    |
| 6  | Ověřovací jednotka<br>AU-102 (biometrického<br>typu) | Pracovní stolek WT-506 je vyžadován jako stojan.                                                                                                    |
| 7  | <b>Ověřovací jednotka<br/>AU-201</b> (IC karta)      | Pracovní stolek WT-506 je vyžadován jako stojan.                                                                                                    |
| 8  | Pracovní stolek WT-506                               | Plocha, na kterou lze dočasně odložit originál nebo jiné materiály.<br>Používá se také, když je instalována <b>ověřovací jednotka</b> .                                      |
| 9  | Bezpečnostní souprava<br>SC-508                      | Podporuje funkce, jako například Ochrana proti kopírování<br>zamezující neoprávněnému vytváření kopií.                                                                       |
| 10 | Držák klávesnice<br>KH-102                           | Držák instalujte, pokud používáte externí klávesnici.                                                                                                    |
| 11 | Montážní souprava<br>MK-730                          | Slouží k tisku na papírový pás.                                                                                                    |
| 12 | Obrazový řadič IC-414                                | Externí obrazový řadič. Instalací této jednotky se dosáhne vyšší kvality výtisků.                                                                                            |
| 13 | Podstavec DK-705                                     | Používá se k uložení stroje na podlahu.                                                                                                    |
| 14 | Podstavec DK-510                                     | Používá se k uložení stroje na podlahu.                                                                                                    |
| 15 | Podstavný zásobník<br>a podavač papíru<br>PC-410     | Umožňuje vložit až 2 500 listů papíru formátu 8-1/2 × 11 (A4).                                                                                                    |
| 16 | Podstavný zásobník<br>a podavač papíru<br>PC-210     | Umožňuje vložit až 500 listů papíru do horní, respektive spodní přihrádky.                                                                                                   |
| 17 | Podstavný zásobník<br>a podavač papíru<br>PC-110     | Umožňuje vložit až 500 listů papíru do horní přihrádky. (Spodní přihrádka představuje úložnou schránku.)                                                                     |
| 18 | Finišer FS-534                                       | Podle požadavku třídí, skupinkuje nebo sešívá listy na výstupu.<br>Podstavec DK-510 nebo Podstavný zásobník a podavač papíru<br>jsou vyžadovány pro instalaci této jednotky. |
| 19 | Sešívačka na stříšku<br>SD-511                       | Jejím prostřednictvím se k finišeru FS-534 přidává funkce vazby/třídění.                                                                                                    |
| 20 | Děrovací souprava<br>PK-520                          | Jejím prostřednictvím se k finišeru FS-534 přidává funkce děrování.                                                                                                    |
| 21 | Finišer FS-533                                       | Podle požadavku třídí, skupinkuje nebo sešívá listy na výstupu.<br>Tuto jednotku lze nainstalovat do tohoto stroje.                                                          |
| 22 | Děrovací souprava<br>PK-519                          | Jejím prostřednictvím se k <b>finišeru FS-533</b> přidává funkce děrování.                                                                                                   |
| 23 | Oddělovač úloh JS-506                                | Používá se k oddělování výstupních listů do dvou přihrádek ve skříni stroje.                                                                                                 |

# 2.2.3 Názvy dílů (MFP) (bizhub C554/C454)

# Přední strana

2

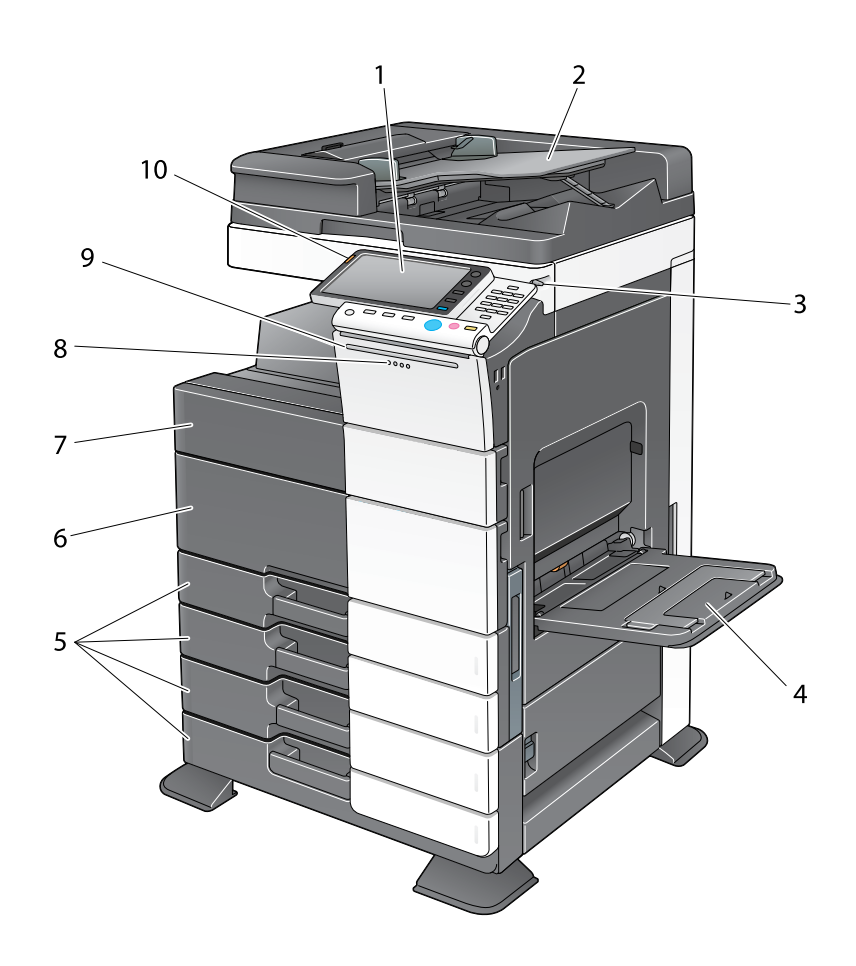

| Č. | Název                                                       | Popis                                                                                              |
|----|-------------------------------------------------------------|----------------------------------------------------------------------------------------------------|
| 1  | Ovládací panel                                              | Stroj můžete obsluhovat pomocí <b>dotykového panelu</b> nebo tlačítek na tomto panelu.             |
| 2  | Přihrádka na originál                                       | Vložte originál.                                                                                   |
| 3  | Dotykové pero                                               | Slouží k práci na dotykovém panelu.                                                                |
| 4  | Přihrádka ručního<br>podavače                               | Slouží ke vkládání papíru vlastního formátu nebo speciálního papíru.                               |
| 5  | Zásobník papíru                                             | Slouží ke vkládání papíru standardního formátu.                                                    |
| 6  | Dolní přední dvířka                                         | Otevřete tato dvířka pro výměnu spotřebního materiálu nebo pro provádění údržby stroje.            |
| 7  | Horní přední dvířka                                         | Otevřete tato dvířka pro výměnu zásobníku toneru.                                                  |
| 8  | Indikátor dat                                               | Během přijímání úlohy strojem bliká modře. Jakmile je úloha zařazena, indikátor se rozsvítí modře. |
| 9  | Stavový indikátor<br>(indikátor tisku)                      | Během tisku bíle bliká.                                                                            |
| 10 | Stavový indikátor<br>(indikátor výstrahy nebo<br>zastavení) | Na znamení výstrahy oranžově bliká. Pokud se stroj zastaví kvůli chybě, rozsvítí se oranžově.      |

bizhub C554/C454/C364/C284/C224

# Zadní strana

Ilustrace zobrazuje hlavní jednotku, která obsahuje ohřívač a soupravu faxu.

Tvar vidlice napájecího kabelu závisí na místu prodeje.

Ohřívač je volitelnou jednotkou v závislosti na místu prodeje.

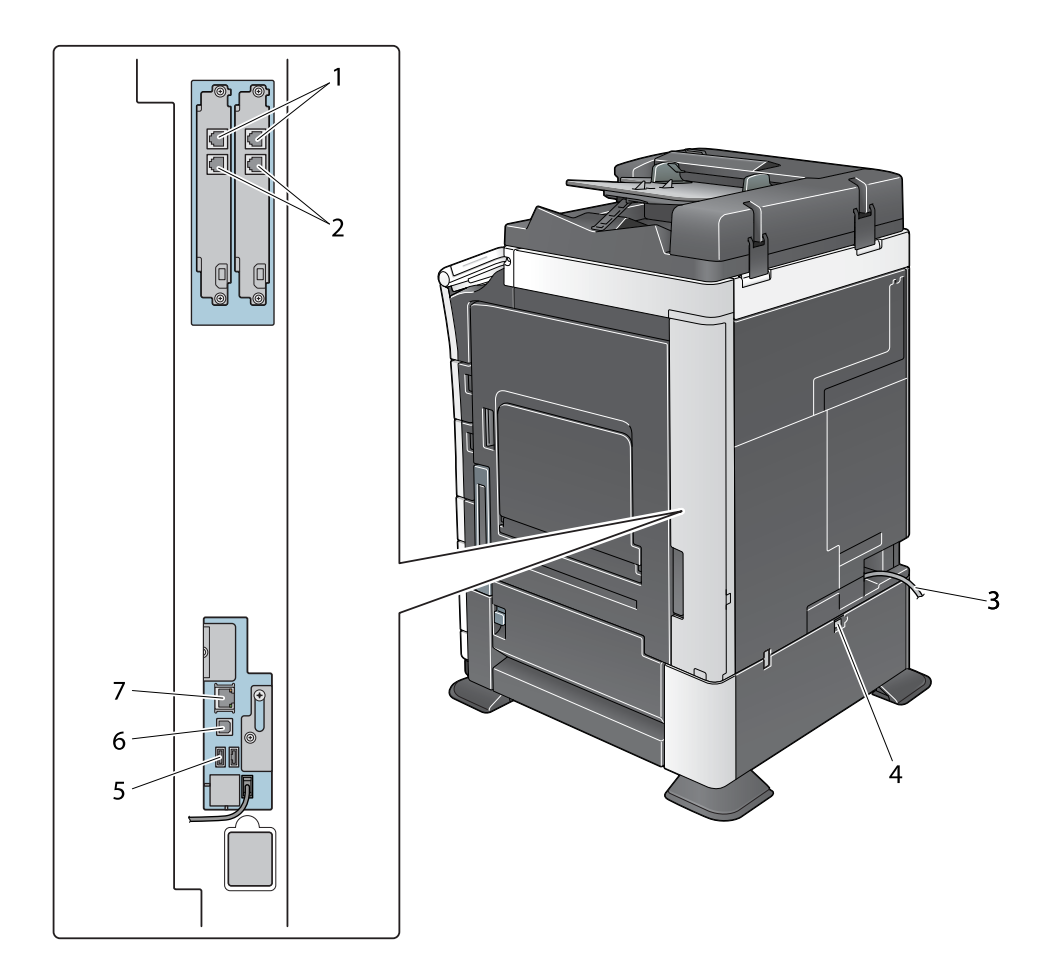

| Č. | Název                                                        |
|----|--------------------------------------------------------------|
| 1  | Konektor pro připojení k telefonní lince 1/2 (LINE PORT 1/2) |
| 2  | Konektor pro připojení telefonu (TEL PORT1/2)                |
| 3  | Napájecí kabel                                               |
| 4  | Vypínač ohřívače pro odstraňování vlhkosti                   |
| 5  | Port USB (typ A) USB 2.0/1.1                                 |
| 6  | Port USB (typ B) USB 2.0/1.1                                 |
| 7  | Síťový konektor (10Base-T/100Base-TX/1000Base-T)             |

# Odkaz

Blíže viz DVD s návody k použití.

# 2.2.4 Názvy dílů (MFP) (bizhub C364/C284/C224)

# Přední strana

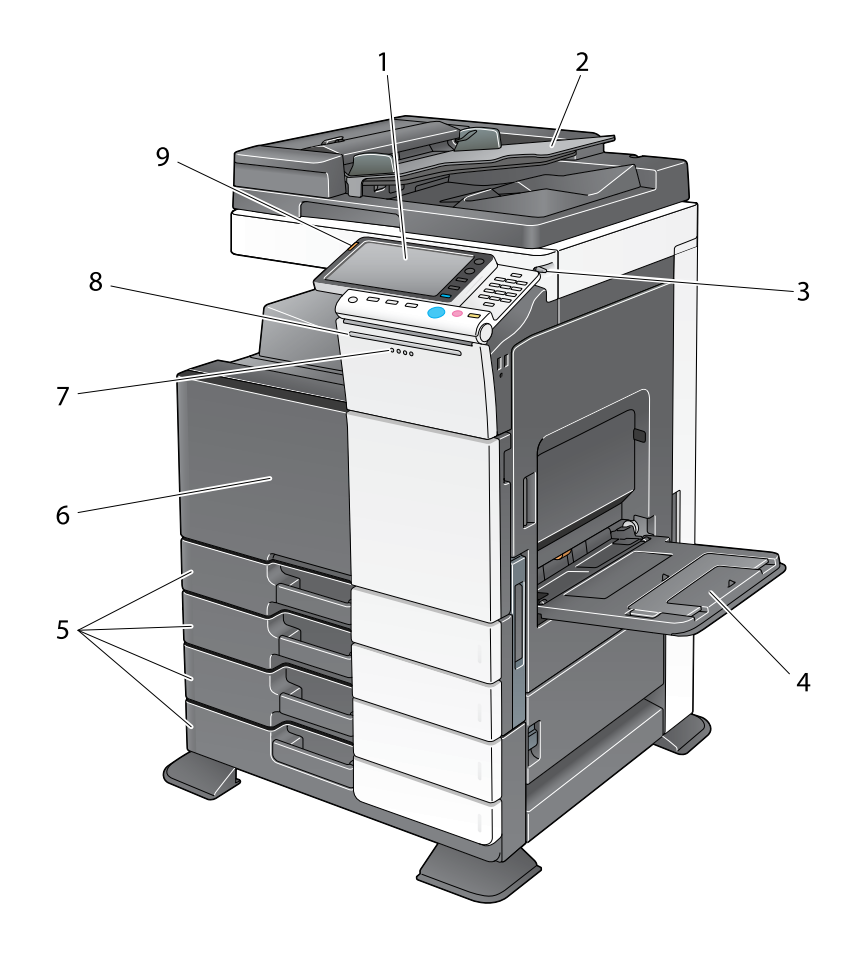

| Č. | Název                                                       | Popis                                                                                                 |
|----|-------------------------------------------------------------|----------------------------------------------------------------------------------------------------|
| 1  | Ovládací panel                                              | Stroj můžete obsluhovat pomocí <b>dotykového panelu</b> nebo tlačítek na tomto panelu.                |
| 2  | Přihrádka na originál                                       | Vložte originál.                                                                                      |
| 3  | Dotykové pero                                               | Slouží k práci na dotykovém panelu.                                                                   |
| 4  | Přihrádka ručního<br>podavače                               | Slouží ke vkládání papíru vlastního formátu nebo speciálního papíru.                                  |
| 5  | Zásobník papíru                                             | Slouží ke vkládání papíru standardního formátu.                                                       |
| 6  | Přední dvířka                                               | Otevřete tato dvířka pro výměnu spotřebního materiálu nebo pro provádění údržby stroje.               |
| 7  | Indikátor dat                                               | Během přijímání úlohy strojem bliká modře. Jakmile je úloha<br>zařazena, indikátor se rozsvítí modře. |
| 8  | Stavový indikátor<br>(indikátor tisku)                      | Během tisku bíle bliká.                                                                               |
| 9  | Stavový indikátor<br>(indikátor výstrahy nebo<br>zastavení) | Na znamení výstrahy oranžově bliká. Pokud se stroj zastaví kvůli chybě, rozsvítí se oranžově.         |

# Zadní strana

llustrace zobrazuje hlavní jednotku, která obsahuje ohřívač a soupravu faxu.

Tvar vidlice napájecího kabelu závisí na místu prodeje.

Ohřívač je volitelnou jednotkou v závislosti na místu prodeje.

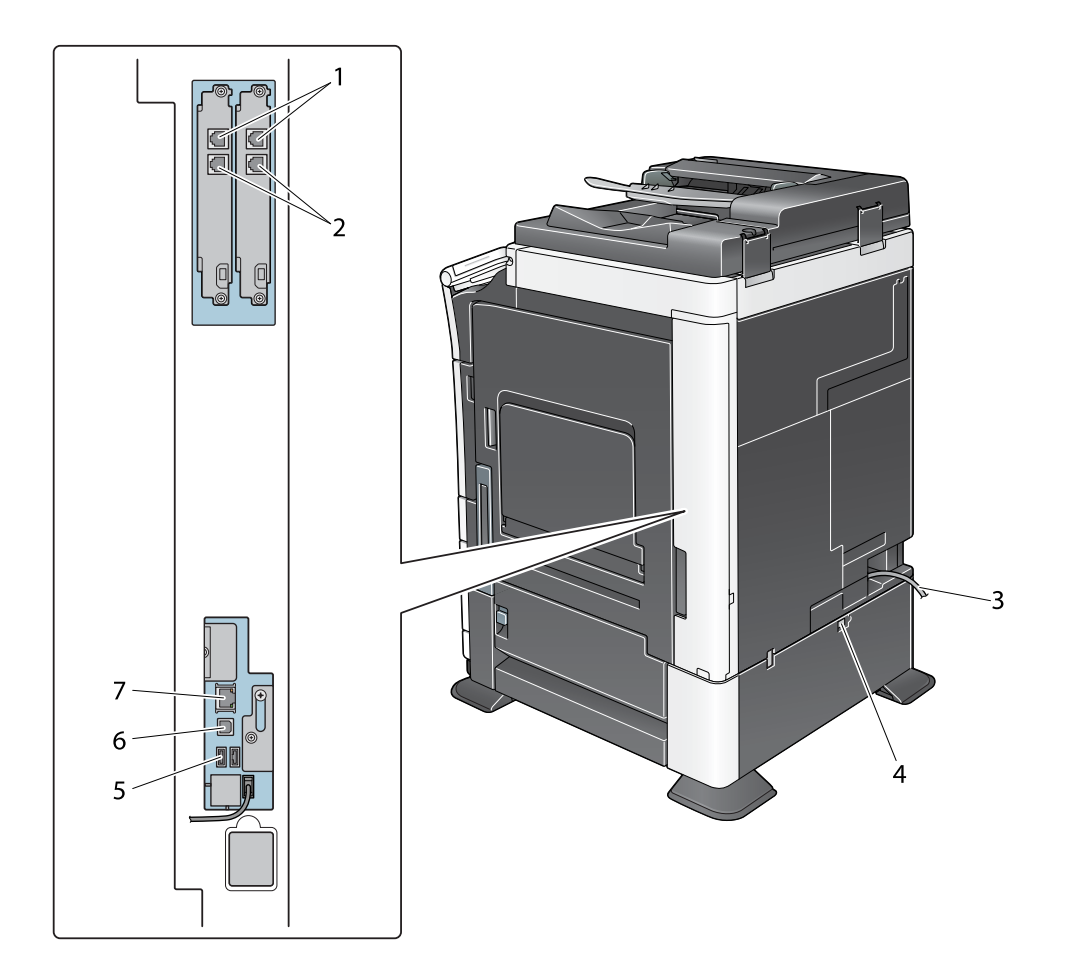

| Č. | Název                                                        |
|----|--------------------------------------------------------------|
| 1  | Konektor pro připojení k telefonní lince 1/2 (LINE PORT 1/2) |
| 2  | Konektor pro připojení telefonu (TEL PORT1/2)                |
| 3  | Napájecí kabel                                               |
| 4  | Vypínač ohřívače pro odstraňování vlhkosti                   |
| 5  | Port USB (typ A) USB 2.0/1.1                                 |
| 6  | Port USB (typ B) USB 2.0/1.1                                 |
| 7  | Síťový konektor (10Base-T/100Base-TX/1000Base-T)             |

# Odkaz

Blíže viz DVD s návody k použití.

# 2.2.5 Názvy dílů (volitelné jednotky)

2

Tato část obsahuje názvy jednotlivých dílů volitelných jednotek, které lze na stroji instalovat.

# Finišer FS-535, sešívačka na stříšku SD-512, děrovací souprava PK-521 (bizhub C554)

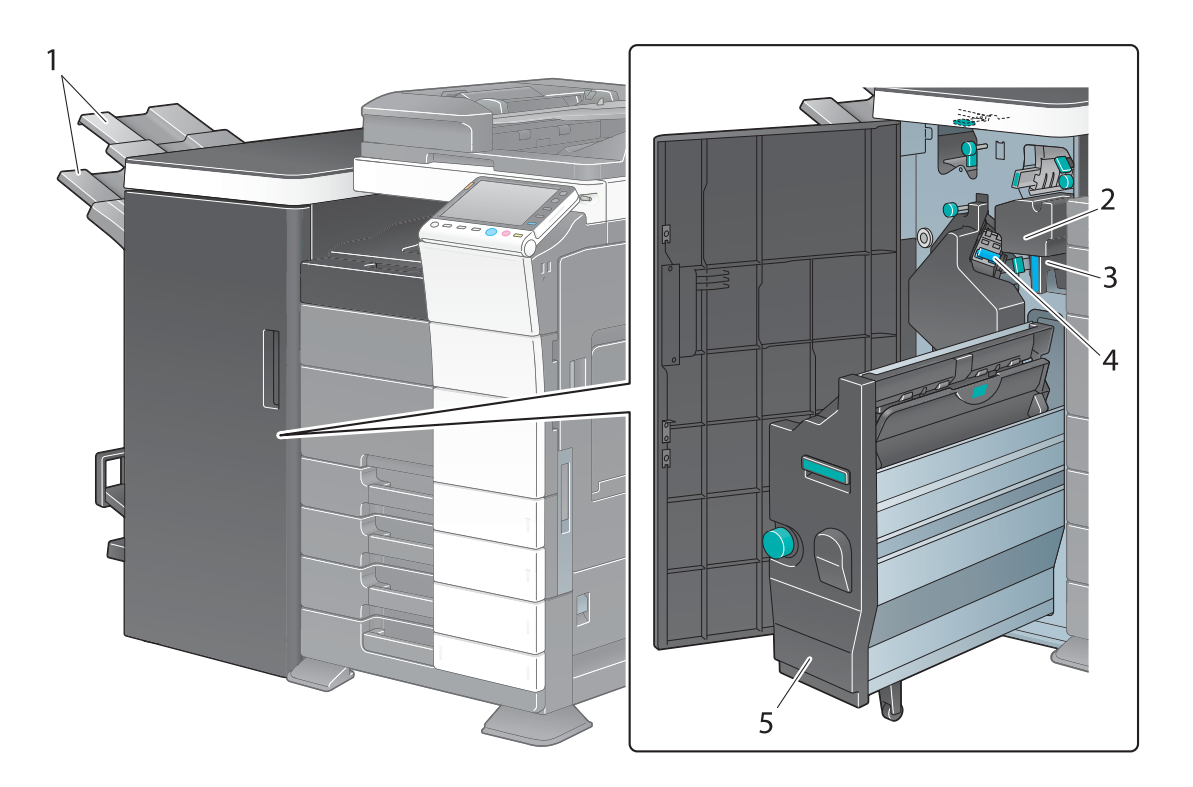

| Č. | Název                    |
|----|--------------------------|
| 1  | Výstupní přihrádka       |
| 2  | Děrovací souprava        |
| 3  | Nádoba na děrovací odpad |
| 4  | Zásobník sponek          |
| 5  | Sešívačka na stříšku     |

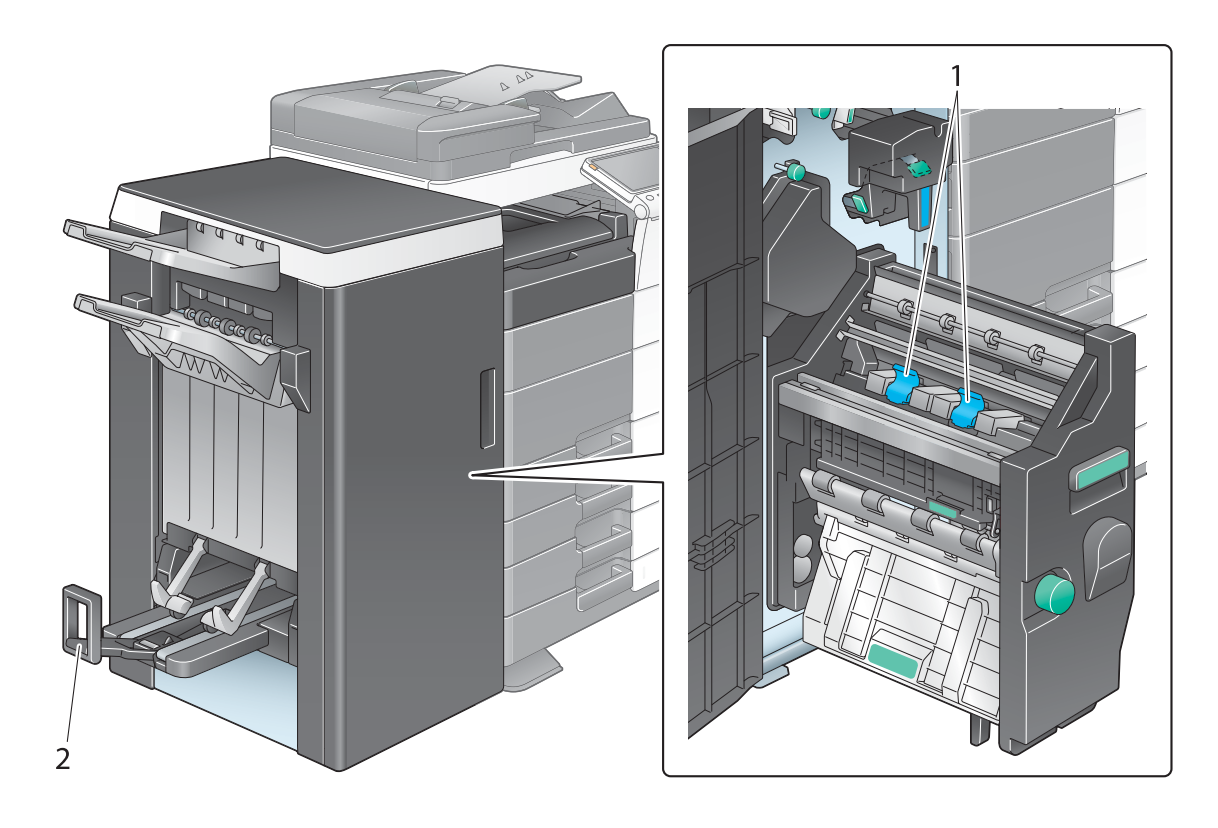

| Č. | Název                           |
|----|---------------------------------|
| 1  | Zásobník sponek                 |
| 2  | Výstupní přihrádka pro skládání |

# Oddělovač úloh JS-602 (bizhub C554)

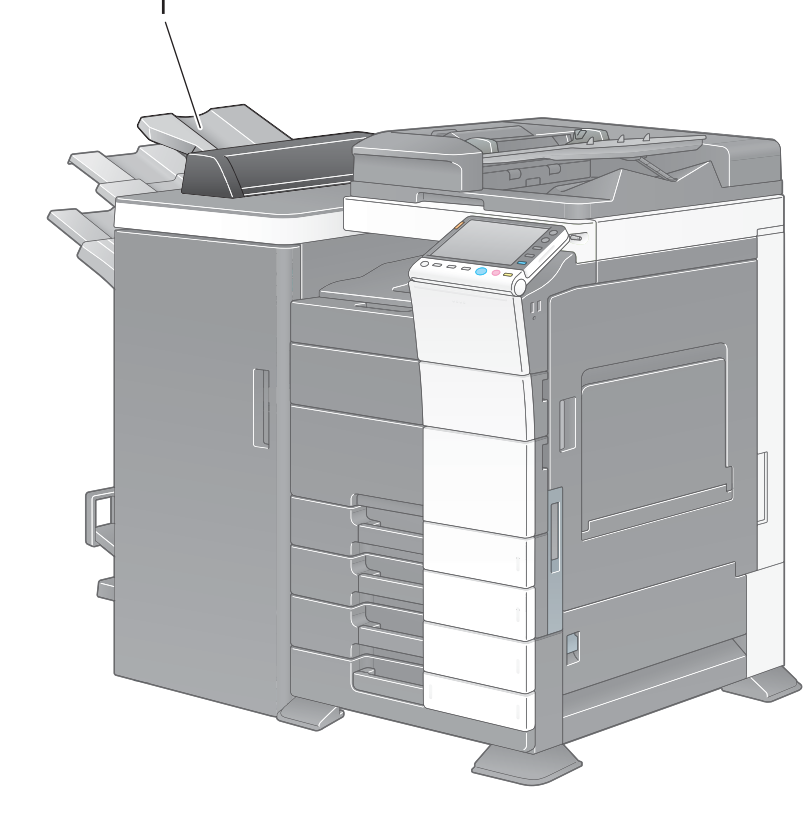

| Č. | Název |
|----|-------|
| _  |       |

1 Výstupní přihrádka

# Jednotka Z-skladu ZU-606 (bizhub C554)

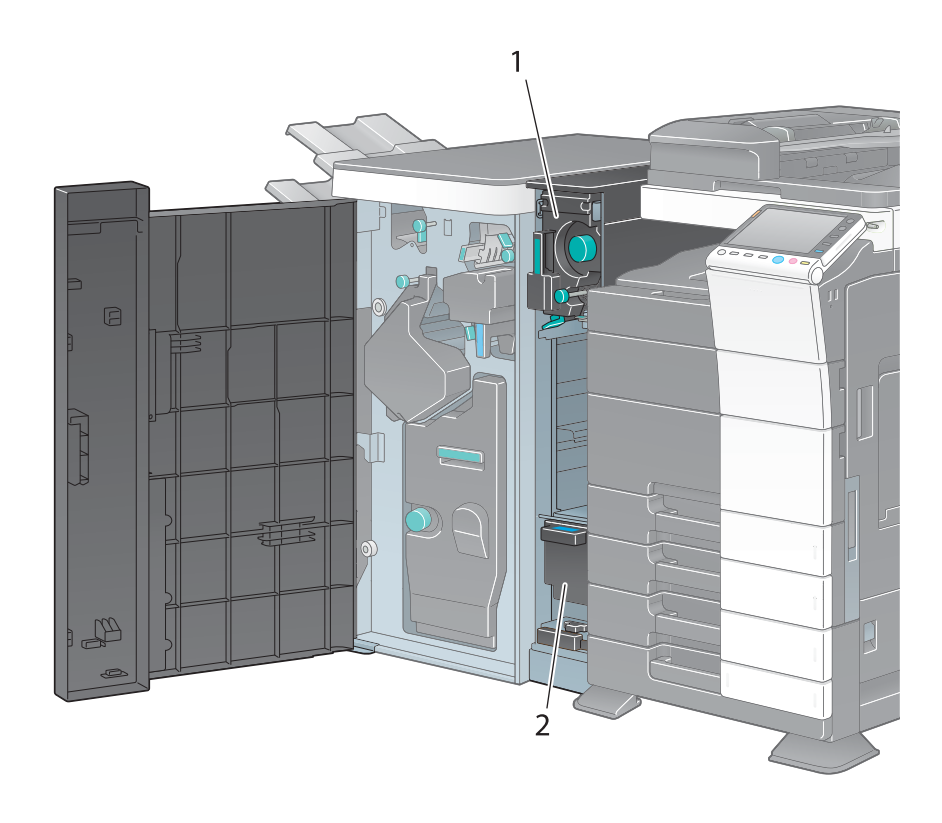

| Č. | Název                       |
|----|-----------------------------|
| 1  | Jednotka Z-skladu/dopravník |
| 2  | Nádoba na děrovací odpad    |

# Podavač obálek PI-505 (bizhub C554)

2

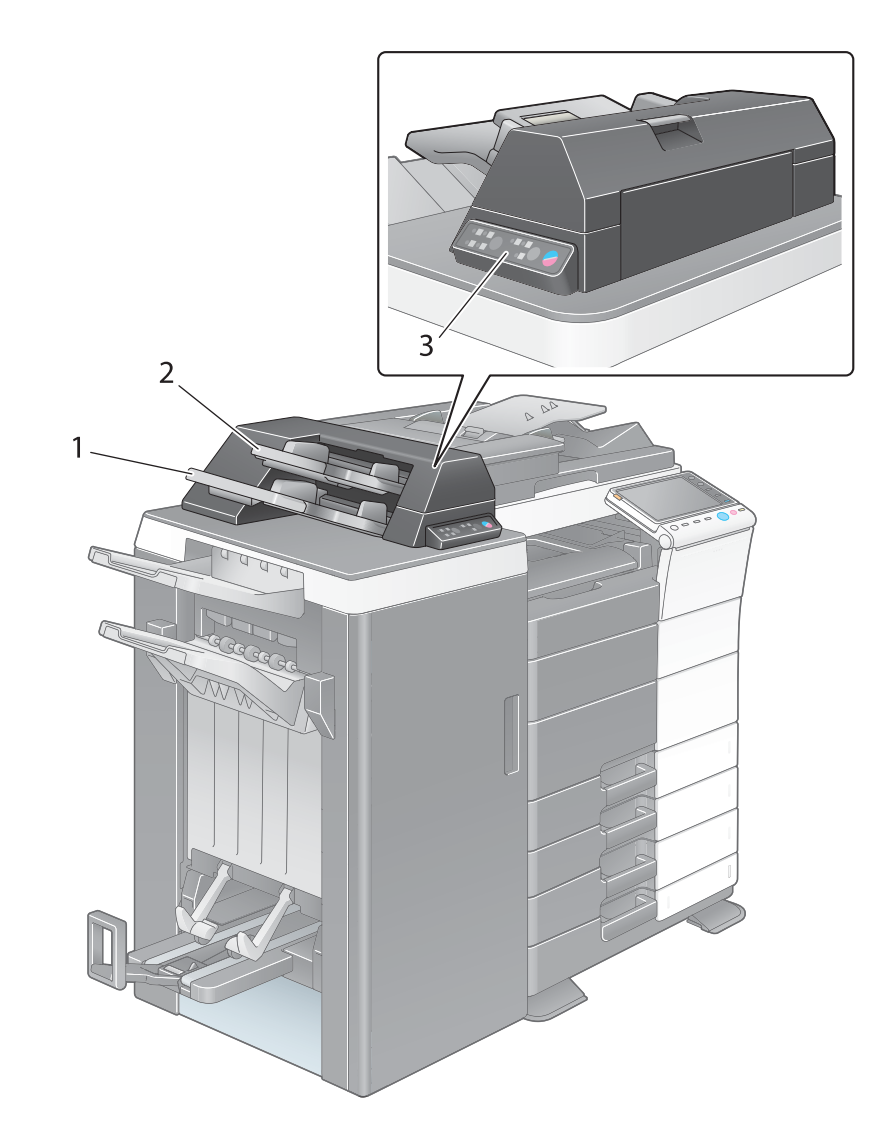

| Č. | Název           |
|----|-----------------|
| 1  | Dolní přihrádka |
| 2  | Horní zásobník  |
| 3  | Ovládací panel  |

# Odkaz

Blíže o způsobu použití ovládacího panelu viz DVD s návody k použití.

# Finišer FS-533, děrovací souprava PK-519

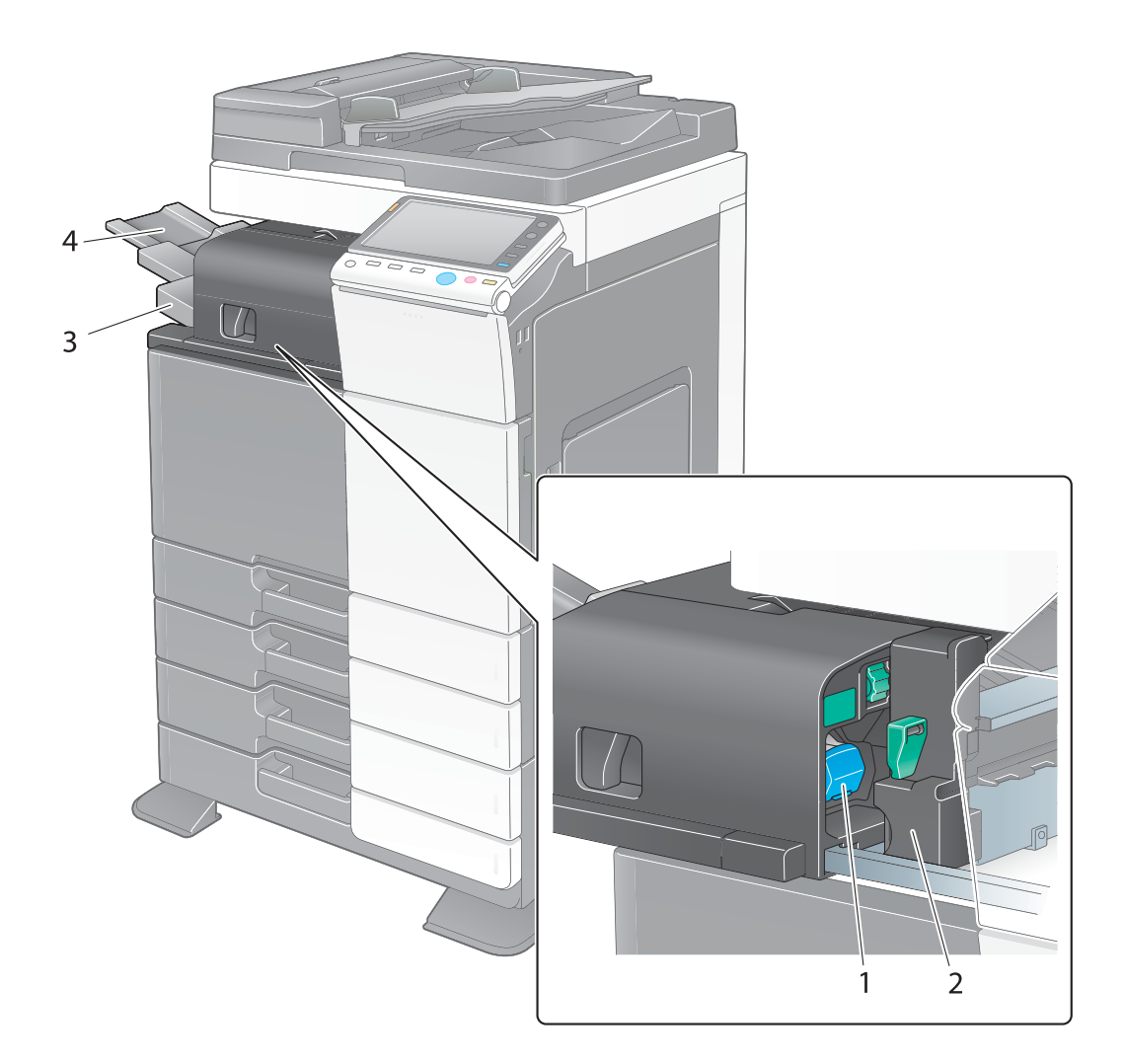

| Č. | Název                 |
|----|-----------------------|
| 1  | Zásobník sponek       |
| 2  | Děrovací souprava     |
| 3  | Výstupní přihrádka    |
| 4  | Prodloužení přihrádky |

# Oddělovač úloh JS-506

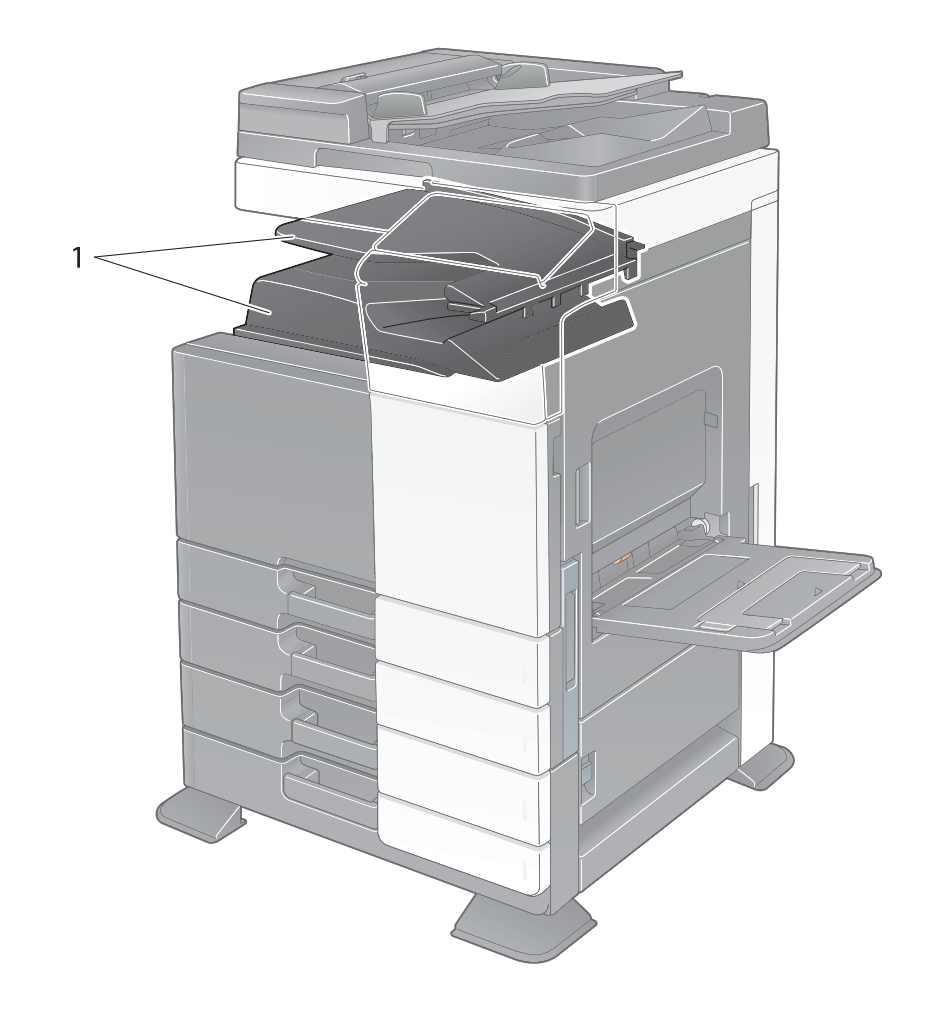

| Č. | Název              |
|----|--------------------|
| 1  | Výstupní přihrádka |

Finišer FS-534, sešívačka na stříšku SD-511, děrovací souprava PK-520

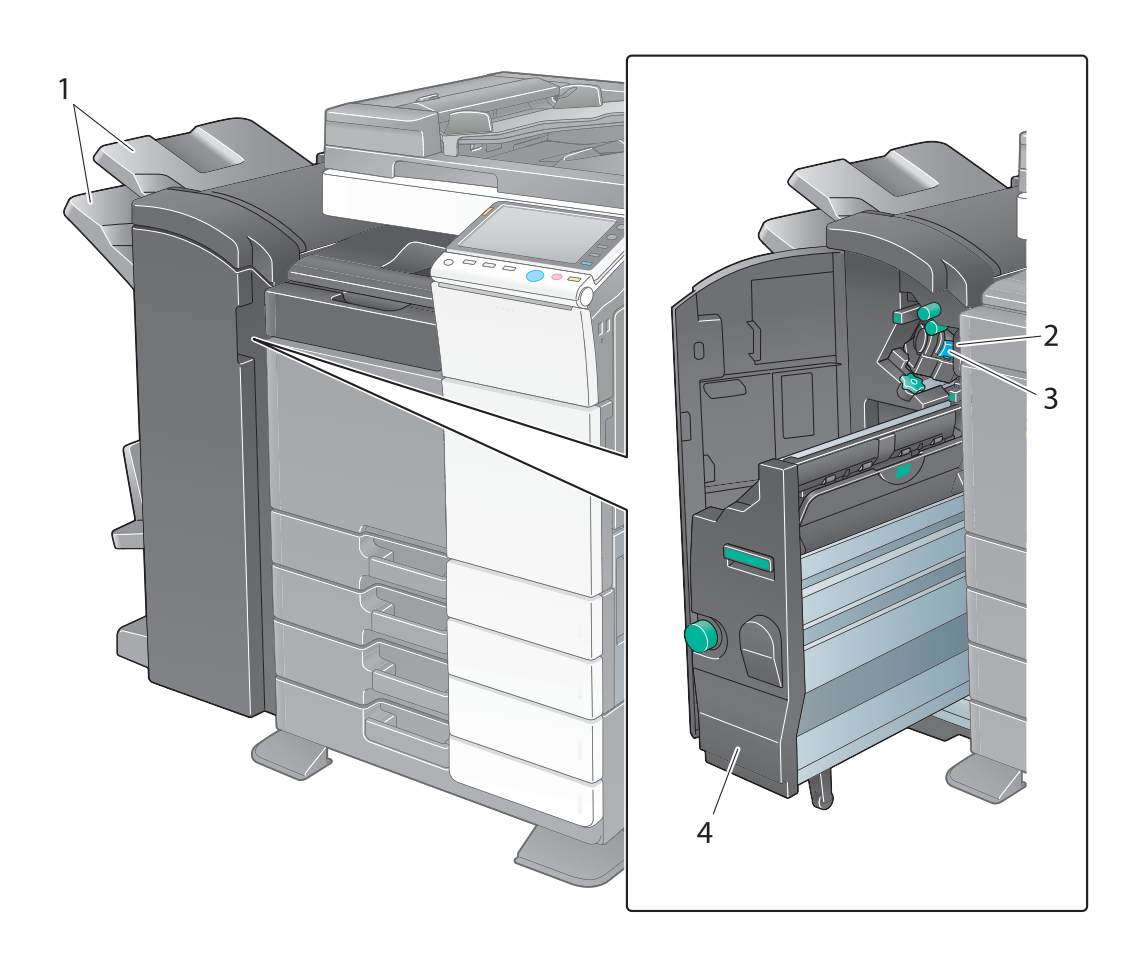

| Č. | Název                    |
|----|--------------------------|
| 1  | Výstupní přihrádka       |
| 2  | Zásobník sponek          |
| 3  | Nádoba na děrovací odpad |
| 4  | Sešívačka na stříšku     |

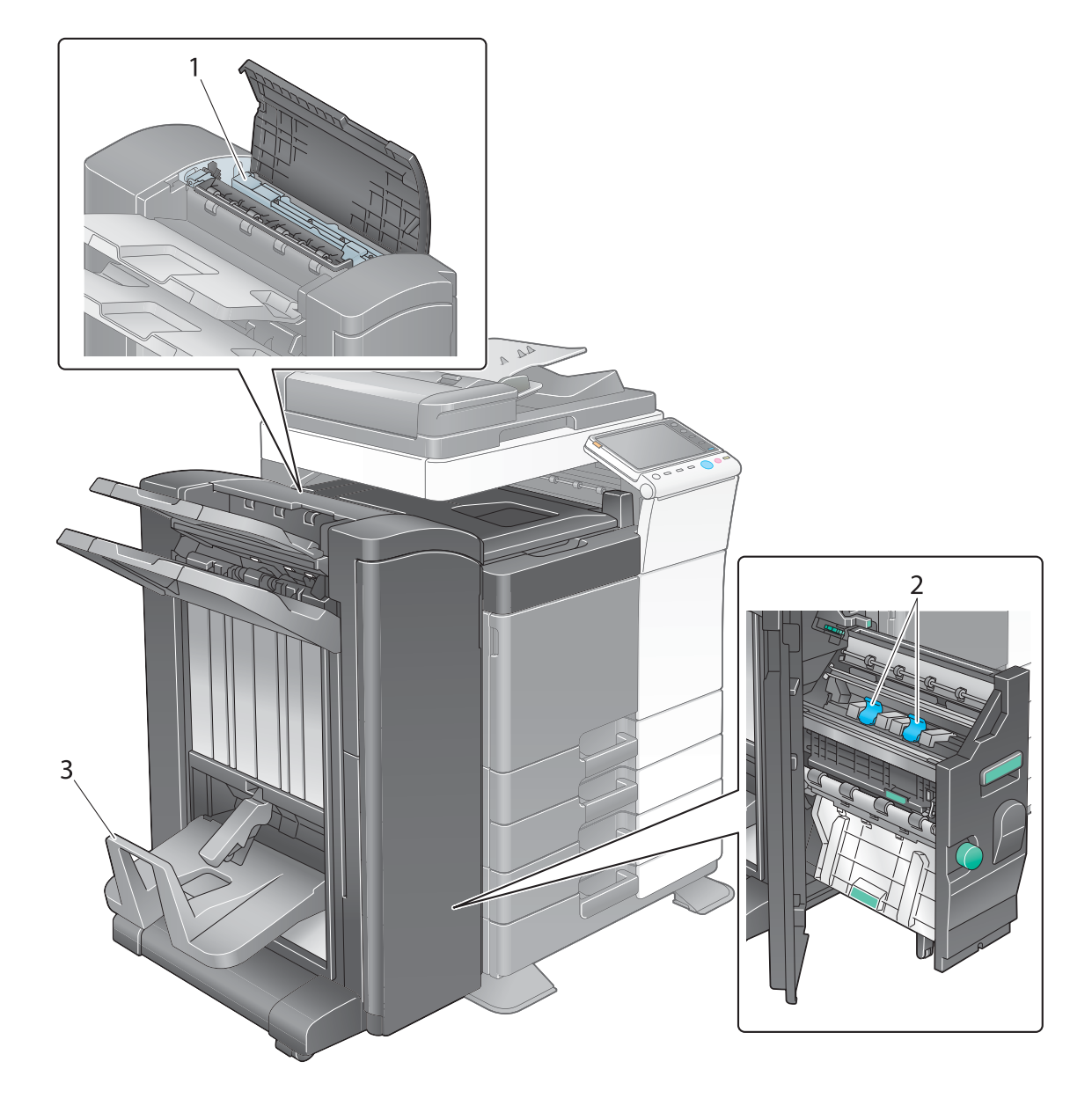

| Č. | Název                           |
|----|---------------------------------|
| 1  | Děrovací souprava               |
| 2  | Zásobník sponek                 |
| 3  | Výstupní přihrádka pro skládání |

# Velkokapacitní jednotka LU-301/LU-204

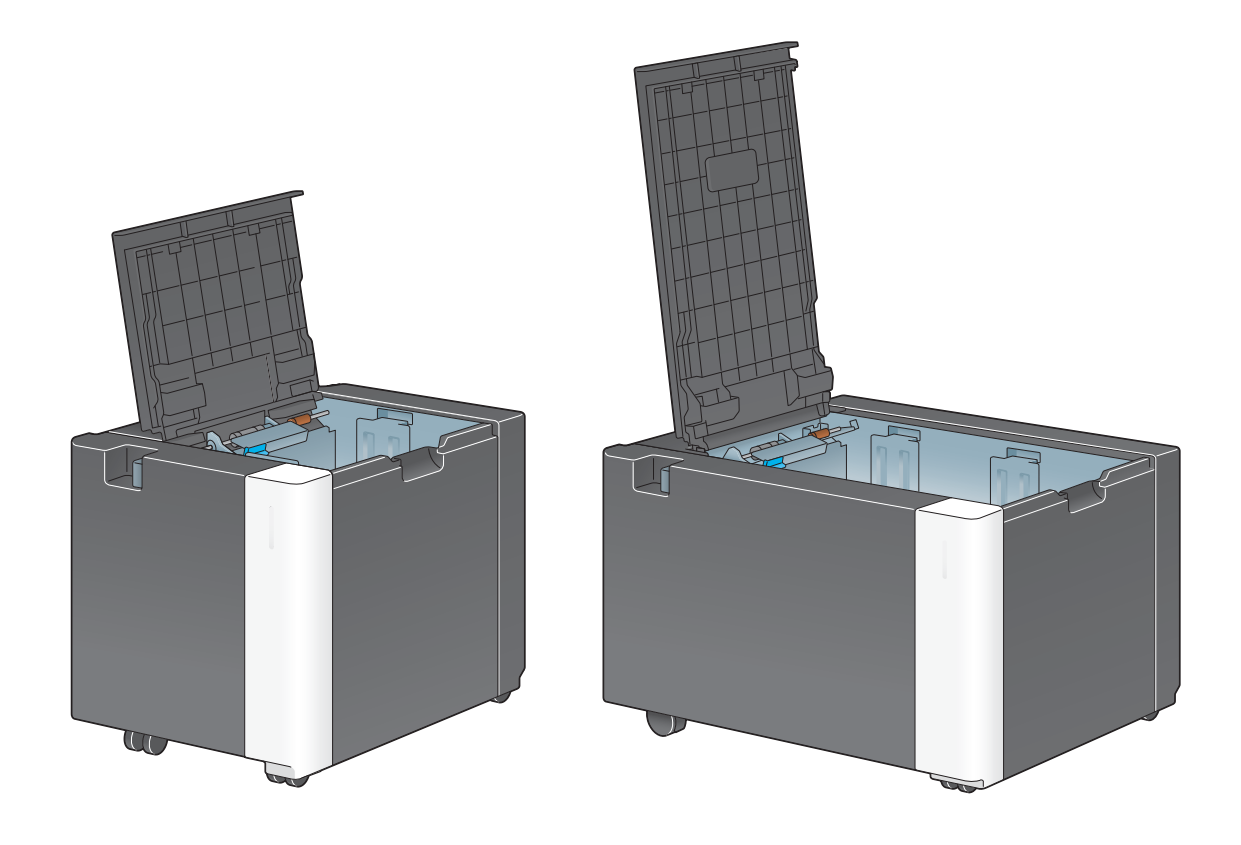

Blíže viz DVD s návody k použití.

bizhub C554/C454/C364/C284/C224

# 2.3 Napájení

Stroj je vybaven dvěma vypínači: **vypínačem** na **ovládacím panelu** a **hlavním vypínačem** na stroji. Za normálních podmínek používejte **vypínač** na **ovládacím panelu**. **Hlavní vypínač** se používá k restartu stroje.

# 2.3.1 Zapínání a vypínání stroje

Stroj zapínejte a vypínejte podle potřeby, například po provedení organizačního nastavení nebo výpadku napájení.

1 Otevřete dolní přední dvířka nebo přední dvířka a přepněte hlavní vypínač do polohy zapnuto.

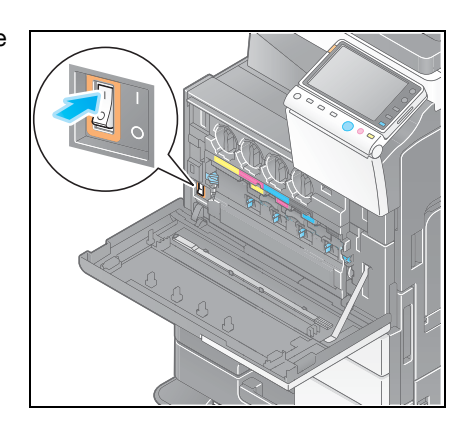

2 Vypněte hlavní vypínač.

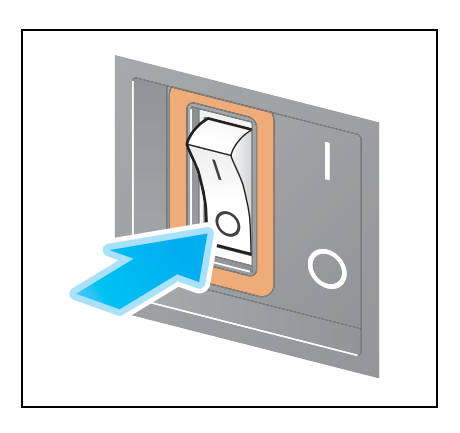

#### POZNÁMKA

Chcete-li provést restart stroje, vypněte hlavní vypínač a zapněte jej až po uplynutí nejméně 10 sekund.

# 2.3.2 Použití vypínače

Pokud nebudete stroj delší dobu používat, například po skončení práce, přepněte stroj stisknutím **vypínače** do režimu úspory energie.

V závislosti na způsobu stisknutí **vypínače** se režim stroje se změní na některý z následujících režimů. Stisknutím **vypínače** během činnosti stroje přejde stroj do režimu částečného vypnutí. Podržením **vypínače** přejde stroj do režimu automatického vypnutí ErP.

V obou případech můžete opětovným stisknutím vypínače obnovit napájení.

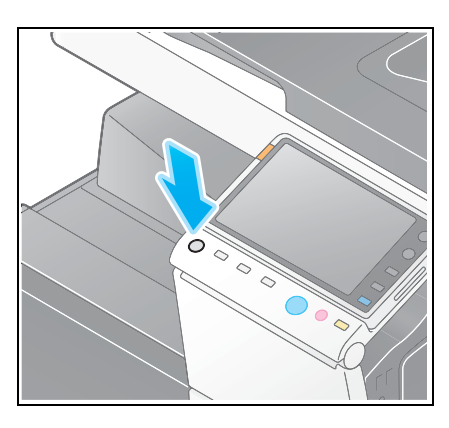

| Stav stroje |                            | Popis                                                                                                    |
|-------------|----------------------------|----------------------------------------------------------------------------------------------------|
| Vypnuto     | Částečné<br>vypnutí        | Při částečném vypnutí může stroj přijímat data nebo faxy, nemůže<br>však snímat nebo tisknout. Pokud jsou při částečném vypnutí přijata<br>data nebo faxy, vytisknou se po plném zapnutí.<br>Indikátor tlačítka svítí oranžově.                       |
|             | Automatické<br>vypnutí ErP | Stroj je uveden do pohotovostního režimu s nižším příkonem než<br>v režimu částečného vypnutí.<br>V režimu automatického vypnutí ErP stroj nemůže přijímat data nebo<br>faxy a nemůže ani snímat nebo tisknout.<br>Indikátor tlačítka bliká oranžově. |
| Zapnuto     | 1                          | Indikátor tlačítka svítí modře.<br>Napájení je obnoveno ihned po stisknutí libovolného tlačítka například<br>na <b>ovládacím panelu</b> , dokonce i v případě, že je <b>ovládací panel</b><br>vypnutý.                                                |

# 2.3.3 Funkce úspory energie

Po uplynutí zadaného časového intervalu (výchozí nastavení: 15 minut) po provedení poslední operace se strojem zhasne **dotykový panel** a stroj automaticky přejde do režimu úspory energie. V režimu úspory energie bliká **vypínač** modře. Režim úspory energie přejde do normálního režimu po stisknutí libovolného například na **ovládacím panelu**.

Existují dva režimy úspory energie: režim sníženého příkonu a pohotovostní režim. V pohotovostním režimu je úspora energie vyšší, než v režimu sníženého příkonu. Doba potřebná pro přechod do normálního režimu je však delší, než při návratu z režimu sníženého příkonu.

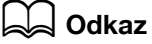

Dobu vyžadovanou pro přechod do jednotlivých režimů lze změnit v nastaveních správce. Blíže viz DVD s návody k použití.

#### Ruční přepínání do režimu úspory energie

Chcete-li ručně přepnout do režimu sníženého příkonu nebo pohotovostního režimu před přepnutím stroje do režimu úspory energie, změňte nastavení **vypínače** na **ovládacím panelu** na [Úsporna energie].

Klepněte na [Nástroje] a zvolte [Nastavení správce] - [Nastav. systému] - [Nastavení napájení/úspory energie] - [Nastavení vypínače].

Ootkněte se tlačítka požadovaného nastavení Záložka Nastavení správce > Nastav. systému > Nastavení napájení/úspory energie Zobrazit číselnici Nastaven. úlohy Nastav. režimu sníž. příkonu 15 min Nástro.ie VYP pomocný Vypinač Nastavení pohotovost režimu 30 min Nastavení správce Nastavení vypínače Úspora energie Úspora energie Režim úspory energie Nastav. systémi Zadejte režim úspory energie Nastaveni úspory energie ↑ 1/2 ↓ 11:33 OK 05/01/2012

Blíže o výchozím heslu správce viz příručka [Rychlá pomoc].

Po provedení změny nastavení se změní režim úspory energie v závislosti na způsobu stisknutí **vypínače** níže uvedeným způsobem.

- Stisknutí vypínače
- Stroj se přepne do režimu úspory energie (režim sníženého příkonu nebo pohotovostní režim). Režim úspory energie přejde do normálního režimu po stisknutí libovolného tlačítka dotykového panelu nebo ovládacího panelu.
- Podržení vypínače
- Stroj přejde do režimu částečného vypnutí. Stisknutím vypínače se stroj vrátí do normálního režimu.

# Godkaz

Blíže viz DVD s návody k použití.

# 2.4 Ovládací panel

Stroj je vybaven posuvným **ovládacím panelem**. Tlačítka potřebná pro základní operace jsou umístěna na přední straně a tlačítka sloužící pro nastavení nebo registrace se nachází na zadní straně.

# 2.4.1 Názvy dílů

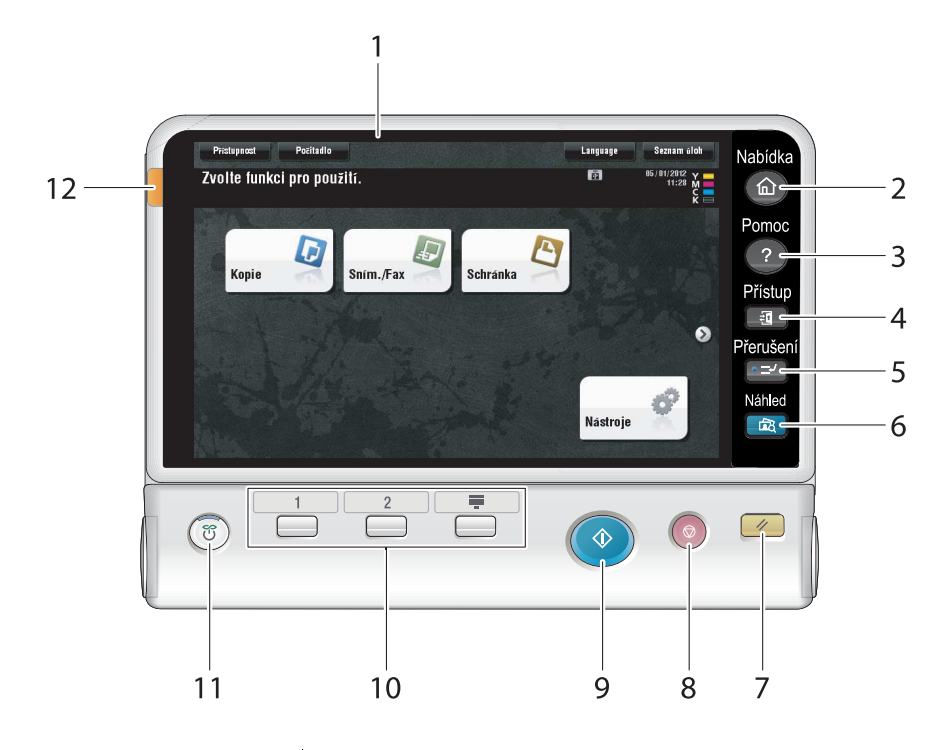

| Č. | Název                       | Popis                                                                                                    |  |
|----|-----------------------------|----------------------------------------------------------------------------------------------------|--|
| 1  | Dotykový panel              | Objevují se různá zobrazení a hlášení. Při provádění jednotlivých nastavení se přímo dotkněte <b>dotykového panelu</b> .                                                                                                    |  |
| 2  | Nabídka                     | Po stisknutí tohoto tlačítka se zobrazí hlavní nabídka.                                                                                                    |  |
| 3  | Pomoc                       | Po stisknutí tohoto tlačítka se zobrazí nabídka nápovědy. Můžete si zobrazit popisy funkcí a postupy obsluhy.                                                                                                    |  |
| 4  | Přístup                     | Pokud je aktivováno ověřování uživatele nebo sledování účtů,<br>zadejte při ověřování uživatele jméno uživatele a heslo nebo při<br>sledování účtů název účtu a heslo, poté stiskněte toto tlačítko<br>a můžete stroj používat. Po skončení požadované činnosti<br>ukončete požití stroje opětovným stisknutím tohoto tlačítka.                                                                      |  |
| 5  | Přerušení                   | Stisknutím tohoto tlačítka se vyvolá režim přerušení. V režimu přerušení se indikátor rozsvítí modře. Chcete-li režim přerušení zrušit, stiskněte znovu tlačítko <b>Přerušení</b> .                                                                                                    |  |
| 6  | Náhled                      | Toto tlačítko stiskněte, chcete-li vytvořit jednu zkušební kopii pro<br>kontrolu před tiskem většího počtu kopií. Pomocí této funkce lze<br>také zobrazit výsledný obraz s aktuálními nastaveními na<br><b>dotykovém panelu</b> .                                                                                                    |  |
| 7  | Nulování                    | Stisknutím lze nulovat všechna nastavení, vyjma registrovaných, která jste zadali pomocí <b>ovládacího panelu</b> .                                                                                                    |  |
| 8  | Stop                        | Stisknutím tohoto tlačítka se dočasně zastaví probíhající úloha kopírování, snímání nebo tisku.                                                                                                    |  |
| 9  | Start                       | Stisknutím se spustí operace kopírování, snímání nebo faxu.                                                                                                    |  |
| 10 | Tlačítko <b>Registrovat</b> | <ul> <li>Stisknutím jednotlivých tlačítek se na dotykovém panelu zobrazí funkce přiřazená registračnímu tlačítku.</li> <li>1 (Snímání/fax): Přepíná na funkci snímání/faxu.</li> <li>2 (Kopie): Přepíná na kopírovací funkci.</li> <li>Číselnice: Zobrazí na dotykovém panelu číselnici.</li> <li>Tlačítko Registrovat lze pro usnadnění přiřadit libovolné funkci v nastaveních správce.</li> </ul> |  |

bizhub C554/C454/C364/C284/C224

| Č. | Název                                                       | Popis                                                                                                    |
|----|-------------------------------------------------------------|----------------------------------------------------------------------------------------------------|
| 11 | Napájení                                                    | <ul> <li>Zapíná a vypíná napájení. Po zapnutí napájení indikátor tlačítka svítí nebo bliká modře, po vypnutí oranžově.</li> <li>V nastaveních správce můžete vypínači přidat funkci pro ruční přepínání do režimu úspory energie. Blíže viz s. 2-26.</li> </ul> |
| 12 | Stavový indikátor<br>(indikátor výstrahy nebo<br>zastavení) | Na znamení výstrahy oranžově bliká.<br>Pokud se stroj zastaví kvůli chybě, rozsvítí se oranžově.                                                                                                    |

Stav s odsunutým panelem

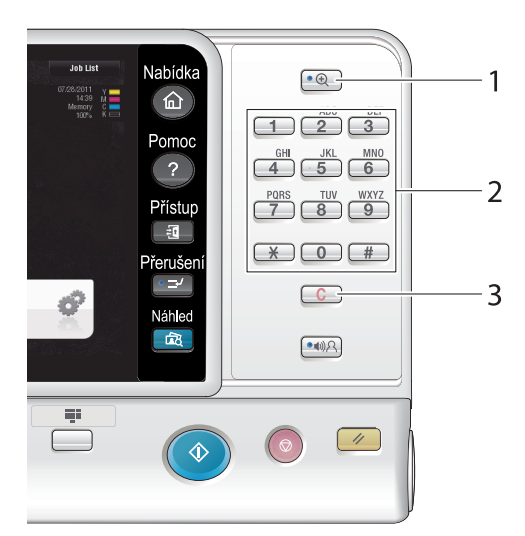

| Č. | Název             | Popis                                                                                                    |
|----|-------------------|----------------------------------------------------------------------------------------------------|
| 1  | Zvětšit zobrazení | Zapíná režim zvětšeného zobrazení.                                                                          |
| 2  | Číselnice         | Číselnice slouží k zadávání číselných hodnot, jako je počet kopií, faktor zoom a číslo faxu.                |
| 3  | С                 | Stisknutím tlačítka lze zrušit číselné hodnoty zadané číselnicí, jako je počet kopií, faktor zoom a formát. |

# 2.5 Dotykový panel

## 2.5.1 Hlavní nabídka

Stisknutím tlačítka **Nabídka** na **ovládacím panelu** se zobrazí hlavní nabídka. V hlavní nabídce můžete provádět nastavení, jako jsou často používané funkce nebo klávesové zkratky pro rychlý přístup do jednotlivých režimů.

# Uspořádání hlavní nabídky

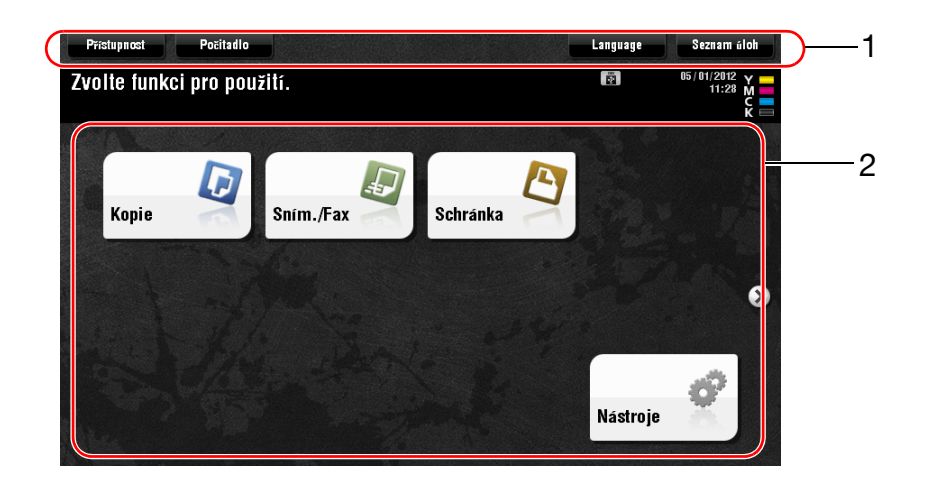

| Č. | Název                   | Popis                                                                                                    |
|----|-------------------------|----------------------------------------------------------------------------------------------------|
| 1  | [Přístupnost]           | Po stisknutí tohoto tlačítka můžete seřídit pozici dotyků na<br>dotykovém panelu, změnit zvuk dotyku tlačítek a upravit pracovní<br>prostředí ovládacího panelu.         |
|    | [Počitadlo]             | Po stisknutí tohoto tlačítka se podle funkce nebo barvy zobrazí celkový počet stránek vytištěných na tomto stroji.                                                       |
|    | [Seznam úloh]           | Stisknutím tohoto tlačítka se zobrazí aktivní nebo pozastavené<br>úlohy. V případě potřeby si můžete prohlédnout protokoly úlohy<br>nebo vytisknout zprávu o komunikaci. |
| 2  | Tlačítka hlavní nabídky | Zobrazené klávesové zkratky, přiřazené funkcím.<br>Ve výchozím nastavení obsahuje hlavní nabídka [Kopie],<br>[Sním./Fax], [Schránka] a [Nástroje].                       |
|    | [Nástroje]              | Po stisknutí tohoto tlačítka lze provádět nastavení stroje nebo<br>zobrazit stav použití stroje.<br>• [Nástroje] se zobrazí vždy.                                        |

#### Přizpůsobení hlavní nabídky

2

Hlavní nabídku lze v případě potřeby rozšířit na dvě zobrazení. Na obě zobrazení hlavní nabídky, mezi kterými lze přepínat, lze umístit 23 tlačítek.

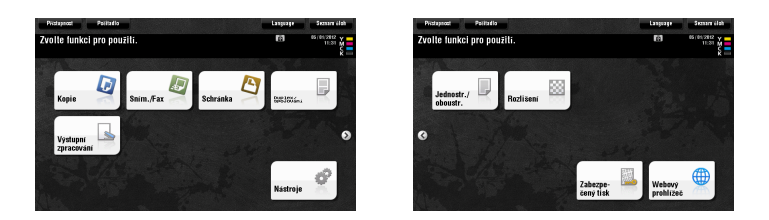

Můžete si navíc nastavit oblíbené pozadí.

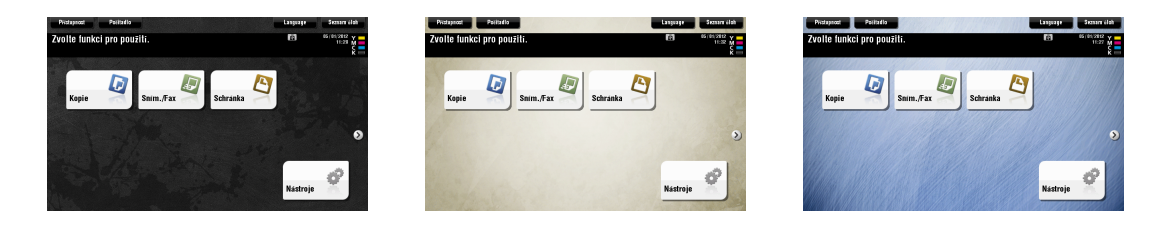

Blíže viz DVD s návody k použití.

#### 2.5.2 Práce s dotykovým panelem

**Dotykový panel** tohoto stroje se uživateli příjemně používá, neboť může na dotykovém panelu používat například posuvná gesta.

#### Klepnutí

Lehce se prstem dotkněte obrazovky, poté ihned prst od obrazovky odtáhněte. Tímto gestem lze zvolit nebo potvrdit nabídku.

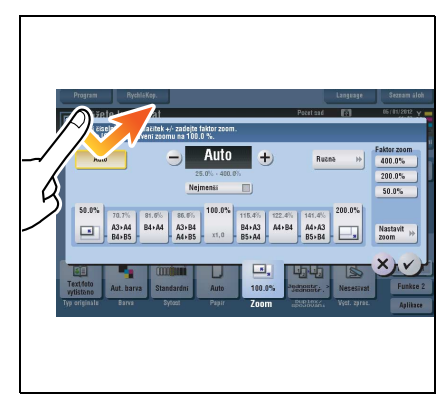

#### Poklepání

Lehce se dvakrát po sobě dotkněte obrazovky. Toto gesto se používá k vyvolání podrobných informací nebo zvětšení obrazu miniatury.

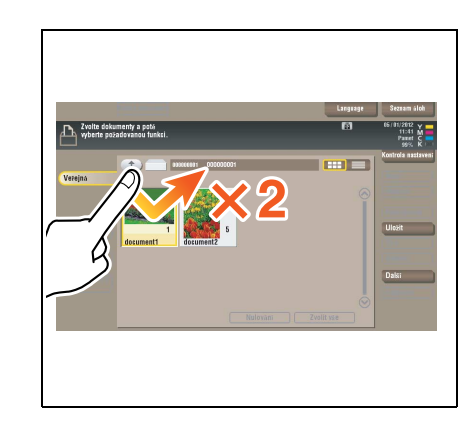

#### Táhnutí

Proveďte rychlé táhnutí prstem po ploše obrazovky. Toto gesto se používá k procházení seznamy adres nebo úloh a přecházení mezi stránkami miniatur.

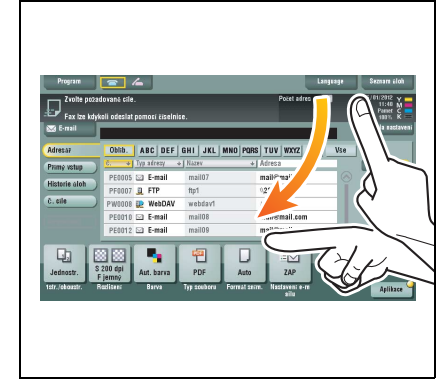

#### Posunutí

Položte prst na obrazovku a pohybujte jím po obrazovce. Toto gesto se používá k pohybu na místo v zobrazení aplikace nebo náhledu.

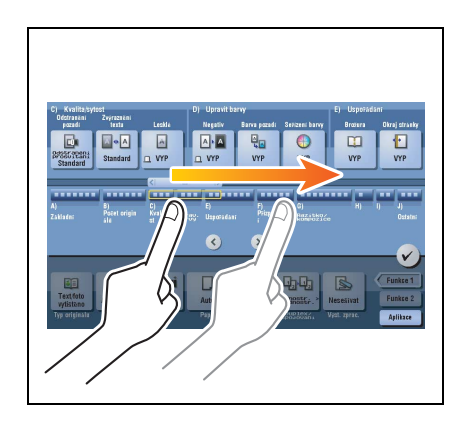

#### Pokyny pro používání dotykového panelu

Stroj je vybaven kapacitním dotykovým panelem. Při práci s **dotykovým panelem** mějte na paměti následující body.

- Používejte prst nebo dotykové pero, které je součástí stroje. Uvědomte si, že dotykový panel nebude správně reagovat, pokud na něj namísto bříška prstu nebo dotykového pera používáte nehet nebo hrot obyčejného pera.
- Vyvinutím příliš velké síly na dotykový panel způsobí poškození dotykového panelu, možná i rozbití.
- Při používání dotykového panelu na něj netlačte příliš velkou silou nebo špičatými předměty, jako je mikrotužka.
- **Dotykový panel** nemusí reagovat odpovídajícím způsobem, pokud je ovládán vlhkým prstem nebo dvěma prsty.
- **Dotykový panel** nebude reagovat odpovídajícím způsobem, pokud je ovládán rukama v rukavicích. Doporučuje se, abyste používali **dotykové pero**, které je součástí stroje, nebo panel ovládali prstem.
- **Dotykový panel** nemusí reagovat odpovídajícím způsobem, jestliže je vzdálenost mezi vámi a fluorescenční lampou je 50 cm (20 palců) nebo méně během ovládání pomocí **dotykového panelu**.
- Nepoužívejte **dotykový panel** v blízkosti zařízení generujících elektrické rušení (například generátor nebo jednotka klimatizace). Elektrické rušení může způsobit poruchy v provozu **dotykového panelu**.

# 2.5.3 Zadávání znaků

Pro zadávání znaků při registraci adresy nebo programu používejte klávesnici zobrazenou na **dotykovém** panelu.

# Při zadávání ve "skupině 1":

- 1 Chcete-li napsat velké písmeno nebo symbol, dotkněte se tlačítka [Pos.].
  - → Pokud uděláte překlep, klepnutím na [←] nebo [→] přesuňte kurzor na znak, který chcete smazat, poté klepněte na tlačítko [Smazat].
  - → Opětovným klepnutím na tlačítko [Pos.] se vrátíte do původního zobrazení klávesnice.

| Pomocí klávesnice nebo číselnice zadejte název registrace.<br>Stiskem ICI zadaný název registrace snažete. |
|----------------------------------------------------------------------------------------------------|
| Nastavení správce > Nový e-mail > Název                                                                    |
| 6                                                                                                    |
| ← → Sma-                                                                                                   |
| ! @ # \$ % ^ & * ( ) _ + ~                                                                                 |
| Q W E R T Y U I O P ( ) I                                                                                  |
| A S D F G H J K L : "                                                                                      |
| Z X C V B N H < > ? Pos.                                                                                   |
| Mezera                                                                                                    |
|                                                                                                    |
| 05/01/2012 10:39 @A 弦話: Vrátit OK                                                                          |

2 Po skončení psaní klepněte na [OK].

| Pomocí klávesnice nebo číselnice zadejte název registrace.<br>Stiskem (C) zadaný název registrace smažete. |  |  |
|----------------------------------------------------------------------------------------------------|--|--|
| Nastavení správce > Nový e-mail > Název                                                                    |  |  |
| Group1                                                                                                    |  |  |
|                                                                                                    |  |  |
| 1 2 3 4 5 6 7 8 9 0 - = `                                                                                  |  |  |
| q w e r t y u i o p [ ] \                                                                                  |  |  |
| asdfghjkl; '                                                                                               |  |  |
| z x c v b n n , . / Pos.                                                                                   |  |  |
| Mezera                                                                                                    |  |  |
| 05/01/2012 10:39                                                                                           |  |  |

# 2.6 Úlohy

# 2.6.1 Zobrazení úloh

Úloha označuje jednotlivou operaci, jak například tisk, odesílání, příjem nebo ukládání.

Když klepnete na položku [Seznam úloh] v hlavní nabídce nebo na hlavním zobrazení každého režimu, objeví se zobrazení úloh.

V zobrazení úloh můžete zobrazovat seznam nebo historii úlohy, která se právě zpracovává, nebo vytisknout protokol o výsledku odesílání-přijímání.

Obecně jsou úlohy zpracovávány od úlohy na prvním horním místě seznamu aktuálně aktivních úloh. Jestliže spěcháte na zpracování některých určitých úloh, můžete změnit pořadí vykonávání úloh.

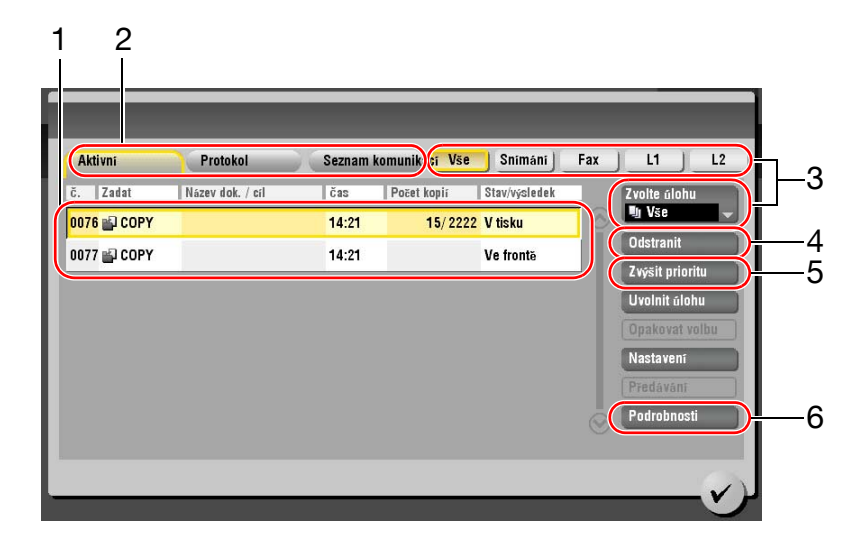

| Č. | Popis                                                                                                    |
|----|----------------------------------------------------------------------------------------------------|
| 1  | Zobrazuje úlohy.                                                                                           |
| 2  | Zvolte typ úlohy. V [Seznam komunik] můžete rovněž vytisknout protokol o výsledku odesílání-<br>přijímání. |
| 3  | Klepněte na toto tlačítko pro zúžení výběru zobrazovaných úloh.                                            |
| 4  | Klepněte na toto tlačítko pro smazání úlohy.                                                               |
| 5  | Klepněte na toto tlačítko pro upřednostněné zpracování zvolené úlohy.                                      |
| 6  | Klepněte na toto tlačítko pro zobrazení podrobností o zvolené úloze.                                       |

# 2.6.2 Funkce multitaskingu

V průběhu doby, kdy je aktivní některá úloha, můžete zaregistrovat jinou úlohu. Celkově lze zaregistrovat až 251 úloh.

Dále uvedená tabulka uvádí maximální počet úloh, které lze pro každou funkci zaregistrovat.

| Funkce        | Minimální počet úloh | Maximální počet úloh |
|---------------|----------------------|----------------------|
| Kopie         | 5                    | 61                   |
| Print         | 10                   | 66                   |
| Scan          | 5                    | 61                   |
| Paměť VY faxu | 50                   | 106                  |
| PŘ faxu       | 100                  | 156                  |
| Sdílení       | 56                   | -                    |

Odkaz

- Tyto hodnoty se mohou v závislosti na podmínkách lišit.
- Blíže viz DVD s návody k použití.

# 2.7 Vkládání papíru

# 2.7.1 Vkládání papíru v 1. zásobníku do 4. zásobníku

Do každého zásobníku lze vložit až 500 listů obyčejného papíru. **Třetí zásobník** a **čtvrtý zásobník** jsou volitelné.

# Použitelné typy papíru

Obyčejný papír, pouze jednostranný papír, tenký papír, speciální papír, silný papír, hlavičkový, barevný papír a recyklovaný papír

# Jak vkládat papír

1 Vysuňte zásobník.

2

papíru.

#### POZNÁMKA

Dávejte pozor, abyste se nedotkli fólie.

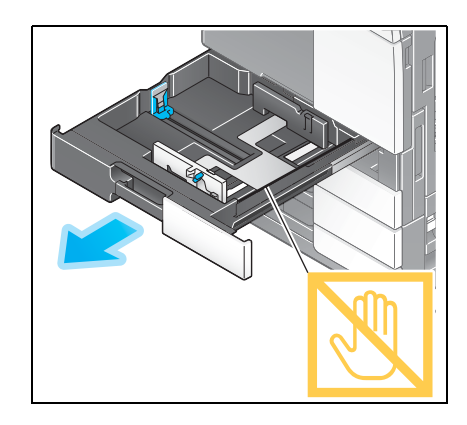

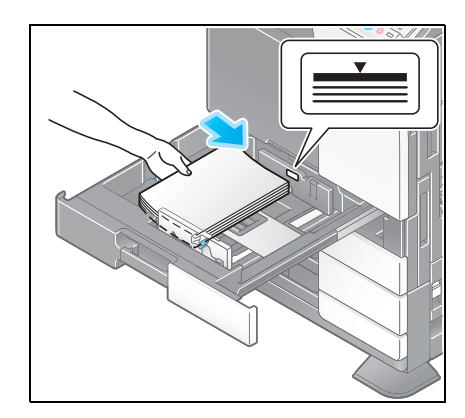

4 Při vkládání jiného než obyčejného papíru zadejte typ papíru. Blíže viz s. 2-37.

- 3 Vložte do zásobníku papír.
  - → Papír vkládejte do zásobníku tiskovou stranou nahoru.

Posuňte postranní vedení tak, aby odpovídalo velikosti

2

#### 2.7.2 LCT (vestavěné)

Do LCT (vestavěného) lze vložit až 2500 listů obyčejného papíru. LCT (vestavěné) je volitelná součást.

#### Použitelné typy papíru

Obyčejný papír, pouze jednostranný papír, tenký papír, speciální papír, silný papír, hlavičkový, barevný papír a recyklovaný papír

#### Jak vkládat papír

1 Vysuňte zásobník.

POZNÁMKA

technika.

#### POZNÁMKA Dávejte pozor, abyste se nedotkli fólie.

Vložte papír do pravého zásobníku.

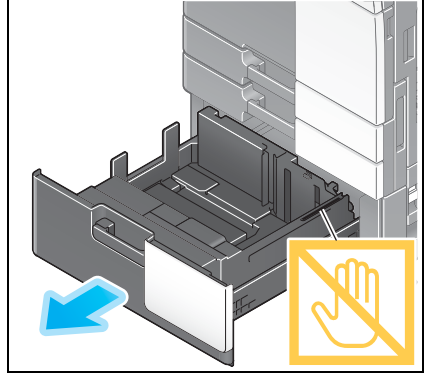

2

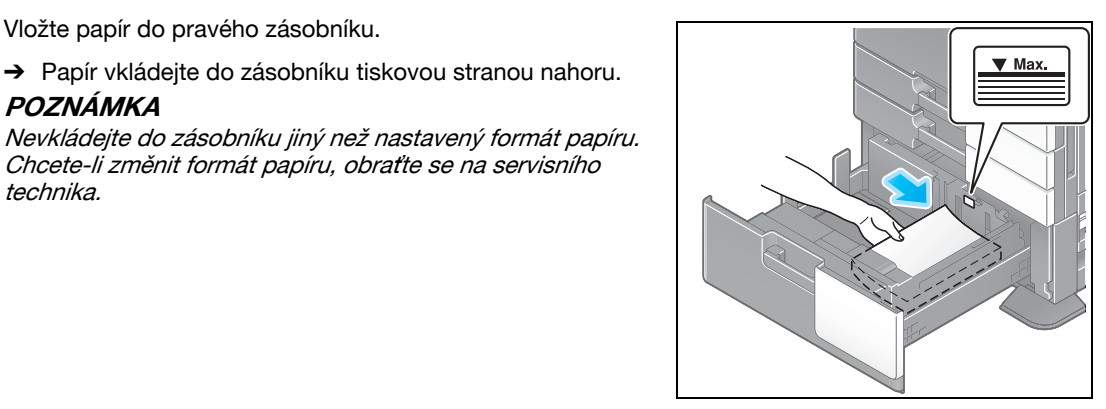

- 3 Vložte papír do levého zásobníku.
  - → Papír vkládejte do zásobníku tiskovou stranou nahoru.

→ Papír vkládejte do zásobníku tiskovou stranou nahoru.

Chcete-li změnit formát papíru, obraťte se na servisního

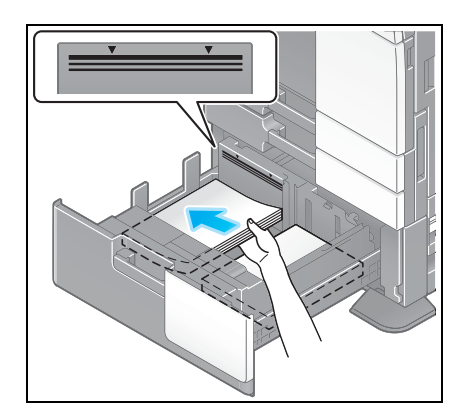

4 Při vkládání jiného než obyčejného papíru zadejte typ papíru. Blíže viz s. 2-37.

# 2.7.3 Vkládání papíru do velkokapacitní jednotky

Do **velkokapacitní jednotky LU-301** lze vložit 3 000 listů obyčejného papíru, do **velkokapacitní jednotky LU-204** lze vložit 2 500 listů obyčejného papíru.

Velkokapacitní jednotka je volitelným příslušenstvím.

# Použitelné typy papíru

Obyčejný papír, pouze jednostranný papír, tenký papír, speciální papír, silný papír, hlavičkový, barevný papír, recyklovaný papír

#### Jak vkládat papír

1 Otevřete dvířka.

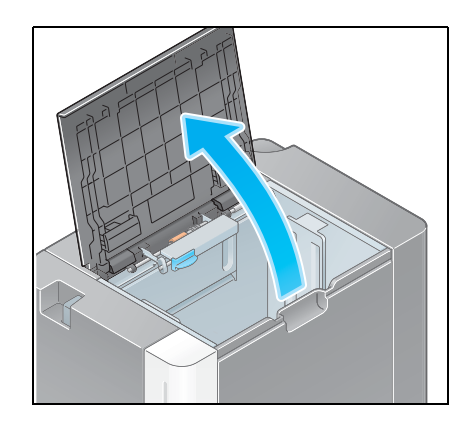

2 Zvedněte **podávací váleček papíru** a vložte do jednotky papír.

→ Papír vkládejte do podavače tiskovou stranou dolů.
POZNÁMKA

Dávejte pozor, abyste se nedotkli rukou **podávacího válečku** papíru.

Nevkládejte do **velkokapacitní jednotky** jiný než nastavený formát papíru. Chcete-li změnit formát papíru, obraťte se na servisního technika.

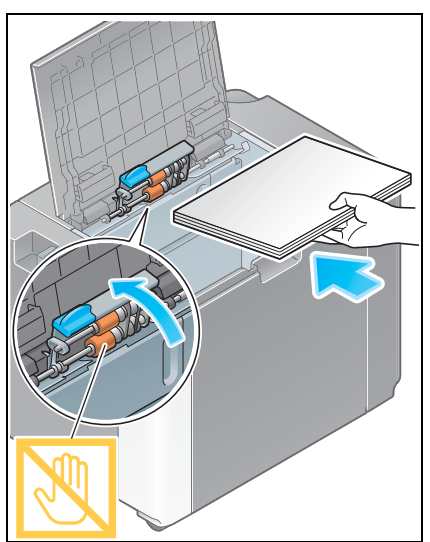

3 Při vkládání jiného než obyčejného papíru zadejte typ papíru. Blíže viz s. 2-37.

# 2.7.4 Přihrádka ručního podavače

Pro tisk na papír jiného formátu, než jaký se nachází v zásobnících, nebo pro tisk na obálky či fólie používejte **ruční podavač**.

Při práci s ručním podavače vložte papír a zadejte typ papíru.

#### Použitelné typy papíru

Obyčejný papír, pouze jednostranný papír, tenký papír, speciální papír, silný papír, pohlednice (4 × 6 (kartón A6)), fólie, hlavičkový papír, barevný papír, obálky, samolepkové archy, papír index, recyklovaný papír a papírový pás

#### Použitelné formáty papíru

| Тур                           | Formát                                                                                                    |
|-------------------------------|----------------------------------------------------------------------------------------------------|
| Papír standardního<br>formátu | 12 × 18 ធ až 5-1/2 × 8-1/2 ធ/⊒, 4 × 6 ធ, SRA3 ធ, A3 ធ až A6 ធ, B4 ធ<br>až B6 ធ, kartón A6 ធ, 8 × 13 ធ, 16K ធ/급, 8K ធ, papírový pás |
| Papír vlastního formátu       | Šířka papíru: 3-9/16 až 12-5/8 palců (90 mm až 320 mm)<br>Délka papíru: 5-1/2 až 47-1/4 palců (139,7 mm až 1 200 mm)               |

#### Jak vkládat papír

#### POZNÁMKA

Dávejte pozor, abyste se nedotkli rukou podávacího válečku papíru.

- 1 Otevřete přihrádku podavače.
  - → Chcete-li vložit papírový pás, instalujte montážní soupravu MK-730 pro papírový pás.
  - → Při vkládání papíru velkého formátu vysuňte prodloužení přihrádky.

#### POZNÁMKA

Dávejte pozor, abyste se nedotkli rukou **podávacího válečku** papíru.

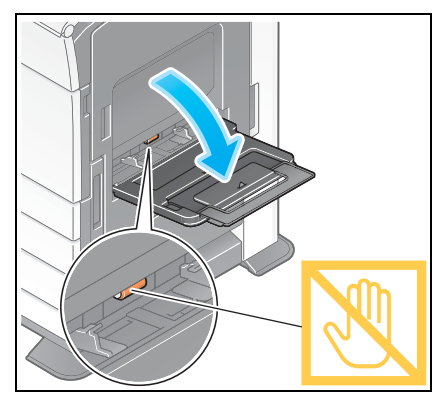

- 2 Po vložení papíru upravte **postranní vedení**.
  - → Papír vkládejte do podavače tiskovou stranou dolů.

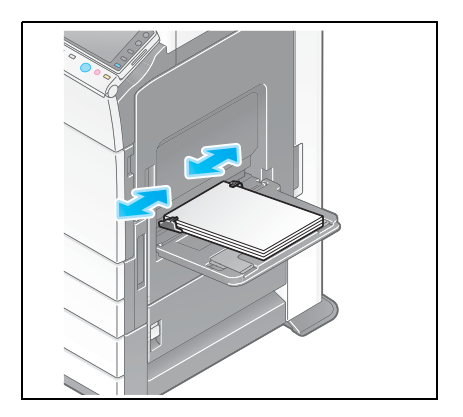

3 Zadejte typ papíru. Klepněte na [Papír].

| Program RychléKop.                                           |       |        |                      | Language     | Seznam úloh                                  |
|--------------------------------------------------------------|-------|--------|----------------------|--------------|----------------------------------------------|
| Můžete kopírovat<br>Pomocí číselnice a C změňte počet sa     | ad.   |        | Počet sad            | a<br>1       | 05/01/2012 Y<br>11:36 M<br>Pamet C<br>100% K |
| Originál                                                     |       | Výstup |                      |              | Kontrola nastaveni                           |
|                                                              |       |        |                      |              |                                              |
|                                                              |       |        |                      |              |                                              |
|                                                              |       | A      |                      |              |                                              |
|                                                              |       |        |                      |              |                                              |
| Text/foto                                                    |       |        |                      |              | Funkce 1                                     |
| vytištěno Aut. Darva Stanuarum<br>Typ originálu Barva Sytost | Papir | Zoom   | Duplex/<br>spojovani | Výst. zprac. | Aplikace                                     |

4 Zvolte [<sup>(h)</sup>], poté klepněte na [Změnit nast.zás.].

| Program RychléKop.                                        |                                           | Language Seznam úl     |       |
|-----------------------------------------------------------|-------------------------------------------|------------------------|-------|
| 📇 Můžete konírovat                                        | Počet sa                                  | d 05/01/2012<br>1:36 M | í –   |
| Por Se zvoleným papirem nen<br>nastavení zoom. Zvolte jin | í dostupné automatické<br>vý faktor zoom. | 2) i nasta             | aveni |
| Auto                                                      | 1 B5W 🕽 🚺 X 210.0 😫 Z                     | nēnit nast.zás. 🕨 📔    |       |
|                                                           | 2 A4 D                                    |                        | -     |
|                                                           | 3 A4 []                                   |                        |       |
| Obyčejný pap 60 -<br>90g/m                                |                                           |                        |       |
|                                                           |                                           | V) unkce               | 1     |
| Text,foto<br>vytisteno Aut. barva Standa                  | rdni X 210.0 100.0% 39808555              | . > Nesešívat Funkce   | 2     |
| Typ originālu Barva Syto                                  | st Papir Zoom Duplex,                     | 🔓 Výst. zprac. Aplikac | e     |

5 Zvolte typ papíru.

| Program                | Ryc           | hléKop.            |                 |                     | Language         | Seznam úloh                               |
|------------------------|---------------|--------------------|-----------------|---------------------|------------------|-------------------------------------------|
| D Mů<br>Por            | Nast. zásob.  | (ruční zás.)       |                 | Dozet es            |                  | 05/01/2012 Y<br>[1:36 M<br>met C<br>10% K |
|                        | Typ papiru    |                    |                 | Fo                  | rmát papíru      | ı nastaven                                |
|                        |               | Obyčejný papír     | Pouze jednostr. |                     | A4 💭             |                                           |
|                        | 60 -<br>90g/m | Tenký papír        | Zvláštní papír  |                     | ut datakaa       |                                           |
|                        |               | Silné 1            | Silný 1+        |                     | IUL. UELEKSE     |                                           |
|                        |               | Silné 2            | Silný 3         |                     | Standard. for.   | *                                         |
|                        |               | Silný 4            | Fólie           | - <b>-</b>          | 🕇 Vlastní formát | *                                         |
|                        |               | Duplex 2. strana 🔲 |                 |                     | Nadformát        | unkce 1                                   |
| Text/foto<br>vytištěno |               |                    |                 |                     |                  | Funkce 2                                  |
| Typ originalu          | Barva         | Sytost P           | apír Zoom       | Duplex/<br>spojován | i Výst. zprac.   | Aplikace                                  |

6 Zadejte formát papíru.

| LP' Por                | Typ papiru    | _                  | _               | 1               | Formát papíru       | ing, K   |
|------------------------|---------------|--------------------|-----------------|-----------------|---------------------|----------|
|                        |               | Obyčejný papír     | Pouze jednostr. |                 | A4 💭                |          |
|                        | 60 -<br>90g/m | Tenký papír        | Zvláštní papír  |                 |                     |          |
|                        |               | Silné 1            | Silný 1+        |                 | Aut. detekce        |          |
|                        |               | Silné 2            | Silný 3         | í 📗             | 🔲 Standard. for. 🛛  |          |
|                        |               | Silný 4            | Fólie           |                 | 📘 Vlastní formát 🕨  |          |
|                        |               | Duplex 2. strana 🔲 |                 |                 | Nadformát 🛛 🗎       | unkce 1  |
| Text/foto<br>vytištěno |               |                    |                 |                 |                     | Funkce 2 |
| Typ originalu          | Barva         | Sytost P           | apír Zoom       | Dup 10<br>SP0J0 | ex/<br>Výst. zprac. | Aplikace |

#### ➔ Pro automatickou detekci

[Aut. detekce] automaticky detekuje formát papíru, když je do zásobníku vložen papír standardního formátu.

| Program                | Ryc           | hléKop.            |                 |                 | Language         | Seznam úloh                               |
|------------------------|---------------|--------------------|-----------------|-----------------|------------------|-------------------------------------------|
|                        | Nast. zásob.  | (ruční zás.)       |                 | Darot           | ood (53          | 05/01/2012 Y<br>11:36 M<br>met C<br>10% K |
|                        | Typ papiru    |                    |                 |                 | Formát papíru    | i nastaveni                               |
|                        | G             | Obyčejný papír     | Pouze jednostr. |                 | 2 44 🖓           |                                           |
|                        | 60 -<br>90g/m | Tenký papír        | Zvláštní papír  |                 |                  |                                           |
|                        |               | Silné 1            | Silný 1+        |                 | Aut. detekce     |                                           |
|                        |               | Silné 2            | Silný 3         | ĩ 🗌             | 🔲 Standard. for. | *                                         |
|                        |               | Silný 4            | Fólie           |                 | 📘 Vlastní formát | *                                         |
| <b>1</b>               |               | Duplex 2. strana 🔲 | ]               |                 | Nadformát        | unkce 1                                   |
| Text/foto<br>vytištěno |               |                    |                 |                 | 3                | Funkce 2                                  |
| Typ originalu          | Barva         | Sytost P           | apír Zoom       | Duple<br>spojou | ăni Výst. zpl.c. | Aplikace                                  |

#### → Pro standardní formát

[Standard. for.] lze použít při vkládání pohlednic nebo papíru standardního formátu pro zahraničí.

| Program RychléKop.             |                 |           | Language | Seznam úloh  |
|--------------------------------|-----------------|-----------|----------|--------------|
| Mů Nast. zásob. (ruční zás.)   |                 | Point and |          | 05/01/2012 Y |
| Por Standardní formát          |                 |           |          | 10% K        |
| Тур ра 2                       |                 |           | _        | i nastaveni  |
| 60 - ( Metrické formáty        |                 | 12×18 🗗   | 4        |              |
| Sug/m Palcové                  |                 | 11×17 🗗   | *        |              |
| 🔣 Jiné formáty ( 3             |                 | 8½×14 🕞   | € .      | *            |
|                                | 85×11 🗗 📌       | 8%×11 ⊡   | *) it    | *            |
|                                | 7%×10% 🖵 🐳 🐳    | 7:×10: □  | *        | *            |
|                                | 5½×8½ 🔽 📌       | 5%×8% 🗗   | *        | unkce 1      |
| Text/foto<br>vytištěno         |                 | 4         |          | Funkce 2     |
| Typ originalu Barva əyıcısı Pa | <b>prr</b> 200m | spolováni |          | Aplikace     |

→ Pro vlastní formát

2

| Form | át lze vyvolat z tlačítka Paměť. |           |                   |                    | M     |
|------|----------------------------------|-----------|-------------------|--------------------|-------|
| Nas  | tavení vlastního formátu         |           | Registrované forr | náty papíru        | stavi |
|      | Y Y                              |           | memory1           | X 210.0<br>Y 297.0 |       |
| 2    |                                  |           | memory2           | X<br>Y             | I P   |
| e    | X<br>139.7 - 457.2<br>210.0 mm   | ← Vyvolat | memory3           | X<br>Y             |       |
|      | 210.0 mm                         | -> Nový   | memory4           | X<br>Y             |       |
|      |                                  |           | memory5           | X<br>Y             |       |
|      | 297.0 mm                         | )         |                   | •                  | e 1   |
| Text |                                  | J         |                   | 3                  | e i   |

→ Pro nadformát

| Program RychläKop.                                                                                                    | Language Seznam úloh                                   |
|----------------------------------------------------------------------------------------------------|--------------------------------------------------------|
| Mů Nast. zásob. (ruční zás.)                                                                                                    | 11:36 M                                                |
| Nadformát                                                                                                    | Т                                                      |
| Se zvoleným papírem není dostupné automatické<br>2 nastavení zoom. Zvolte jiný faktor zoom.                                                                                                    | taveni                                                 |
| Image: State of the state of the s | Formát papiru<br>X 210.0<br>Y 297.0<br>Změna formátu » |
|                                                                                                    | 4                                                      |
| Textroto<br>vytišteno<br>Typ originālu Barva Sytost Papir Zoom "Pug                                                                                                    | Funkce 2                                               |

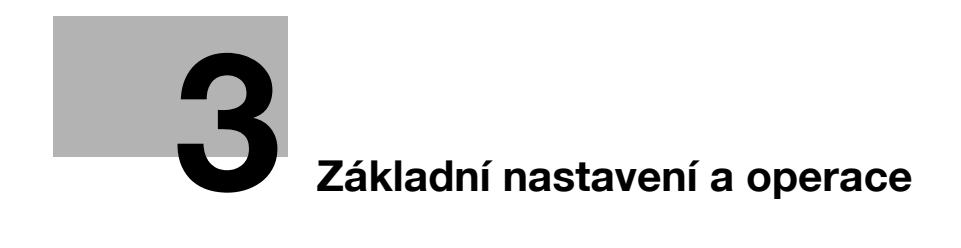

# 3 Základní nastavení a operace

# 3.1 Tisková funkce

#### 3.1.1 Požadovaná nastavení a základní operace (pro OS Windows)

Prostřednictvím sítě si vytiskněte data vytvořená ve svém počítači.

Tato část popisuje, jak pomocí tohoto instalačního programu vytvořit základní tisková nastavení.

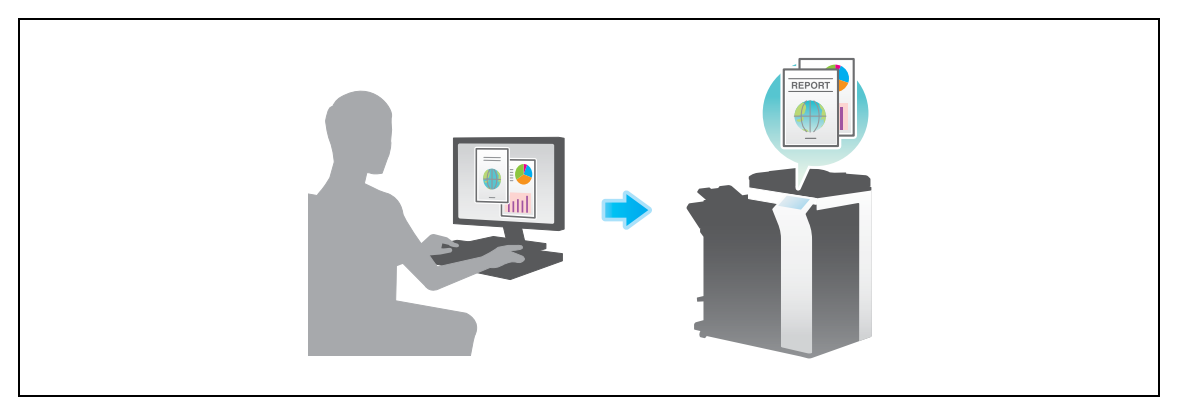

#### Příprava

Následuje popis přípravy na tisk dat. Blíže viz příslušná stránka.

Podruhé a v dalších případech již nebude tato příprava vyžadována.

- 1 Kontrola připojení kabelu (správce)
  - → Zkontrolujte, jestli je stroj správně připojen k síťovému kabelu. Blíže viz s. 3-4.
- 2 Kontrola síťových nastavení tohoto stroje (správce)

→ Zkontrolujte síťová nastavení stroje. Blíže viz s. 3-4.
 Pokud není požadováno jinak, lze používat síť s výchozím nastavením.

- 3 Instalace ovladače tiskárny
  - → Instalujte v počítači ovladač tiskárny. Blíže viz s. 3-5.

#### Postup operací

Následuje popis průběhu tisku dat z počítače. Blíže viz s. 3-5.

- 1 Otevření původních dat
  - → V aplikačním softwaru otevřete data, která chcete vytisknout.
- 2 Tisková nastavení ovladače tiskárny
  - → Zvolte ovladač tiskárny a je-li třeba, změňte před tiskem nastavení.

#### Kontrola připojení kabelu

Pro prostředí IPv4

3

Zkontrolujte připojení kabelu LAN do portu LAN stroje a jestli svítí zelená LED.

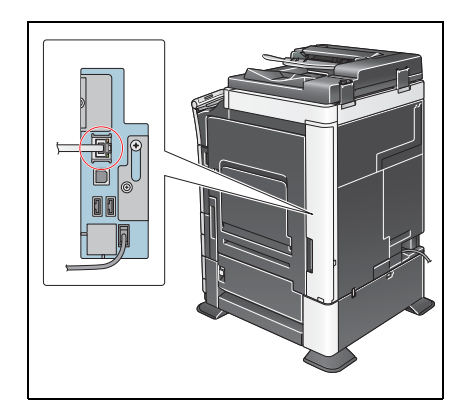

#### Kontrola síťových nastavení tohoto stroje

Klepněte na [Nástroje] a zvolte [Informace o zařízení]. Zkontrolujte, jestli je zobrazena adresa IP.

- Zatozka Zotośnika Nastroje Nastroje Cozarizeni Cozarizeni O zarizeni O zarize
- Pro prostředí IPv6

| Záložka                 | Nástroje > Informace o      | Zafizeni                                |        |
|-------------------------|-----------------------------|-----------------------------------------|--------|
| Nastroje                | Verze funkce<br>Adresa IPv4 | Version 4<br>172. 16. 4. 18             |        |
| Informace<br>o zařízení | Adresa IPv6                 | 2001:0db8:bd05:01d2:288a:1fc0:0001:10ee |        |
|                         |                             |                                         |        |
|                         | 05/01/2012 10:41            |                                         | Zavřít |

Pokud není žádná adresa IP zobrazena, musíte provést síťová nastavení.

- Klepněte na [Nástroje] a zvolte [Nastavení správce] [Síťová nastavení] [Nastavení TCP/IP]. Proveďte nastavení odpovídající vašemu síťovému prostředí. Blíže viz DVD s návody k použití.
- Blíže o výchozím heslu správce viz příručka [Rychlá pomoc].

|                       | Provedte volbu.                                                                     |
|-----------------------|-------------------------------------------------------------------------------------|
| Záložka<br>Zobrazit   | Nastavení správce > Sitová nastavení > Nastavení TCP/IP ZAP VYP 1 /2 «Zpět Vpřed ») |
| Nástroje              | Nastaveni IPv4 Nastaveni IPv6                                                       |
| Nastavení<br>správce  | Hostitel DNS Doména DNS                                                             |
| ↓<br>Siťová nastavení | Nastav. serveru DNS(IPv4) Nastav. serveru DNS(IPv6)                                 |
| Nastaveni TCP/IP      | Nastavení IPsec                                                                     |
|                       | 05/01/2012 11:22 OK                                                                 |

# 💭 Odkaz

Pro síťové připojení je obecně připraveno výchozí nastavení; některá síťová prostředí však vyžadují změnu síťových nastavení. Blíže viz DVD s návody k použití.
## Instalace tiskového ovladače

Pro instalaci ovladače tiskárny použijte instalační program.

- Tato operace vyžaduje v počítači oprávnění správce.
- Vložte DVD-ROM s ovladačem tiskárny do mechaniky DVD-ROM v počítači.

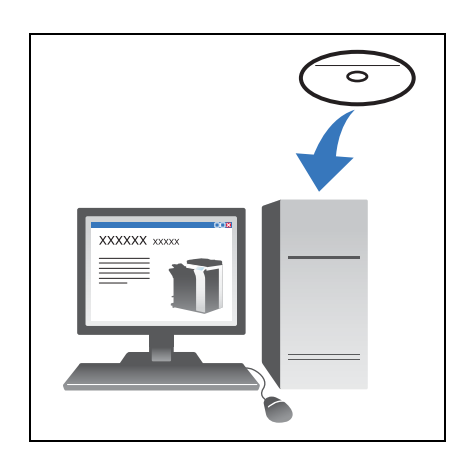

- 2 Klepněte na [Printer Install].
- 3 Postupujte podle pokynů zobrazovaných na monitoru.

Proběhne automatické vyhledání vhodné sítě a zobrazí se tiskárny a MFP kompatibilní s ovladačem tiskárny.

- 4 Zvolte na seznamu tento stroj.
  - → Pokud se zobrazí více identických modelů, zkontrolujte adresy IP a zvolte správný. Blíže o kontrole adres IP na tomto stroji viz s. 3-4.
- 5 Zaškrtněte políčka ovladačů tiskárny, které chcete instalovat.
- 6 Klepněte na [Instalovat].
- 7 Klepněte na [Dokončit].

### Tisk dat

- 1 V aplikačním softwaru otevřete data, která chcete vytisknout.
- 2 V nabídce [Soubor] klepněte na [Tisknout].

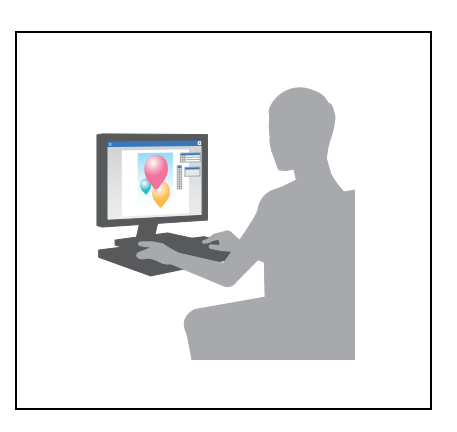

3 Zvolte instalovaný ovladač tiskárny a klepněte na [Tisknout].

Užitečné informace

- Po klepnutí na [Předvolby] můžete podle požadavků změnit nastavení ovladače tiskárny.
- Pokud je na stroji aktivováno ověřování, zadejte požadovaná data, jako je jméno uživatele a heslo.

## Typy ovladačů tiskáren

Zvolte ovladač tiskárny, který vyhovuje vašim požadavkům na tisk.

| Typ ovladače | Popis                                                                                                    |
|--------------|----------------------------------------------------------------------------------------------------|
| PCL          | Standardní ovladač pro tisk běžných kancelářských dokumentů. Mezi všemi třemi ovladači nabízí tento ovladač nejrychlejší tisk.                                                                                                    |
| PS           | Tento ovladač je účinný pro přesná tisková data vytvořená pomocí aplikace<br>kompatibilní s PostScriptovým softwarem od společnosti Adobe nebo jiných<br>prodejců. Ovladač se často používá v grafických a lehčích tiskových aplikacích,<br>kde je důležitá dobrá reprodukce barev. |
| XPS          | Ovladač vyvinutý po Windows Vista, podporující specifikaci papíru XML (XPS).<br>Ovladač má několik výhod, včetně vysoce kvalitní reprodukce průsvitnosti.                                                                                                    |

#### 3.1.2 Požadovaná nastavení a základní operace (pro Mac OS)

Prostřednictvím sítě si vytiskněte data vytvořená ve svém počítači.

Tato část popisuje, jak nastavit ovladač tiskárny pro prostředí OS X 10.6, připojení Bonjour a používání papíru metrických formátů jako hlavní podmínky.

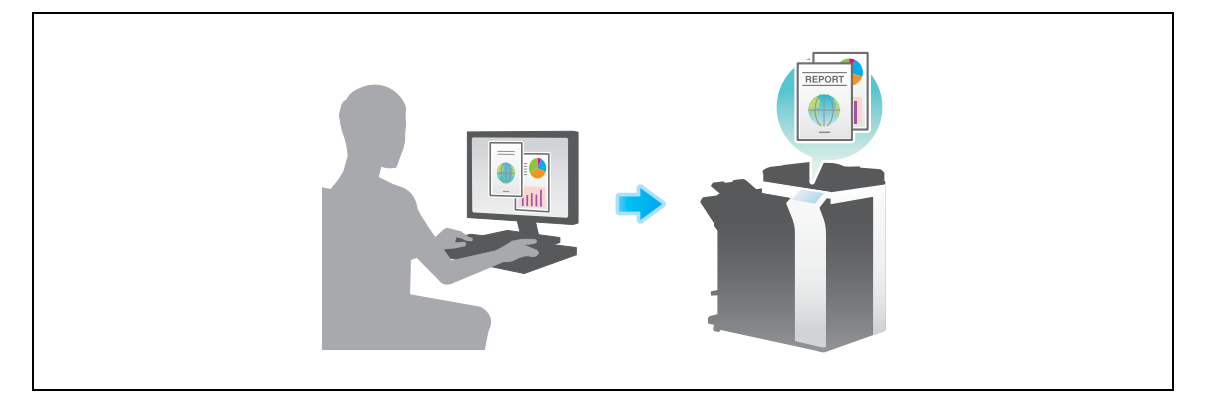

## Příprava

Následuje popis přípravy na tisk dat. Blíže viz příslušná stránka.

Podruhé a v dalších případech již nebude tato příprava vyžadována.

- 1 Kontrola připojení kabelu (správce)
  - → Zkontrolujte, jestli je stroj správně připojen k síťovému kabelu. Blíže viz s. 3-7.
- 2 Kontrola síťových nastavení tohoto stroje (správce)
  - → Zkontrolujte síťová nastavení stroje. Blíže viz s. 3-7.

Pokud není požadováno jinak, lze používat síť s výchozím nastavením.

- 3 Instalace ovladače tiskárny
  - → Instalujte v počítači ovladač tiskárny. Blíže viz s. 3-9.
- 4 Přidání a konfigurace ovladače tiskárny
  - → Proveďte takové nastavení počítače, aby bylo možné tisknout data instalovaným ovladačem tiskárny. Blíže viz s. 3-10.

# 3

#### Postup operací

Následuje popis průběhu tisku dat z počítače. Blíže viz s. 3-10.

- 1 Otevření původních dat
  - → V aplikačním softwaru otevřete data, která chcete vytisknout.
- 2 Tisková nastavení ovladače tiskárny
  - → Zvolte ovladač tiskárny a je-li třeba, změňte před tiskem nastavení.

## Kontrola připojení kabelu

Zkontrolujte připojení kabelu LAN do portu LAN stroje a jestli svítí zelená LED.

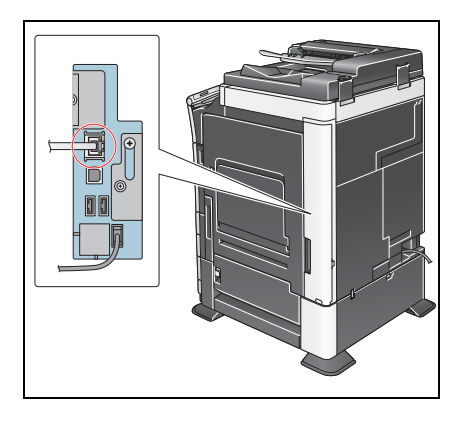

# Kontrola síťových nastavení tohoto stroje

- 1 Klepněte na [Nástroje] a zvolte [Informace o zařízení]. Zkontrolujte, jestli je zobrazena adresa IP.
- Pro prostředí IPv4

Pro prostředí IPv6

| Záložka                 |                      |                                        |        | Záložka                 |                      |                                        |
|-------------------------|----------------------|----------------------------------------|--------|-------------------------|----------------------|----------------------------------------|
|                         | Nástroje > Informace | o zařízení                             |        |                         | Nástroje > Informace | o zařízení                             |
| Zobrazit                | Verze funkce         | Version 4                              |        | Zobrazit                | Verze funkce         | Version 4                              |
| Nástroje                |                      |                                        |        | Nástroje                |                      |                                        |
| ·                       | Adresa IPv4          | 172. 16. 4. 18                         |        | •                       | Adresa IPv4          | 172. 16. 4. 18                         |
| Informace<br>o zařízení | Adresa IPv6          | 2001:0db8:bd05:01d2:288a:1fc0:0001:10e | 2      | Informace<br>o zařízení | Adresa IPv6          | 2001:0db8:bd05:01d2:288a:1fc0:0001:10e |
|                         |                      |                                        |        |                         |                      |                                        |
|                         |                      |                                        |        |                         |                      |                                        |
|                         |                      |                                        |        |                         |                      |                                        |
|                         |                      |                                        |        |                         |                      |                                        |
|                         |                      |                                        |        |                         |                      |                                        |
|                         | 05/01/2012 10:41     |                                        | Zavest |                         | 05/01/2012 10:41     |                                        |
|                         |                      |                                        |        |                         |                      |                                        |

Zavřít

- 2 Zadejte název Bonjour. Klepněte na [Nástroje] a zvolte [Nastavení správce] [Síťová nastavení] [Nastavení Bonjour] [ZAP].
  - → Blíže o výchozím heslu správce viz příručka [Rychlá pomoc].

|                      | Zvolte, jestli povolit nastavení Bonjour.            |
|----------------------|------------------------------------------------------|
| Záložka<br>Zobrazit  | Stavení správce > Mastavení sítě > Nastavení Bonjour |
| Nástroje             |                                                      |
| Nastavení<br>správce | Název Bonjour                                        |
| Siťová nastavení     |                                                      |
| Nastaveni<br>Bonjour |                                                      |
| Dongotti             |                                                      |
|                      | 05/01/2012 11:22 OK                                  |

→ Název Bonjour se zobrazí na ovladači tiskárny jako název připojeného zařízení. U "Bizhub C364 (5A:0C:4B)" je "Bizhub C364" název výrobku a "(5A:0C:4B)" jsou poslední tři byty adresy MAC.

| 7510542               | Zvolte, jestli povolit nastaveni Bonjour.              |   |
|-----------------------|--------------------------------------------------------|---|
| 24102Kd               | Nastavení správce > Nastavení sítě > Nastavení Bonjour |   |
| Zobrazit<br>čiselnici | ZAP VYP                                                |   |
| Nástroje              |                                                        |   |
| , <b></b>             |                                                        |   |
| Nastavení             | 2 Název Bonjour                                        |   |
|                       | Bizhub C364(5A: 0C: 4B)                                |   |
| Siťová nastavení      |                                                        |   |
| •                     |                                                        |   |
| Nastaveni             |                                                        |   |
| buijour               | 3                                                      |   |
|                       | 05/01/2012 11:39                                       | ) |

→ Chcete-li změnit název Bonjour, klepněte na [Název Bonjour] a pomocí zobrazené klávesnice zadejte název.

| Ponocí klávesnice nebo číselnice zadejte jméno Bonjour.<br>Stiskem ICI smažete zadané jméno Bonjour. |
|----------------------------------------------------------------------------------------------------|
| Nastavení správce > Nastavení Bonjour > Zadejte jméno Bonjour                                        |
| Bizhub C364(5A:0C:4B)                                                                                |
|                                                                                                    |
|                                                                                                    |
| 1 2 3 4 5 6 7 8 9 0 - = `                                                                            |
| qwertyuiop[]\                                                                                        |
| a S d f g h j k l ; '                                                                                |
| Z X C V b n n , . /                                                                                  |
| Mezera Pos.                                                                                          |
|                                                                                                    |
| 05/01/2012 11:40                                                                                     |

Pokud není v kroku 1 zobrazena žádná adresa IP, bude třeba nastavit síť.

- Klepněte na [Nástroje] a zvolte [Nastavení správce] [Síťová nastavení] [Nastavení TCP/IP]. Proveďte nastavení odpovídající vašemu síťovému prostředí. Blíže viz DVD s návody k použití.
- Blíže o výchozím heslu správce viz příručka [Rychlá pomoc].

|                                  | Provedte volbu.                                                                    |
|----------------------------------|------------------------------------------------------------------------------------|
| Záložka<br>Zobrazit<br>čiselnici | Nastavení správce > Siťová nastavení > Nastavení TCP/IP ZAP VYP 1 /2 «Zpět Vpřed » |
| Nástroje<br>Nastavení<br>správce | Nastavení IPv4 Nastavení IPv6<br>Hostitel DNS Doména DNS                           |
| Sitová nastavení                 | Nastav. serveru DNS(IPv4) Nastav. serveru DNS(IPv6) Nastaveni IPsec                |
|                                  | 05/01/2012 11:22 OK                                                                |

## Instalace tiskového ovladače

Pro instalaci ovladače tiskárny použijte instalační program.

- Tato operace vyžaduje v počítači oprávnění správce.
- Vložte DVD-ROM s ovladačem tiskárny do mechaniky DVD-ROM v počítači.

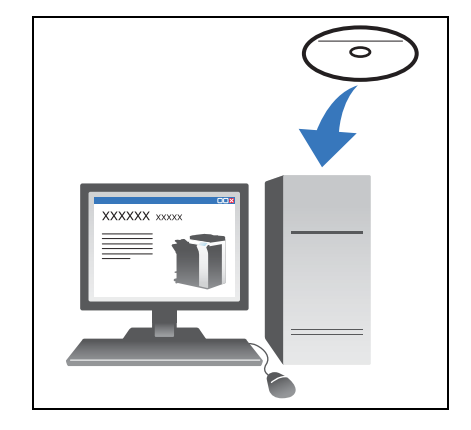

- Zvolte ovladač tiskárny a překopírujte jej na pracovní plochu.
   Příklad: /Driver/OS\_10\_6\_x/Letter/bizhub\_C364\_106.pkg (ovladač tiskárny pro OS X 10.6)
  - → Pokud běžně používáte papír metrických formátů, vyberte ovladač tiskárny ve složce "A4".
  - → Poslední tři číslice v názvu ovladače tiskárny označují verzi operačního systému.

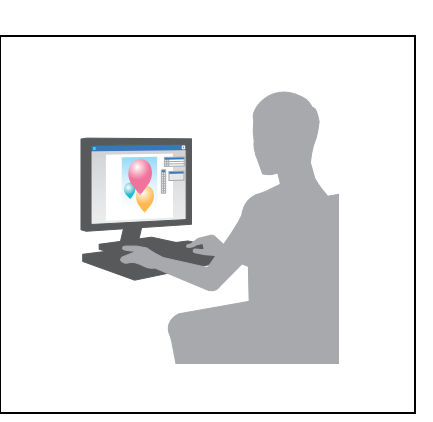

- 3 Klepněte dvakrát na soubor překopírovaný na ovládací plochu.
- 4 Postupujte podle pokynů zobrazovaných na monitoru, dokud se neobjeví instalační zobrazení.
- 5 Klepněte na [Install].

- 6 Když se objeví hlášení s požadavkem na zadání jména a hesla, zadejte jméno a heslo uživatele s oprávněním správce.
- 7 Klepněte na [Close].

3

#### Přidání a konfigurace ovladače tiskárny

Proveďte takové nastavení počítače, aby bylo možné tisknout data instalovaným ovladačem tiskárny.

- ✓ Tato operace vyžaduje v počítači oprávnění správce.
- 1 V nabídce Apple klepněte na [System Preferences] [Print & Fax].
- 2 Klepněte na [+].

Proběhne automatické vyhledání vhodné sítě a zobrazí se tiskárny a MFP kompatibilní s ovladačem tiskárny.

- **3** Zvolte tiskárnu pro připojení Bonjour. V seznamu tiskáren vyberte tento stroj, pro který je [Kind] nastaveno na [Bonjour], a klepněte na něj.
  - → Pokud nedokážete připojený stroj rozpoznat, neboť je v seznamu uvedena řada výrobků stejných názvů, obraťte se na správce.

Dojde k automatickému vyhledání ovladače tiskárny kompatibilního se zvolenou tiskárnou.

- 4 Zkontrolujte, jestli je zobrazen ovladač tiskárny.
- 5 Zvolte instalované volitelné příslušenství.

## Tisk dat

- 1 V aplikačním softwaru otevřete data, která chcete vytisknout.
- 2 V nabídce [File] zvolte [Print].

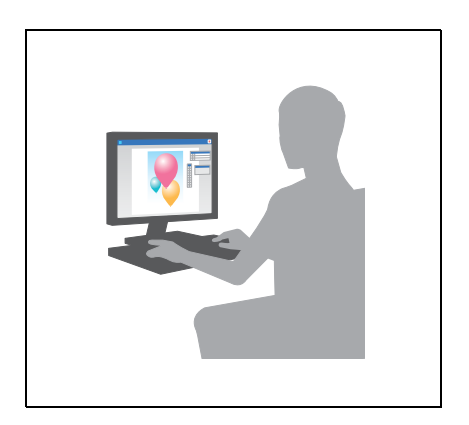

3 Zvolte název Bonjour tohoto stroje.

Užitečné informace

• Nastavení ovladače tiskárny můžete v případě potřeby změnit.

# 3.2 Funkce snímání pro odeslání

# 3.2.1 Různé způsoby přenosu

Data originálu snímaného tímto strojem lze různými způsoby odeslat a uložit.

# Odeslání dat do počítače (SMB Send)

Snímaná data odešlete do počítače v síti. Jakmile provedete jednou nastavení, můžete data snadno odesílat. Blíže viz s. 3-12 a s. 3-20.

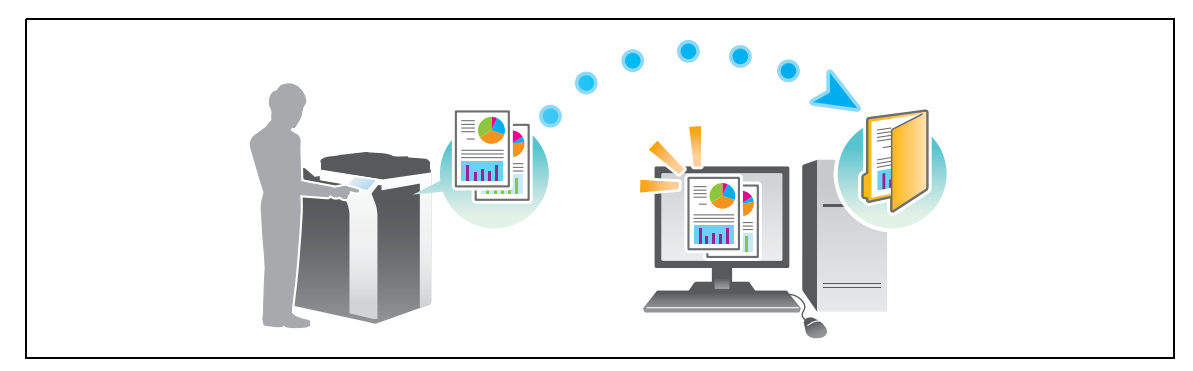

## Přenos dat jako příloha e-mailu (VY e-mailu)

Snímaná data odešlete jako přílohu e-mailu. Tato funkce je výhodná při odesílání dat na místo mimo místní síť. Blíže viz s. 3-27.

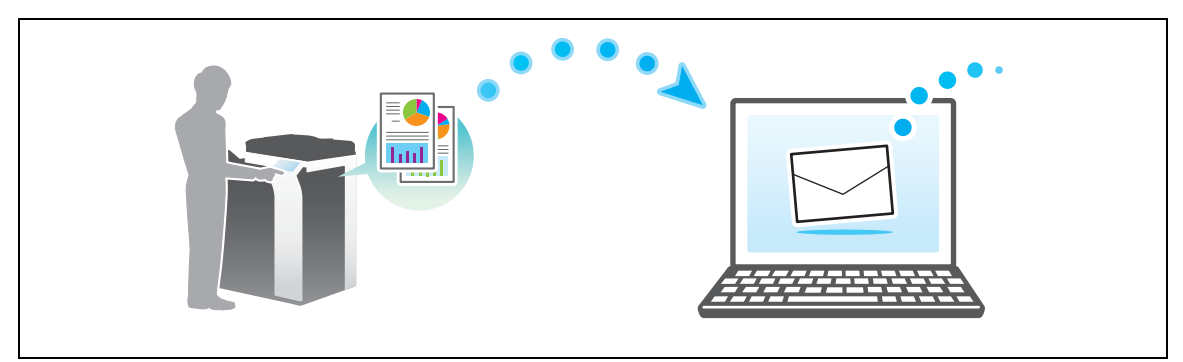

# Uložení dat na paměťové zařízení USB (externí paměť)

Snímaná data uložte přímo na paměťovém zařízení USB připojeném k tomuto stroji. Blíže viz s. 3-56.

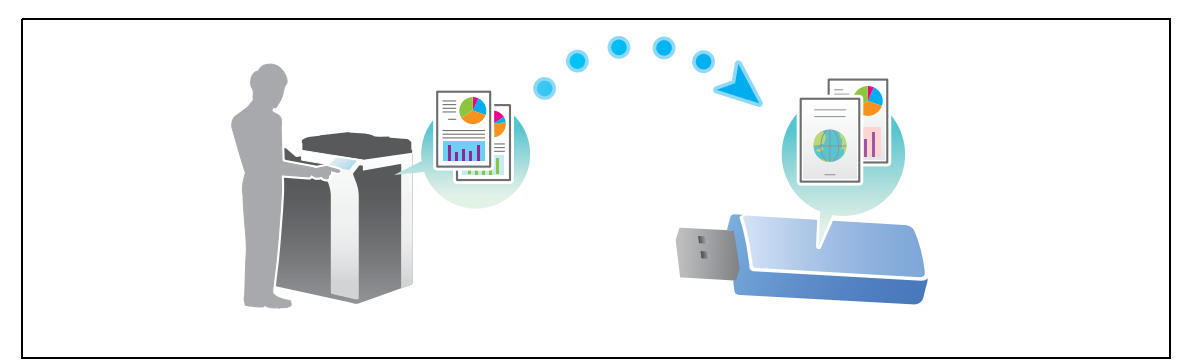

# Různé způsoby přenosu a ukládání dat

Kromě výše uvedeného lze data odesílat a ukládat různými způsoby. Podle potřeby si zvolte vhodný způsob.

- Vyslání pokynu ke snímání z počítače (Funkce Web service)
- Ukládání dat do schránek na disku (Uložit do schr. uživatele)
- Odeslání na FTP server (FTP VY)
- Odeslání na server WebDAV (Odeslat na WebDAV)

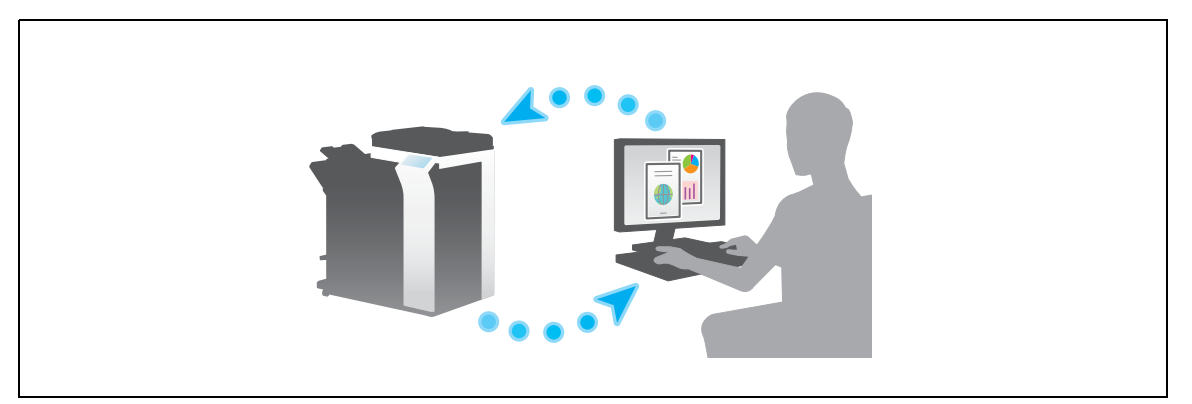

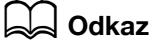

3

Blíže viz DVD s návody k použití.

## 3.2.2 Odeslání dat do počítače s Windows (SMB Send)

Snímaná data odešlete do počítače v síti.

Jakmile provedete jednou nastavení, můžete data snadno odesílat.

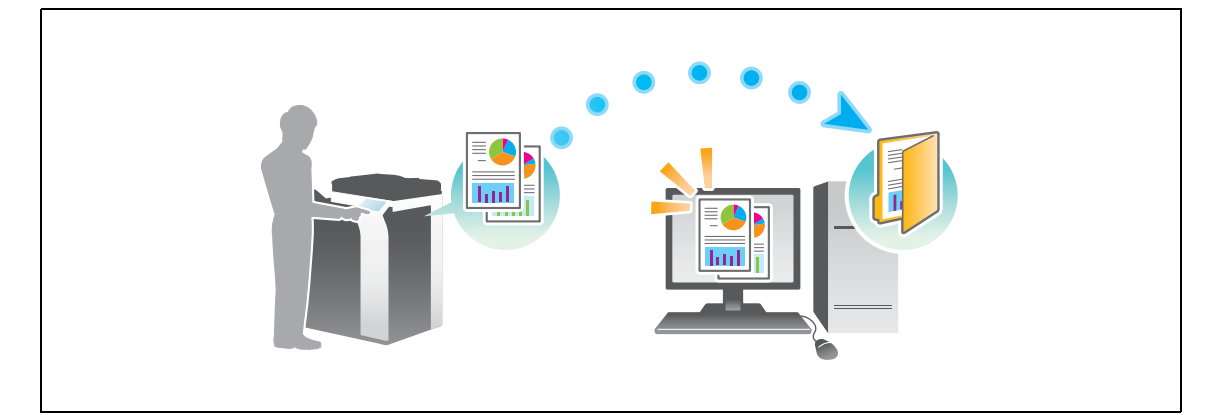

## Příprava

Následuje popis přípravy na odeslání snímaných dat. Blíže viz příslušná stránka.

Podruhé a v dalších případech již nebude tato příprava vyžadována.

- 1 Kontrola připojení kabelu (správce)
  - → Zkontrolujte, jestli je stroj správně připojen k síťovému kabelu. Blíže viz s. 3-13.
- 2 Kontrola síťových nastavení tohoto stroje (správce)

→ Zkontrolujte síťová nastavení stroje. Blíže viz s. 3-14. Pokud není požadováno jinak, lze používat síť s výchozím nastavením.

- 3 Kontrola informací o počítači
  - → Zkontrolujte informace požadované pro registraci adresy a vyplňte kontrolní seznam. Blíže viz s. 3-15.
- 4 Konfigurace počítače
  - → Konfigurujte nastavení pro sdílení počítače, nebo vytvořte složku vyhrazenou pro příjem souborů. Blíže viz s. 3-15.
- 5 Registrace cílů
  - → Při kontrole kontrolního seznamu registrujte cíle, do kterých jsou soubory odesílány. Blíže viz s. 3-16.

## Postup operací

Následující část popisuje průběh odesílání. Blíže viz s. 3-18.

- 1 Vložení originálu
- 2 Volba cíle
  - → Zvolte registrovaný cíl a zkontrolujte nastavení, jako je typ souboru a kvalita obrazu.
- 3 Stiskněte tlačítko Start.
  - → Stisknutím tlačítka Start můžete snímat originál.

## Kontrola připojení kabelu

Zkontrolujte připojení kabelu LAN do portu LAN stroje a jestli svítí zelená LED.

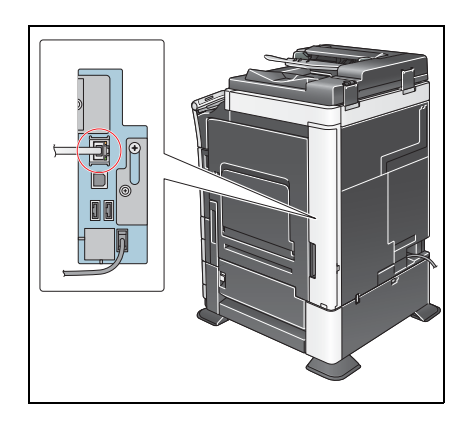

-3

## Kontrola síťových nastavení tohoto stroje

Klepněte na [Nástroje] a zvolte [Informace o zařízení]. Poté zkontrolujte, jestli je zobrazena adresa IP.

Pro prostředí IPv4

3

Pro prostředí IPv6

| Záložka<br>Zýbrazáže    | Nastroje > Informace o | zaří zení                               |        |
|-------------------------|------------------------|-----------------------------------------|--------|
| Historia                | Verze funkce           | Version 4                               |        |
| Mastroje                | Adresa IPv4            | 172. 16. 4. 18                          |        |
| Informace<br>o zařízeni | Adresa IPv6            | 2001:0db8:bd05:01d2:288a:1fc0:0001:10ee |        |
|                         |                        |                                         |        |
|                         | 05/01/2012 10:41       |                                         | avřít) |

| Záložka                 | Nástroje > Informace o      | Zaří Zení                               |          |
|-------------------------|-----------------------------|-----------------------------------------|----------|
| Nástroje                | Verze funkce<br>Adresa IPv4 | Version 4<br>172. 16. 4. 18             |          |
| Informace<br>o zařízení | Adresa IPv6                 | 2001:0db8:bd05:01d2:288a:1fc0:0001:10ee |          |
|                         |                             |                                         |          |
|                         |                             |                                         |          |
|                         | 05/01/2012 10:41            |                                         | Zavřít ) |

Pokud není žádná adresa IP zobrazena, musíte provést síťová nastavení.

- Klepněte na [Nástroje] a zvolte [Nastavení správce] [Síťová nastavení] [Nastavení TCP/IP]. Proveďte nastavení odpovídající vašemu síťovému prostředí. Blíže viz DVD s návody k použití.
- Blíže o výchozím heslu správce viz příručka [Rychlá pomoc].

|                      | Provedte volbu.                                                                       |
|----------------------|---------------------------------------------------------------------------------------|
|                      | Nastavení správce > Siťová nastavení > Nastavení TCP/IP<br>ZAP VYP 1 /2 «Zpět Vpřed » |
| Nástroje             | Nastavení IPv4 Nastavení IPv6                                                         |
| Nastavení<br>správce | Hostitel DNS Doména DNS                                                               |
| Siťová nastaveni     | Nastav. serveru DNS(IPv4) Nastav. serveru DNS(IPv6)                                   |
| Nastavení TCP/IP     | Nastavení IPsec                                                                       |
|                      | 05/01/2012 11:22                                                                      |

# 💭 Odkaz

Pro síťové připojení je obecně připraveno výchozí nastavení; některá síťová prostředí však vyžadují změnu síťových nastavení. Blíže viz DVD s návody k použití.

### Kontrolní seznam

Při zapisování do níže uvedeného kontrolního seznamu zkontrolujte údaje o počítači a vytvořte nastavení pro přípravu. Vyplněný kontrolní seznam slouží pro registraci adresy.

| Název            | Vyplňovaný sloupec                                                                                                    | Podrobnosti                       |
|------------------|----------------------------------------------------------------------------------------------------|-----------------------------------|
| Adresa hostitele | Název hostitele nebo adresa IP, na kterou jsou snímaná data odesílána                                                                       | s. 3-15                           |
| Cesta k souboru  | Název složky vyhrazené pro příjem snímaných dat                                                                                             | s. 3-15                           |
| ID uživatele     | Jméno uživatele požadované pro přihlášení k počítači                                                                                        | s. 3-15                           |
| Heslo            | <ul> <li>Heslo požadované pro přihlášení k počítači</li> <li>Do tohoto sloupce byste neměli z bezpečnostních důvodů nic zadávat.</li> </ul> | Obraťte se na<br>správce systému. |

## Kontrola informací o počítači

Zkontrolujte adresu hostitele a ID uživatele a zapište je.

- 1 V nabídce Start zvolte [Počítač] [Vlastnosti systému].
  - → Ve Windows XP otevřete nabídku Start, pravým tlačítkem klepněte na [Tento počítač] a zvolte [Vlastnosti].
- 2 Zkontrolujte název počítače a zapište si jej do sloupce kontrolního seznamu s adresou hostitele.
- 3 V nabídce Start zvolte [Všechny programy] [Příslušenství] [Příkazový řádek].
  - → Ve Windows XP otevřete nabídku Start a zvolte [Programy] [Příslušenství] [Příkazový řádek].
- 4 Zkontrolujte název počítače a zapište si jej do sloupce kontrolního seznamu ID uživatele.
  - → V níže uvedeném příkladu je jako ID uživatele zobrazeno "taro.yamada".

#### Konfigurace počítače

Vytvořte novou složku a povolte její sdílení.

- Tato operace vyžaduje v počítači oprávnění správce.
- V nabídce Start zvolte [Ovládací panely] [Síť a internet] [Centrum síťových připojení a sdílení] -[Pokročilé nastavení sdílení] a poté označte zatrhávací políčko [Zapnout sdílení souborů a tiskáren].
  - → Ve Windows Vista otevřete nabídku Start a zvolte [Ovládací panely] [Centrum sítí a sdílení] a poté zapněte [Sdílení veřejných složek].
  - → Ve Windows XP není třeba provádět nastavení v ovládacích panelech.
- 2 Vytvořte novou složku a zapište si název složky do kontrolního seznamu do sloupce cesty k souboru.
- 3 Pouze ve Windows XP zkontrolujte možnosti složky.
  - → Klepněte dvakrát na složku, zvolte [Nástroje] [Možnosti složky...] a klepněte na záložku [Zobrazit].
  - → Zrušte označení políčka [Používat zjednodušené sdílení souborů (doporučeno)].
- 4 Zkonfigurujte nastavení tak, abyste sdíleli složku vytvořenou v kroku 2. Klepněte pravým tlačítkem myši na danou složku a následně klepněte na [Vlastnosti].
  - → U systému Windows XP klepněte pravým tlačítkem myši na danou složku a poté klepněte na [Sdílení a zabezpečení].
- 5 Klepněte na kartu [Sdílení] a poté na [Rozšířené sdílení].
  - → U systému Windows XP se možnost [Rozšířené sdílení] nezobrazí.
- 6 Označte políčko [Sdílet tuto složku] a následně klepněte na [Povolení].
- 7 Zvolte [Všichni] ze seznamu [Názvy skupin nebo uživatelů:] a poté označte všechna zatrhávací políčka [Povolit].

## Registrace cílů

3

Při kontrole vytvořeného kontrolního seznamu registrujte složku pro příjem snímaných dat jako adresář v tomto stroji.

Klepněte na [Nástroje] a zvolte [Registrace jednotl./schr.] - [Vytvořit jednotlač. cíl] - [Adresář (veřejný)] - [PC(SMB)].

|                            | Pomocí tlačitek nabídky nebo číselnice proveďte volbu. |   |
|----------------------------|--------------------------------------------------------|---|
| Záložka<br>Zobraziti       | Nástroje > Vytvořit jednotlač. cíl > Adresář (veřejný) |   |
| Nástroje                   | 1 E-Mail 6 WebDAV                                      |   |
| Registrace                 | 2 Schránka uživ. 7 Fax na IP adresu                    |   |
| Jednovi Jednovi            | 3 FAX 8 Internetovy fax                                |   |
| Vytvořit<br>jednotlač. cil | 4 PC(SMB)                                              |   |
| Adresář<br>(veřejný)       | 5 FTP                                                  |   |
|                            | 15/01/2012 10:43 ZavFit                                | ) |

2 Klepněte na [Nová].

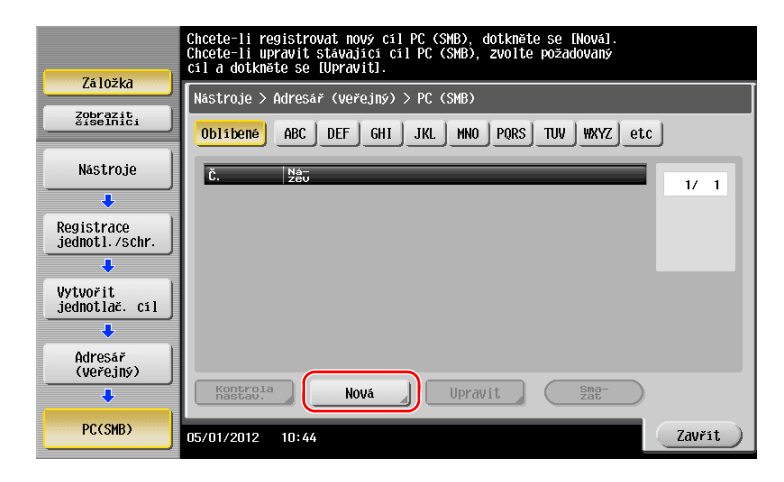

Jako [Název] zadejte název, který se bude zobrazovat na přiřazeném tlačítku.
 Do [Jméno] zadejte stejný název jako v [Název].

|                             | Dotyken fOKI bude automaticky pou≥ito registrované číslo.<br>Chcete-li zadat registrované číslo, dotkněte se tlačitka Č. |
|-----------------------------|----------------------------------------------------------------------------------------------------|
| Záložka                     | Nástroje > PC (SMB) > Nové                                                                                               |
| Zobrazit<br>Siselnici       |                                                                                                    |
|                             | <u>č.</u>                                                                                                    |
| Nástroje (1)                | 1 - 2000                                                                                                    |
| +                           | user01                                                                                                    |
| Vytvořit<br>jednotlač. cí 2 | Jméno Juser01                                                                                                    |
| +                           |                                                                                                    |
| Adresář<br>(veřejný)        |                                                                                                    |
| +                           | Index                                                                                                    |
| PC(SMB)                     | 3                                                                                                    |
| +                           |                                                                                                    |
| Nová                        | 05/01/2012 10:44 Storno OK                                                                                               |

→ Nastavuje vhodný název pro třídění pro název, který jste zadali do [Název], do [Index]. Chcete-li toto nastavení změnit, klepněte na [Index].

4 Při kontrole kontrolního seznamu zadejte ID uživatele a heslo, které jste si zapsali.

|                                       | Zvolte položku a zadejte nastaveni. |
|---------------------------------------|-------------------------------------|
| Záložka<br>Zobraziti<br>1<br>Nastroje | Nastroje > PC (SMB) > Nové          |
| Vytvořit<br>jednotlač. cil            | Heslo                               |
| Adresář<br>(veřejný)                  |                                     |
| PC(SMB)                               |                                     |

- 5 Při kontrole kontrolního seznamu zadejte adresu hostitele a cestu k souboru, které jste si zapsali.
  - → Pokud nezadáváte složku, vložte jako cestu k souboru lomítko "/". Když zadáváte složku, zadejte pouze název složky bez lomítka "/".

|                             | Zvolte položku a zadejte nastavení. |           |
|-----------------------------|-------------------------------------|-----------|
| Záložka<br>Zosenziči<br>1   | Nastroje > PC (SMB) > Nové          |           |
| Nástroje                    |                                     |           |
| Vytvořit<br>jednotlač. cílo | Cesta k souboru soan                |           |
| (Veřejný)                   |                                     | Odkaz     |
| PC(SMB)                     | ↑ 3/3 ↓                             | 3         |
| Nová                        | 05/01/2012 10:45                    | Storno OK |

6 Klepněte na [Zavřít].

| 75103ka                      | Chcete-li registrovat nový cíl PC (SMB), dotkněte se [Novál.<br>Chcete-li upravit stávající cíl PC (SMB), zvolte požadovaný<br>cíl a dotkněte se [Upravit]. |
|------------------------------|----------------------------------------------------------------------------------------------------|
| Lalozku                      | Nástroje > Adresář (veřejný) > PC (SMB)                                                                                                    |
| Zobrazit<br>čiselnici        | Oblibené ABC DEF GHI JKL MNO PORS TUV WXYZ etc                                                                                                    |
| Nástroje                     | č. <u>Maj</u>                                                                                                    |
| +                            | 0009 user01                                                                                                    |
| Registrace<br>jednotl./schr. |                                                                                                    |
| ÷                            |                                                                                                    |
| Vytvořit<br>jednotlač. cíl   |                                                                                                    |
| ÷                            |                                                                                                    |
| Adresář<br>(veřejný)         |                                                                                                    |
| +                            | Kontrola<br>Nová Upravit Sma-<br>Zat                                                                                                    |
| PC(SMB)                      | 05/01/2012 10:45                                                                                                    |

bizhub C554/C454/C364/C284/C224

# Odeslání originálu

1 Vložte originál.

3

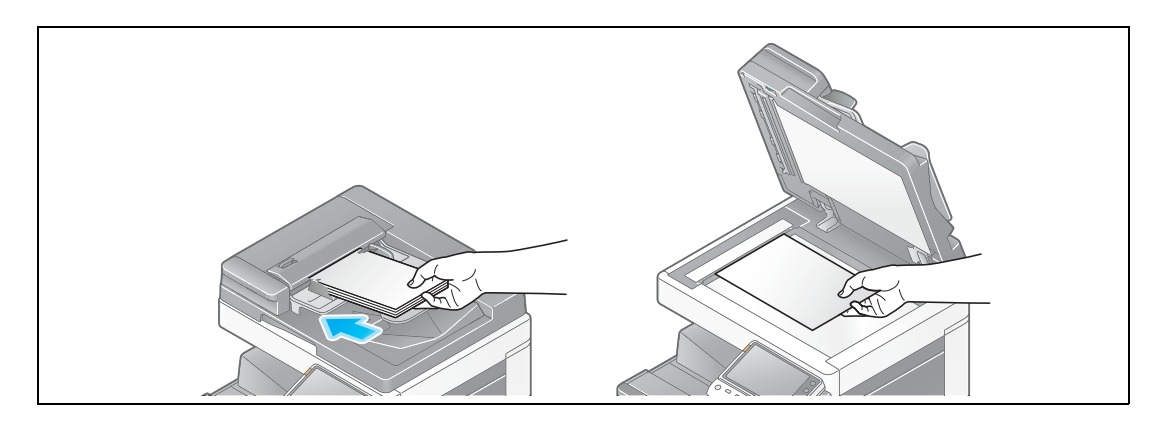

2 Klepněte na [Sním./Fax].

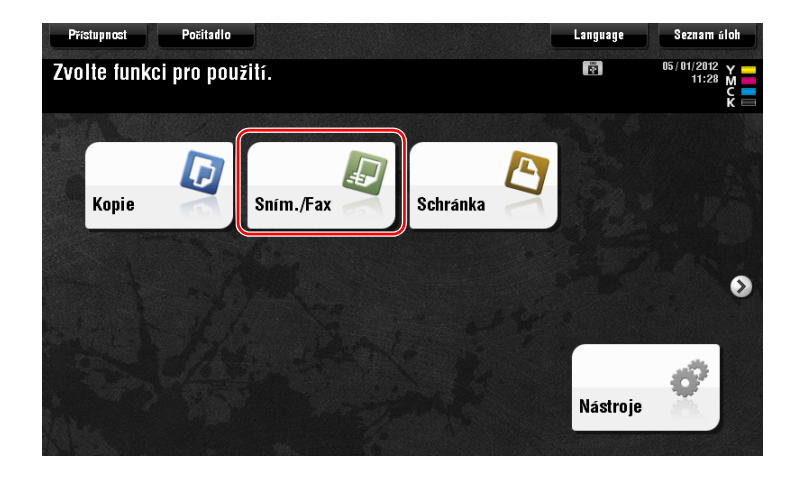

3 Zvolte cíl.

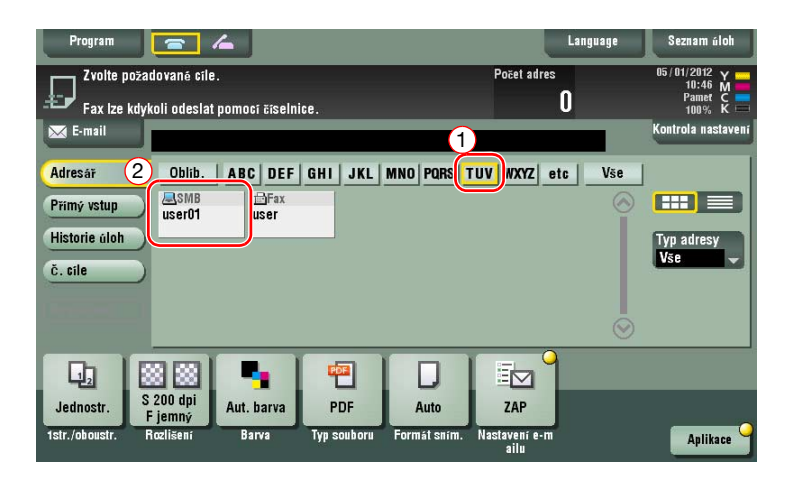

- 4 Podle potřeby zkontrolujte nastavení.
  - → Klepněte na [Kontrola nastavení] a zkontrolujte nastavení.

| Program                                            | <b>_</b>                              |               |                    |                      |                      | Language | Seznam úloh                        |
|----------------------------------------------------|---------------------------------------|---------------|--------------------|----------------------|----------------------|----------|------------------------------------|
| Fax Ize kdyl                                       | dované cíle.<br>koli odeslat p        | omocí číselni | ce.                |                      | Počet adres          | 0        | 05/01/2012 Y<br>10:46 M<br>Pamet C |
| Adresář<br>Přímý vstup<br>Historie úloh<br>Č. cíle | Oblib.                                | ABC DEF       | GHI JKL            | MNO PQRS             | TUV WXYZ e           | tc Vše   | Typ adresy<br>Vse                  |
| Jednostr. F                                        | 8 88<br>200 dpi<br>jemný<br>Rozlišení | Aut. barva    | PDF<br>Typ souboru | Auto<br>Formát sním. | ZAP<br>Nastavení e-m |          | Aplikace                           |

- → Nastavení můžete zkontrolovat pomocí tlačítek zobrazených na dotykovém panelu.
- → Chcete-li nastavení zkontrolovat, klepněte na dotykovém panelu na požadované tlačítko.

| Nastavení           | Popis                                                             |
|---------------------|-------------------------------------------------------------------|
| [1str./oboustr.]    | Zvolte, jestli snímat jednu nebo obě strany originálu.            |
| [Rozlišení]         | Zadejte rozlišení pro snímání.                                    |
| [Barva]             | Zvolte, jestli originál snímat v barevném nebo černobílém režimu. |
| [Typ souboru]       | Zvolte typ souboru, ve kterou budou uložena snímaná data.         |
| [Formát sním.]      | Zadejte formát snímaného originálu.                               |
| [Nastavení e-mailu] | Změňte název souboru nebo předmět e-mailu, který bude odeslán.    |

5 Stiskněte tlačítko Start.

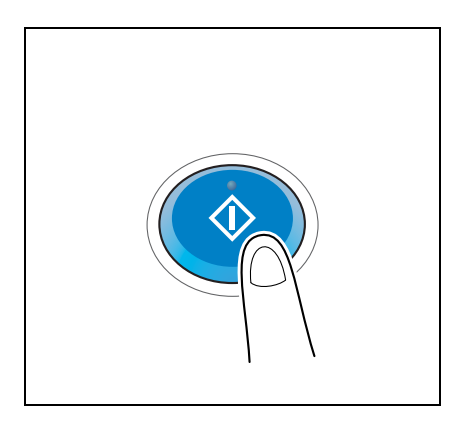

# 3.2.3 Odeslání dat do počítače Mac (SMB Send)

Snímaná data odešlete do počítače v síti.

Jakmile provedete jednou nastavení, můžete data snadno odesílat.

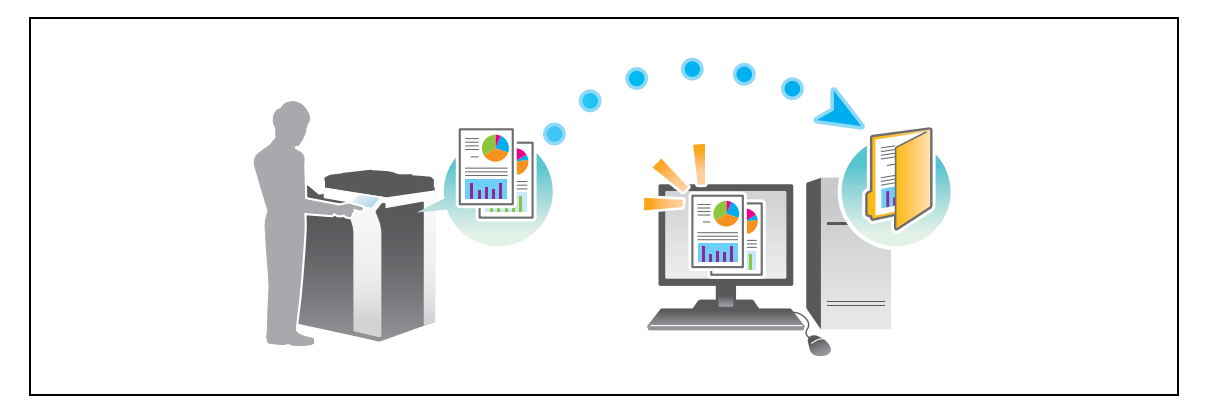

#### Příprava

Následuje popis přípravy na odeslání snímaných dat. Blíže viz příslušná stránka. Podruhé a v dalších případech již nebude tato příprava vyžadována.

- 1 Kontrola připojení kabelu (správce)
  - → Zkontrolujte, jestli je stroj správně připojen k síťovému kabelu. Blíže viz s. 3-21.
- 2 Kontrola síťových nastavení tohoto stroje (správce)

→ Zkontrolujte síťová nastavení stroje. Blíže viz s. 3-21.Pokud není požadováno jinak, lze používat síť s výchozím nastavením.

- 3 Kontrola informací o počítači
  - → Zkontrolujte informace požadované pro registraci adresy a vyplňte kontrolní seznam. Blíže viz s. 3-22.
- 4 Konfigurace počítače
  - → Konfigurujte nastavení pro sdílení počítače, nebo vytvořte složku vyhrazenou pro příjem souborů. Blíže viz s. 3-22.
- 5 Registrace cílů
  - → Při kontrole kontrolního seznamu registrujte cíle, do kterých jsou soubory odesílány. Blíže viz s. 3-23.

#### Postup operací

Následující část popisuje průběh odesílání. Blíže viz s. 3-25.

- 1 Vložení originálu
- 2 Volba cíle
  - → Zvolte registrovaný cíl a zkontrolujte nastavení, jako je typ souboru a kvalita obrazu.
- 3 Stiskněte tlačítko Start.
  - → Stisknutím tlačítka Start můžete snímat originál.

### Kontrola připojení kabelu

Zkontrolujte připojení kabelu LAN do portu LAN stroje a jestli svítí zelená LED.

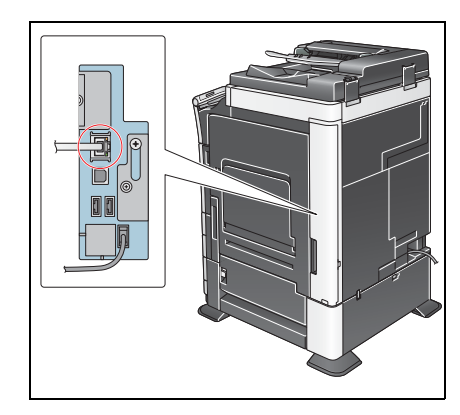

## Kontrola síťových nastavení tohoto stroje

Klepněte na [Nástroje] a zvolte [Informace o zařízení].

Zkontrolujte, jestli je zobrazena adresa IP.

Pro prostředí IPv4

| Záložka<br>Zibrazitu    | ástroje > Informace | 0 ZdříZení                              |  |
|-------------------------|---------------------|-----------------------------------------|--|
| E I                     | Verze funkce        | Version 4                               |  |
| Nástroje                | Adresa IPv4         | 172. 16. 4. 18                          |  |
| Informace<br>o zařizeni | Adresa IPv6         | 2001:0db8:bd05:01d2:288a:1fc0:0001:10ee |  |
|                         |                     |                                         |  |
|                         |                     |                                         |  |
|                         |                     |                                         |  |
|                         |                     |                                         |  |

Pro prostředí IPv6

•

| Záložka                 |                        |                                         |        |
|-------------------------|------------------------|-----------------------------------------|--------|
| Zobrazit                | Năstroje > Informace o | ZdříZení                                |        |
| Historia                | Verze funkce           | Version 4                               |        |
| Mastruje                | Adresa IPv4            | 172. 16. 4. 18                          |        |
| Informace<br>o zařízení | Adresa IPv6            | 2001:0db8:bd05:01d2:288a:1fc0:0001:10ee |        |
|                         |                        |                                         |        |
|                         |                        |                                         |        |
|                         |                        |                                         |        |
|                         |                        |                                         |        |
|                         | 05/01/2012 10:41       |                                         | Zavřít |

Pokud není žádná adresa IP zobrazena, musíte provést síťová nastavení.

- Klepněte na [Nástroje] a zvolte [Nastavení správce] [Síťová nastavení] [Nastavení TCP/IP]. Proveďte nastavení odpovídající vašemu síťovému prostředí. Blíže viz DVD s návody k použití.
- Blíže o výchozím heslu správce viz příručka [Rychlá pomoc].

|                  | Provedte volbu.                                         |
|------------------|---------------------------------------------------------|
|                  |                                                         |
| Záložka          |                                                         |
| Zobrazit         | Nastaveni spravte > 5100va nastaveni > Nastaveni TCF/TF |
|                  | ZAP VYP 1 /2 «Zpět Vpřed »                              |
| Nástrojo         |                                                         |
| Haberoje         | Nastavení IPv4 Nastavení IPv6                           |
| <del>_</del>     |                                                         |
| Nastavení        | Hostitel DNS Doména DNS                                 |
| spravce          |                                                         |
| · · · · · ·      | Nastav, serveru DNS(IPv4) Nastav, serveru DNS(IPv6)     |
| Siťová nastavení |                                                         |
| +                | Nastavoni IPsoc                                         |
|                  | HUSEUVEILY II SEC                                       |
| Nastaveni TCP/TP |                                                         |
|                  |                                                         |
|                  |                                                         |
|                  | 05/01/2012 11:22 OK                                     |

## 🛁 Odkaz

Pro síťové připojení je obecně připraveno výchozí nastavení; některá síťová prostředí však vyžadují změnu síťových nastavení. Blíže viz DVD s návody k použití.

#### Kontrolní seznam

Při zapisování do níže uvedeného kontrolního seznamu zkontrolujte údaje o počítači a vytvořte nastavení pro přípravu. Vyplněný kontrolní seznam slouží pro registraci adresy.

| Název            | Vyplňovaný sloupec                                                                                                    | Podrobnosti                       |
|------------------|----------------------------------------------------------------------------------------------------|-----------------------------------|
| Adresa hostitele | Název hostitele nebo adresa IP, na kterou jsou snímaná data odesílána                                                              | s. 3-22                           |
| Cesta k souboru  | Název složky vyhrazené pro příjem snímaných dat                                                                                    | s. 3-22                           |
| ID uživatele     | Jméno uživatele požadované pro přihlášení k počítači                                                                               | s. 3-22                           |
| Heslo            | <ul> <li>Heslo požadované pro přihlášení k počítači</li> <li>Z bezpečnostních důvodů se nedoporučuje zde zadávat heslo.</li> </ul> | Obraťte se na<br>správce systému. |

#### Kontrola informací o počítači

Zkontrolujte adresu hostitele a ID uživatele a zapište je.

- ✓ Tato operace vyžaduje v počítači oprávnění správce.
- Zkontrolujte adresu IP a jméno uživatele a zapište si je do sloupců kontrolního seznamu adresa hostitele a ID uživatele.

#### Konfigurace počítače

Vytvořte novou složku a povolte její sdílení.

- ✓ Tato operace vyžaduje v počítači oprávnění správce.
- 1 Vytvořte novou složku a zapište si název složky do kontrolního seznamu do sloupce cesty k souboru.
- 2 Povolte sdílení složky. V nabídce Apple zvolte [System Preferences] [Sharing].
- 3 Označte políčko [File Sharing] a následně klepněte na [Options...].
- 4 Označte políčka [Share files and folders using SMB (Windows)] a uživatelského jména, poté klepněte na [Done].
- 5 V rámci položky [Shared Folders:] klepněte na [+].
- 6 Zvolte novou složku.
- Klepněte na novou složku a zkontrolujte oprávnění k přístupu.
   Pokud je oprávnění k přístupu změněno na [Read & Write], je nastavení dokončeno.

### **Registrace cílů**

Při kontrole vytvořeného kontrolního seznamu registrujte složku pro příjem snímaných dat jako adresář v tomto stroji.

Klepněte na [Nástroje] a zvolte [Registrace jednotl./schr.] - [Vytvořit jednotlač. cíl] - [Adresář (veřejný)] - [PC(SMB)].

|                      | Pomocí tlačítek nabídky nebo číselnice proveďte volbu. |   |
|----------------------|--------------------------------------------------------|---|
| Záložka              | Nástroje > Vytvořit jednotlač. cíl > Adresář (veřejný) |   |
| Nástroje             | 1 E-Mail 6 WebDAV                                      |   |
| Registrace           | 2 Schránka uživ. 7 Fax na IP adresu                    |   |
| jednot1./schr.       | 3 FAX 8 Internetous fax                                | J |
| jednotlač. cil       | 4 PC(SHB)                                              |   |
| Adresář<br>(veřejný) | 5 FTP                                                  |   |
|                      | 05/01/2012 10:43                                       | 5 |

2 Klepněte na [Nová].

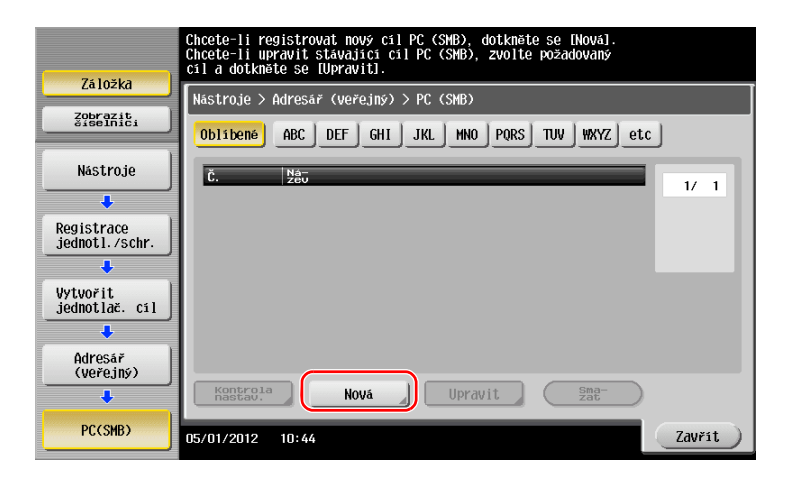

- 3 Jako [Název] zadejte název, který se bude zobrazovat na přiřazeném tlačítku.
  - → Do [Jméno] zadejte stejný název jako v [Název].

|                             | Dotyken [OK] bude autonaticky použito registrované číslo.<br>Chcete-li zadat registrované číslo, dotkněte se tlačítka Č. |
|-----------------------------|----------------------------------------------------------------------------------------------------|
| Záložka                     | Nástroje > PC (SHB) > Nové                                                                                               |
| Zobrazit<br>čiselnici       |                                                                                                    |
| Nástroje                    | <u>č.</u><br>1 - 2000                                                                                                    |
| +                           | user01                                                                                                    |
| Vytvořit<br>jednotlač. cíl2 | Jméno user01                                                                                                    |
| Adresář                     |                                                                                                    |
| (veřejný)                   |                                                                                                    |
| •                           | Index TUV                                                                                                    |
| PC(SMB)                     |                                                                                                    |
| <b>•</b>                    |                                                                                                    |
| Nová                        | 05/01/2012 10:44 Storno OK                                                                                               |

→ Nastavuje vhodný název pro třídění pro název, který jste zadali do [Název], do [Index]. Chcete-li toto nastavení změnit, klepněte na [Index].

4 Při kontrole kontrolního seznamu zadejte ID uživatele a heslo, které jste si zapsali.

|                         | ZVOILE POIOZKU d Zddejle ndšlaveni. |
|-------------------------|-------------------------------------|
| 7510žka                 |                                     |
| 2410210                 | Nástroje > PC (SMB) > Nové          |
| Zobrazit<br>čiselnici 1 |                                     |
| -                       | ID uživatele                        |
| Nástroje                |                                     |
| ·                       |                                     |
| Vytyořit 2              | Heslo                               |
| jednotlač. cil          |                                     |
| ÷                       |                                     |
| Adresář                 |                                     |
| (Verejhý)               |                                     |
| +                       | 3                                   |
| PC(SMB)                 |                                     |
| ·                       | ↑ 2/: ↓                             |
|                         |                                     |
| Nová                    | 05/01/2012 10:44 Storno OK          |

- 5 Při kontrole kontrolního seznamu zadejte adresu hostitele a cestu k souboru, které jste si zapsali.
  - → Pokud nezadáváte složku, vložte jako cestu k souboru lomítko "/". Když zadáváte složku, zadejte pouze název složky bez lomítka "/".

|                              | Zvolte položku a zadejte nastavení. |           |
|------------------------------|-------------------------------------|-----------|
| Zāložkā                      | Nástroje > PC (SMB) > Nové          |           |
| Zobrazit<br>diselnici        | Adresa<br>Hostitele HOME-PC         |           |
| Nástroje                     |                                     |           |
| Vytvořit<br>jednotlač. cíl 2 | Cesta k souboru                     |           |
| 4<br>Adresář                 |                                     |           |
| (veřejný)                    |                                     |           |
| PC(SMB)                      |                                     | 0dkaz     |
| +                            | ▲ 3/3                               | 3         |
| Nová                         | 05/01/2012 10:45                    | Storno OK |

6 Klepněte na [Zavřít].

| 75 105/20                    | Chcete-li registrovat nový cíl PC (SMB), dotkněte se [Nová].<br>Chcete-li upravit stávající cíl PC (SMB), zvolte požadovaný<br>cíl a dotkněte se [Upravit]. |
|------------------------------|----------------------------------------------------------------------------------------------------|
| La IUZKd                     | Nástroje > Adresář (veřejný) > PC (SMB)                                                                                                    |
| Zobrazit<br>číselnici        | Oblibené ABC DEF GHI JKL MNO PORS TUV WXYZ etc                                                                                                    |
| Nástroje                     | č. <u>Ná-</u>                                                                                                    |
| +                            | 0009 User01                                                                                                    |
| Registrace<br>jednotl./schr. |                                                                                                    |
| ÷                            |                                                                                                    |
| Vytvořit<br>jednotlač. cil   |                                                                                                    |
| ÷                            |                                                                                                    |
| Adresář<br>(veřejný)         |                                                                                                    |
| +                            | Kontrola Nová Upravit Sma-                                                                                                    |
| PC(SMB)                      | 05/01/2012 10:45                                                                                                    |

# Odeslání originálu

1 Vložte originál.

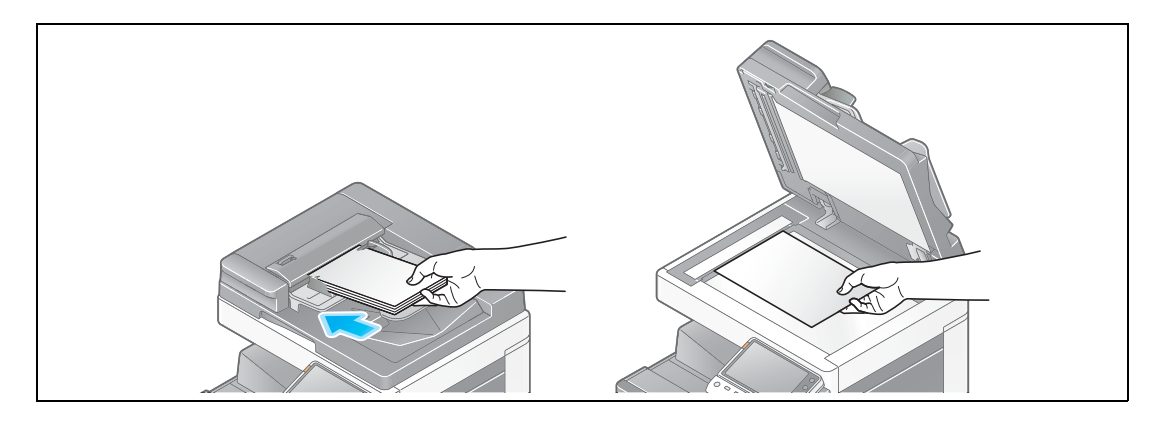

2 Klepněte na [Sním./Fax].

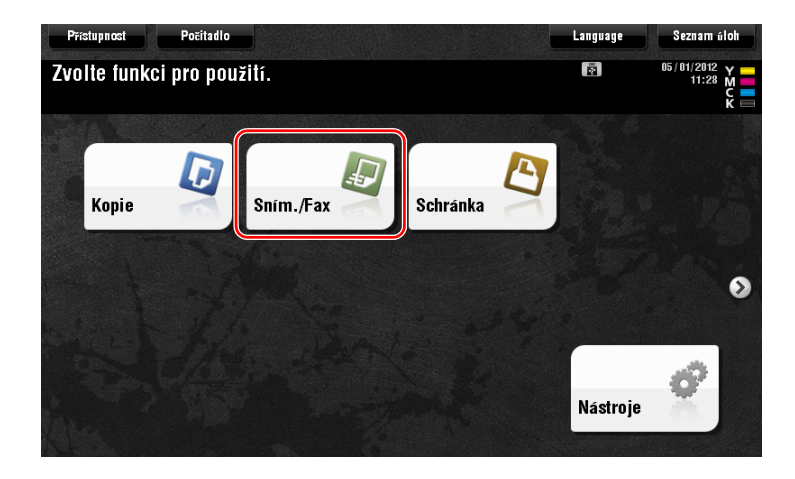

3 Zvolte cíl.

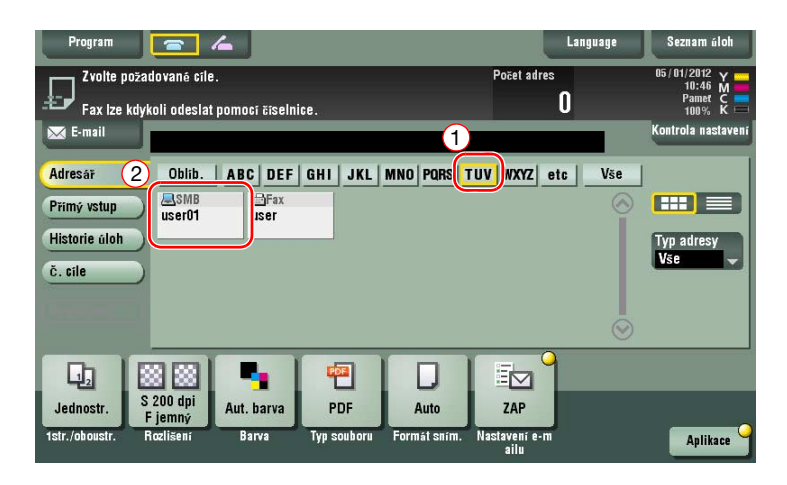

4 Podle potřeby zkontrolujte nastavení.

3

→ Klepněte na [Kontrola nastavení] a zkontrolujte nastavení.

| Program<br>Fax ize kdyk<br>≥ E-mail                | lované cíle.<br>oli odeslat pomocí číse    | Inice.             |                      | Počet adres<br>O             | anguage | Seznam úloh<br>05/01/2012 Y<br>10:46 M<br>Pamet C<br>Kontrola nastavení |
|----------------------------------------------------|--------------------------------------------|--------------------|----------------------|------------------------------|---------|-------------------------------------------------------------------------|
| Adresář<br>Přímý vstup<br>Historie áloh<br>č. cíle | Oblib. ABC DE<br>ASMB<br>user01 user       | F GHI JKL          | MNO PQRS             | TUV WXYZ etc                 | Vše     | Typ adresy<br>Vse                                                       |
| Jednostr. R                                        | 8 88<br>200 dpi<br>jemný<br>czlišení Barva | PDF<br>Typ souboru | Auto<br>Formát sním. | ZAP<br>Nastavení e-m<br>ailu |         | Aplikace                                                                |

- → Nastavení můžete zkontrolovat pomocí tlačítek zobrazených na dotykovém panelu.
- → Chcete-li nastavení zkontrolovat, klepněte na dotykovém panelu na požadované tlačítko.

| Nastavení           | Popis                                                             |
|---------------------|-------------------------------------------------------------------|
| [1str./oboustr.]    | Zvolte, jestli snímat jednu nebo obě strany originálu.            |
| [Rozlišení]         | Zadejte rozlišení pro snímání.                                    |
| [Barva]             | Zvolte, jestli originál snímat v barevném nebo černobílém režimu. |
| [Typ souboru]       | Zvolte typ souboru, ve kterou budou uložena snímaná data.         |
| [Formát sním.]      | Zadejte formát snímaného originálu.                               |
| [Nastavení e-mailu] | Změňte název souboru nebo předmět e-mailu, který bude odeslán.    |

5 Stiskněte tlačítko Start.

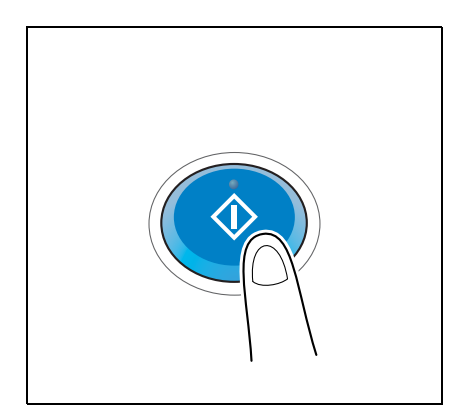

## 3.2.4 Přenos snímaných dat e-mailem (VY e-mailu)

Snímaná data odešlete jako přílohu e-mailu.

Tato funkce umožňuje přijímat data na vzdáleném místě, což je užitečné v případě, kdy potřebujete rychle doručit důležitý dokument.

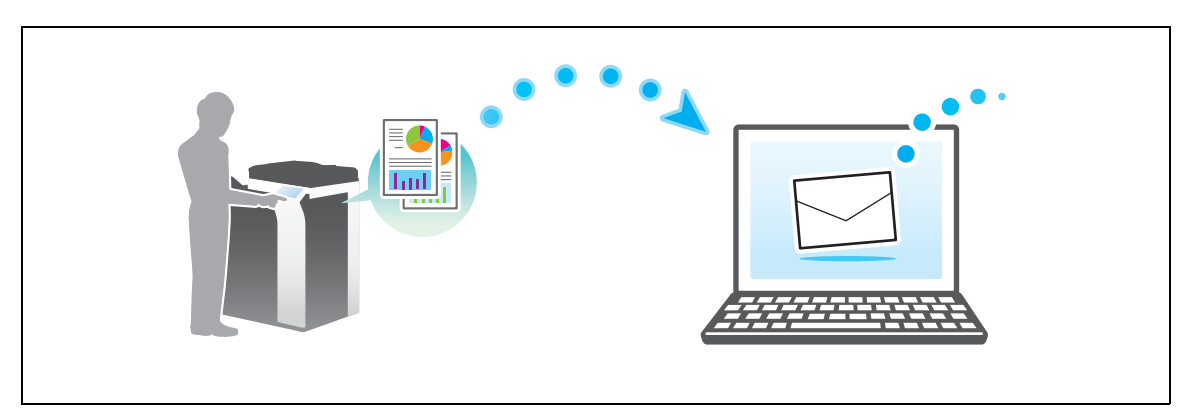

## Příprava

Následuje popis přípravy na odeslání snímaných dat. Blíže viz příslušná stránka. Podruhé a v dalších případech již nebude tato příprava vyžadována.

- 1 Kontrola připojení kabelu (správce)
  - → Zkontrolujte, jestli je stroj správně připojen k síťovému kabelu. Blíže viz s. 3-28.
- 2 Kontrola síťových nastavení tohoto stroje (správce)
  - → Zkontrolujte síťová nastavení stroje. Blíže viz s. 3-28.
- 3 Konfigurace prostředí pro přenos e-mailů (správce)
  - → Konfigurujte server pro VY e-mailu. Blíže viz s. 3-29.
- 4 Konfigurace informací o správci (správce)
  - → Registrujte jméno správce a e-mailovou adresu, použité jako adresa odesilatele e-mailu, který má být odeslán. Blíže viz s. 3-30.

#### Postup operací

Následující část popisuje průběh odesílání. Blíže viz s. 3-31.

- 1 Vložení originálu
- 2 Zadání cíle
  - → Zadejte cílovou e-mailovou adresu a zkontrolujte nastavení, jako typ souboru a kvalitu obrazu.
- 3 Stiskněte tlačítko Start.
  - → Stisknutím tlačítka Start můžete snímat originál.

## Kontrola připojení kabelu

Zkontrolujte připojení kabelu LAN do portu LAN stroje a jestli svítí zelená LED.

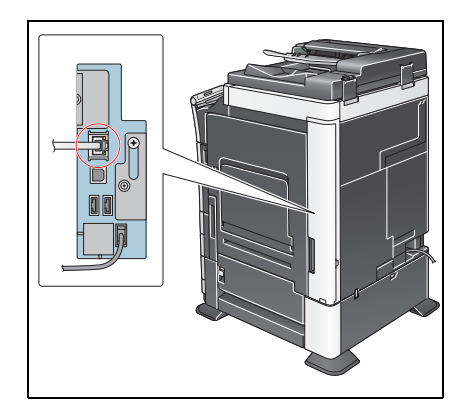

:0001:10ee

Zavřít

## Kontrola síťových nastavení tohoto stroje

Klepněte na [Nástroje] a zvolte [Informace o zařízení].

Zkontrolujte, jestli je zobrazena adresa IP.

Pro prostředí IPv4

| Záložka                   | Nastroje > Informace | o zařízení                              |        | Záložka                  | Nástroje > Informace | o zařízení                   |
|---------------------------|----------------------|-----------------------------------------|--------|--------------------------|----------------------|------------------------------|
| Zobrazit                  |                      |                                         |        | Zobrazit                 |                      |                              |
| []                        | Verze funkce         | Version 4                               |        | T                        | Verze funkce         | Version 4                    |
| Nastroje                  | Adresa IPv4          | 172. 16. 4. 18                          |        | Nástroje                 | Adresa IPv4          | 172. 16. 4. 18               |
| Informace<br>0. Zaří Zení | Adresa IPv6          | 2001:0db8:bd05:01d2:288a:1fc0:0001:10ee |        | Informace<br>0. zařízení | Adresa IPv6          | 2001:0db8:bd05:01d2:288a:1fe |
|                           | 05/01/2012 10:41     |                                         | Zavrit |                          | 05/01/2012 10:41     |                              |

Pokud není žádná adresa IP zobrazena, musíte provést síťová nastavení.

 Klepněte na [Nástroje] a zvolte [Nastavení správce] - [Síťová nastavení] - [Nastavení TCP/IP]. Proveďte nastavení odpovídající vašemu síťovému prostředí. Blíže viz DVD s návody k použití.

Pro prostředí IPv6

• Blíže o výchozím heslu správce viz příručka [Rychlá pomoc].

|                       | Proveđte volbu.                                         |
|-----------------------|---------------------------------------------------------|
| Záložka               |                                                         |
| Zobrazit<br>čiselnici | Nastavení správce > Siťová nastavení > Nastavení TCP/IP |
| Nástroje              |                                                         |
| +                     | Nastaveni IPV4 Nastaveni IPV6                           |
| Nastavení<br>správce  | Hostitel DNS Doména DNS                                 |
| +                     | Nastau soruorii DNS(TPu6) Nastau soruorii DNS(TPu6)     |
| Siťová nastavení      |                                                         |
| +                     | Nastavení IPsec                                         |
| Nastaveni TCP/IP      |                                                         |
|                       |                                                         |
|                       | 05/01/2012 11:22 OK                                     |

### 🛁 Odkaz

Pro síťové připojení je obecně připraveno výchozí nastavení; některá síťová prostředí však vyžadují změnu síťových nastavení. Blíže viz DVD s návody k použití.

# Konfigurace prostředí pro přenos e-mailů

- Klepněte na [Nástroje] a zvolte [Nastavení správce] [Síťová nastavení] [Nastavení e-mailu].
   → Blíže o výchozím heslu správce viz příručka [Rychlá pomoc].

|                       | Pomocí tlačítek nabídky nebo číselnice proveďte volbu. |
|-----------------------|--------------------------------------------------------|
| Záložka               | Nastavení správce > Sitóvá nastavení                   |
| Zobrazit<br>číselnici | 1/3 * <b>* Zpēt</b> Vpřed <b>*</b> #                   |
| Nástroje              | 1 Nastavení TCP/IP 6 Nastavení LDAP                    |
| Nastavení             | 2 Nastavení NetWare 7 Nastavení e-mailu                |
| - Spiavce             | 3 Nastavení serveru http 8 Nastavení SNMP              |
| Siťová nastavení      | 4 Nastavení VY FTP 9 Nastavení AppleTalk               |
|                       | 5 Nastavení SMB 0 Nastavení J                          |
|                       | 05/01/2012 10:47 Zavřít                                |

2 Klepněte na [E-mail VY (SMTP)].

|                       | Pomocí tlačítek nabídky nebo číselnice proveďte volbu. |
|-----------------------|--------------------------------------------------------|
| Záložka               | Nastavení správce > Nastavení sítě > Nastavení e-mailu |
| Zobrazit<br>čiselnici |                                                        |
| Nástroje              | 1 E-mail VY (SHTP)                                     |
| Nastavení<br>správce  | 2 E-mail PŘ (POP)                                      |
| +                     | 3 Komunik. nastaveni S/MIME                            |
| Siťová nastavení      |                                                        |
| +                     |                                                        |
| Nastaveni<br>e-mailu  |                                                        |
|                       |                                                        |
|                       | 05/01/2012 10:47                                       |

**3** Zvolením [ZAP] aktivujete nastavení E-mail VY (SMTP) a funkci VY e-mailu.

|                         | Provedte nastavení VY e-mail | u (SMTP).         | 3                                     |
|-------------------------|------------------------------|-------------------|---------------------------------------|
| Záložka                 | Nastauoni správno SUV o-ma   | ilu (SMTP) 1 /6   | 47pšt Upřed N                         |
| Zobrazit<br>čiselnici 1 |                              | VYP               | azper upred w                         |
| Nástroje                | Snimat do e-mailu            | Oznámení e-nailem | Oznámení stavu<br>Celkového počítadla |
| Nastavení<br>správce    |                              | ZAP               | ZAP                                   |
| +                       | VYP                          | VYP               | VYP                                   |
| Siťová nastavení        |                              |                   |                                       |
| ÷                       |                              |                   |                                       |
| Nastavení<br>e-mailu    |                              |                   |                                       |
| +                       | Podrobná<br>nastavení 🖌      |                   |                                       |
| E-mail VY (SMTP)        | 05/01/2012 10:48             |                   | ОК                                    |

4 Zadejte adresa SMTP serveru.

3

|                       | Provedte nastavení VY e-mailu (SMTP).            |         |
|-----------------------|--------------------------------------------------|---------|
|                       |                                                  |         |
| Záložka               |                                                  | _       |
|                       | Nastavení správce > VY e-mailu (SMTP) 2 /6 《Zpět | Vpřed 🕨 |
| Zobrazit<br>číselnici |                                                  |         |
|                       | ZAP VYP                                          |         |
| T T                   |                                                  |         |
| Nástroje              | Adresa SMTP serveru                              |         |
| (1)                   |                                                  |         |
| • ~                   | hostitele 0.0.0                                  |         |
| Nastavení             |                                                  |         |
| správce               |                                                  |         |
| Ļ                     |                                                  |         |
| 1                     |                                                  |         |
| Siťová nastavení      |                                                  |         |
| ·                     |                                                  |         |
| *                     |                                                  |         |
| Nastaveni             |                                                  |         |
| e-mailu               |                                                  | $\sim$  |
| •                     | Podrobná<br>nastavení                            | (2)     |
| (                     |                                                  | $\leq$  |
| E-mail VY (SMTP)      | 05/01/2012 10:48                                 | OK )    |
|                       | 00/01/2012 10:40                                 |         |

# Konfigurace informací o správci

1 Klepněte na [Nástroje] a zvolte [Nastavení správce] - [Nastavení správce/stroje] - [Registrace správce].

| Záložka<br>Zobrazit<br>Nastroje<br>Nastaveni<br>správce<br>Nastaveni<br>správce/stroje | Ponoci tlači<br>Nastaveni s | stek nabídky nebo číselnice provedte volbu.<br>správce > Nastavení správce/stroje<br>Registrace správce |        |
|----------------------------------------------------------------------------------------|-----------------------------|----------------------------------------------------------------------------------------------------|--------|
|                                                                                        | 05/01/2012                  | 10:49                                                                                                   | Zavřít |

2 Zadejte požadované informace a poté klepněte na [OK].

|                                                                     | Pomocí číselnice zadejte číslo pobočkové linky.                                                               |
|---------------------------------------------------------------------|----------------------------------------------------------------------------------------------------|
| Záložka<br>Z98597615.<br>1<br>Nastroje<br>2<br>Nastavení<br>správce | Nastaveni správce > Nastaveni správce/stroje > Registrace správce           Jméno správce           Samesiona |
| Aastaveni<br>správce/stroje<br>Registrace<br>správce                | č. linky                                                                                                    |
|                                                                     | 05/01/2012 10:50 OK                                                                                           |

# Odeslání originálu

1 Vložte originál.

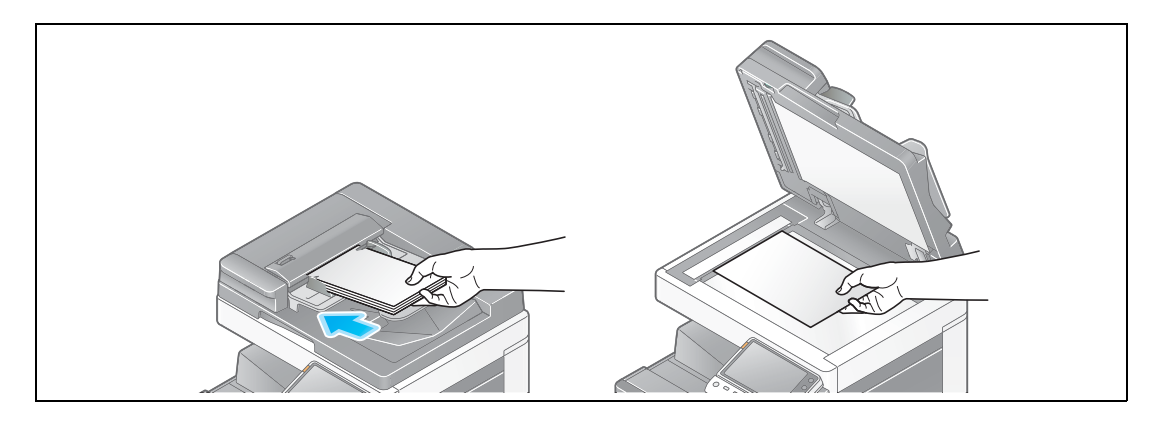

2 Klepněte na [Sním./Fax].

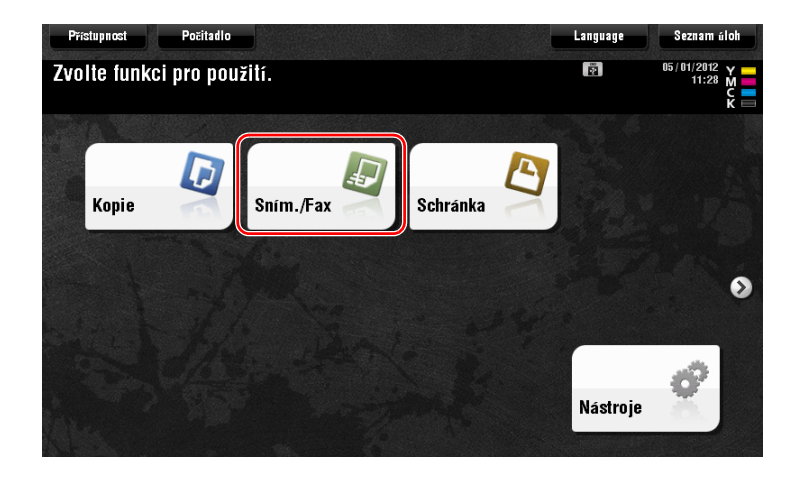

3 Zadejte cíl.

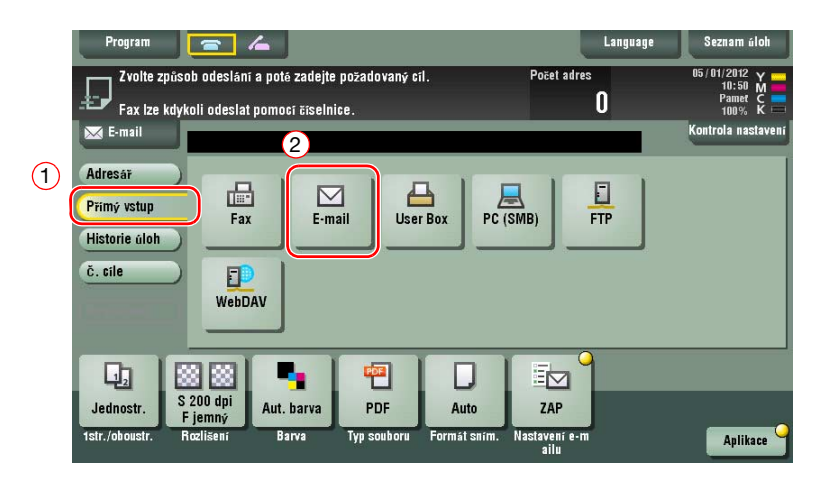

bizhub C554/C454/C364/C284/C224

| Adresa                                                                        | Seznam úloh |
|-------------------------------------------------------------------------------|-------------|
|                                                                               | Smazat      |
| ← → Odstranit                                                                 |             |
| 1 2 3 4 5 6 7 8 9 0 -                                                         | = `         |
| qwertyuiop[                                                                   | 1 \         |
| asdfghjkl; '                                                                  |             |
| z x c v b n m , . /                                                           |             |
| Odsazení                                                                      |             |
| Dalši til                                                                     |             |
| 1str./oboustr. Rozlišeni Barva Typ souboru Formát sním. Nastavení e-m<br>ailu |             |

- 4 Podle potřeby zkontrolujte nastavení.
  - → Klepněte na [Kontrola nastavení] a zkontrolujte nastavení.

| Program<br>Můžete<br>Fax ize kdyk<br>E-mail                      | snímat<br>snímat<br>oli odeslat pomoc<br>⊠ E-mail | í číselnice.          |                            | Počet<br>user@email.c | Language<br>adres<br><b>1</b><br>om | Seznam üloh<br>05/01/2012 M<br>Pamet C<br>Kontrola nastaveni |
|------------------------------------------------------------------|---------------------------------------------------|-----------------------|----------------------------|-----------------------|-------------------------------------|--------------------------------------------------------------|
| Adresăī<br>Přímý vstup<br>Historie áloh<br>Č. cíle<br>Registrace | Fax<br>PC (SMB)                                   | E-mail<br>FTP         | Schränka                   | Internetový<br>fax    | Fax na IP<br>adresu                 |                                                              |
| Jednostr. R<br>1str./oboustr. R                                  | 8 88<br>200 dpi<br>jemný<br>czlišení Bar          | parva PC<br>va Typ so | 3<br>)F Au<br>nuboru Formá | to ZAF                |                                     | Aplikace                                                     |

- → Nastavení můžete zkontrolovat pomocí tlačítek zobrazených na dotykovém panelu.
- → Chcete-li nastavení zkontrolovat, klepněte na dotykovém panelu na požadované tlačítko.

| Nastavení           | Popis                                                             |
|---------------------|-------------------------------------------------------------------|
| [1str./oboustr.]    | Zvolte, jestli snímat jednu nebo obě strany originálu.            |
| [Rozlišení]         | Zadejte rozlišení pro snímání.                                    |
| [Barva]             | Zvolte, jestli originál snímat v barevném nebo černobílém režimu. |
| [Typ souboru]       | Zvolte typ souboru, ve kterou budou uložena snímaná data.         |
| [Formát sním.]      | Zadejte formát snímaného originálu.                               |
| [Nastavení e-mailu] | Změňte název souboru nebo předmět e-mailu, který bude odeslán.    |

5 Stiskněte tlačítko Start.

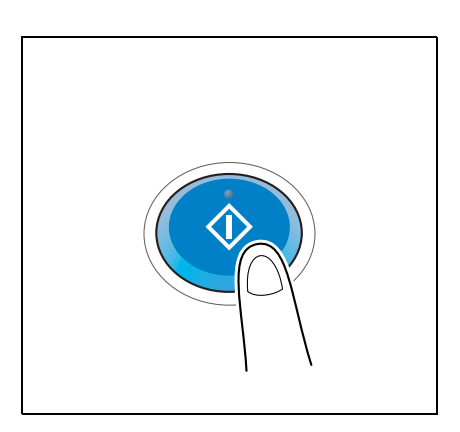

# 3.3 Funkce faxu

## 3.3.1 Požadované nastavení a základní operace

Tato část popisuje nastavení požadované pro odesílání a příjem faxů po telefonní lince i základní operace.

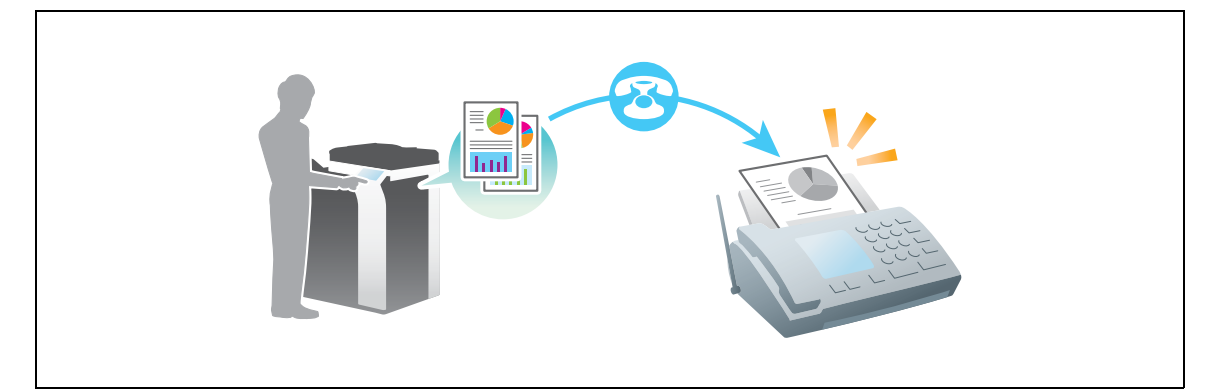

### Příprava

Následuje popis přípravy na odeslání faxu. Blíže viz příslušná stránka. Podruhé a v dalších případech již nebude tato příprava vyžadována.

- 1 Kontrola připojení kabelu (správce)
  - → Zkontrolujte, jestli je stroj správně připojen k telefonní lince. Blíže viz s. 3-34.
- 2 Registrace informací o přenosu (správce)
  - → Zadejte jméno a číslo faxu, které se mají zobrazovat jako odesilatel při odesílání faxu z tohoto stroje. Blíže viz s. 3-34.
- 3 Výběr způsobu provádění volby čísla (správce)
  - → Vyberte způsob provádění volby čísla vhodný pro vaše prostředí. Blíže viz s. 3-35.

## Postup operací

Následuje popis odeslání faxu. Blíže viz s. 3-36.

- 1 Vložení originálu
- 2 Zadání cíle
  - → Zadejte číslo cílového faxu a zkontrolujte nastavení, jako je kvalita obrazu.
- 3 Stiskněte tlačítko Start.
  - → Stisknutím tlačítka Start můžete odeslat originál.

# Kontrola připojení kabelu

3

Zkontrolujte, jestli je do portu stroje LINE připojen standardizovaný konektor.

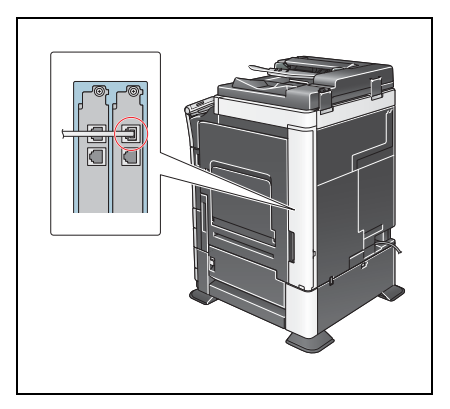

# Registrace informací o přenosu

1 Klepněte na [Nástroje] a zvolte [Nastavení správce] - [Nastavení faxu] - [Informace zápatí].

|                       | Pomoci   | tlačítek nabídky nebo číselnice p | rovedt | e volbu.                    |
|-----------------------|----------|-----------------------------------|--------|-----------------------------|
| Záložka               | Nastave  | ení správce > Nastavení faxu      |        |                             |
| Zobrazit<br>čiselnici |          |                                   | 1/2    | * ≪Zpĕt Vpřed ≫) #          |
| Nástroje              | 1        | Informace<br>Zapati               | 6      | Připojení<br>Systemu        |
| Nastavení<br>správce  | 2        | Pozice<br>Zahlavi/zápati          | 7      | Nastavení výpisů            |
| •                     | 3        | Nastavení parametru linky 🚽       | 8      | Seznam<br>nastavení úlohy   |
| Nastaveni faxu        | 4        | Nastaveni VY/PŘ                   | 9      | Nastavení pro<br>Víče línek |
|                       | 5        | Nastavení funkcí                  | 0      | Nastavení síťového faxu 🚽   |
|                       | 05/01/20 | 012 10:52                         | -      | Zavřit                      |

2 Zadejte informace o odesílateli a poté klepněte na [OK].

|                                                                             | Zvolte položku a zadejte nastavení.                                                 |
|-----------------------------------------------------------------------------|-------------------------------------------------------------------------------------|
| Záložka<br>Zíšerništa<br>Nástroje<br>Nastavení<br>správce<br>Nastavení faxu | Nastaveni správce > Nastaveni faxu > Nastaveni záhlavi<br>Odesilatel<br>Cádeorister |
| Informace<br>záhlaví                                                        | 3<br>05/01/2012 10:52                                                               |
|                                                                             |                                                                                     |

• Nastavení odesilatele

Zadejte jméno, které se bude zobrazovat jako odesilatel.

• Nastavení čísla faxu odesilatele

Zadejte číslo faxu, které se bude zobrazovat jako odesilatel.

| (1-1)                    | Lze registrovat novemo odesilatele, nebo lze upravit registrovaného<br>odesilatele. Chcete-li upravit registrovaného odesilatele, zvolte o<br>a dotkněte se (Upravit). | ho<br>odesilatele                                                  |
|--------------------------|----------------------------------------------------------------------------------------------------|--------------------------------------------------------------------|
| Zalúžka                  | Nastavení správce > Nastavení faxu > Nastavení odesilatele                                                                                                    | Nastavení správce > Nastavení TTI > Registrace č. faxu odesilatele |
| Zobrazit                 |                                                                                                    | Zobrazit                                                           |
|                          | Č. Jméno odesil. Nastav jako výchozi                                                                                                    | 1/3                                                                |
| Nástroje                 | 01 0001 Výchozi                                                                                                    | ↑ Nastroje Sisto-fazie →                                           |
|                          | 02 Neni registrován                                                                                                    | + M020ra (\$22-)                                                   |
| Nastaveni                | 03 Není registrován                                                                                                    | → Nastavení                                                        |
| správce                  | 04 Neni registrován                                                                                                    | správce                                                            |
| +                        | 05 Není registrován                                                                                                    |                                                                    |
| Nastavení faxu           | 06 Neni registrován                                                                                                    | Nastavení faxu                                                     |
|                          | 07 Není registrován                                                                                                    |                                                                    |
| Nastaveni<br>odesilatele | Nastav jako výchozí                                                                                                    | Informace<br>Zshlavi                                               |
|                          | Nová Upravit Snazat                                                                                                    |                                                                    |
|                          |                                                                                                    | Registrace                                                         |
|                          | 05/01/2012 10:53                                                                                                    | ZavPit 05/01/2012 10:53                                            |
|                          |                                                                                                    |                                                                    |

# 🛁 Odkaz

Blíže o výchozím heslu správce viz příručka [Rychlá pomoc].

# Výběr způsobu volby faxového čísla

1 Klepněte na [Nástroje] a zvolte [Nastavení správce] - [Nastavení faxu] - [Nastavení parametru linky].

|                      | POMOCi LIdcilek Addidky Medo ciselnice p | roveate voibu.                |
|----------------------|------------------------------------------|-------------------------------|
| Záložka              |                                          |                               |
| Zobrazit             | Nastaveni spravce > Nastaveni taxu       |                               |
|                      |                                          | 1/2 * • Zpět Vpřed > #        |
| Nástroje             | 1 Informace                              | 6 Připojení<br>systému        |
| Nastavení<br>správce | 2 Pozice<br>zahlavi/zapati               | 7 Nastavení výpisů            |
|                      | 3 Nastaveni parametru linky              | 8 Seznam<br>nastavení úlohy   |
| Nastaveni faxu       | 4 Nastavení VY/PŘ                        | 9 Nastavení pro<br>více línek |
|                      | 5 Nastavení funkcí                       | o Nastavení síťového faxu 🖌   |
|                      | 05/01/2012 10:52                         | Zavřít                        |

2 Klepněte na [Způsob volby].

|                              | Zvolte položku a zadejte nastavení.                            |
|------------------------------|----------------------------------------------------------------|
| Záložka                      | Nastavení správce > Nastavení faxu > Nastavení parametru linky |
| Zobrazit                     | Zposob volby PB                                                |
| Nástroje                     | Režin příjnu Auto Př                                           |
| Nastavení<br>správce         | Počet zvonění PŘ 2 x                                           |
|                              | Pozet opakovaných 3 X                                          |
|                              | Interval opakovaných 3 min.                                    |
| Nastavení<br>parametru linky | ↑ 1/ 2 <b>↓</b>                                                |
|                              | 05/01/2012 10:54 OK                                            |

3 Pro tlačítkovou tónovou volbu zvolte [PB], pro pulzní volbu zvolte [10 str/s].

|                              | Zvolte nastavení úlohy.       |                          |                    |
|------------------------------|-------------------------------|--------------------------|--------------------|
| Záložka                      | Nastavení správce > Nastavení | faxu > Nastaveni paramet | ru linky           |
| Zobrazit                     |                               | (                        | Nastavení<br>úlohy |
| Nástroje                     | Způsob volby                  | РВ                       | PB                 |
| <b></b>                      | Režim příjnu                  | Auto PŘ                  |                    |
| Nastavení<br>správce         | Počet zvonění PŘ              | 2 X                      | 10 str/s           |
| +                            | Počet opakovaných<br>voleb    | 3 х                      |                    |
| Nastavení faxu               | Interval opakovaných<br>Voleb | 3 min.                   |                    |
| Nastavení<br>parametru linky | ↑ 1/ 2 <b>↓</b>               |                          | 2                  |
|                              | 05/01/2012 10:54              |                          | ОК                 |

Pokud neznáte typ číselné volby:

- Pokud neznáte typ číselné volby, stiskněte tlačítka telefonu. Pokud uslyšíte "píp píp píp", nastavte [Způsob volby] na [PB].
- Pokud při stisknutí tlačítek telefonu neuslyšíte "píp píp píp", zvolte [10 str/s].

# Odeslání originálu

1 Vložte originál.

3

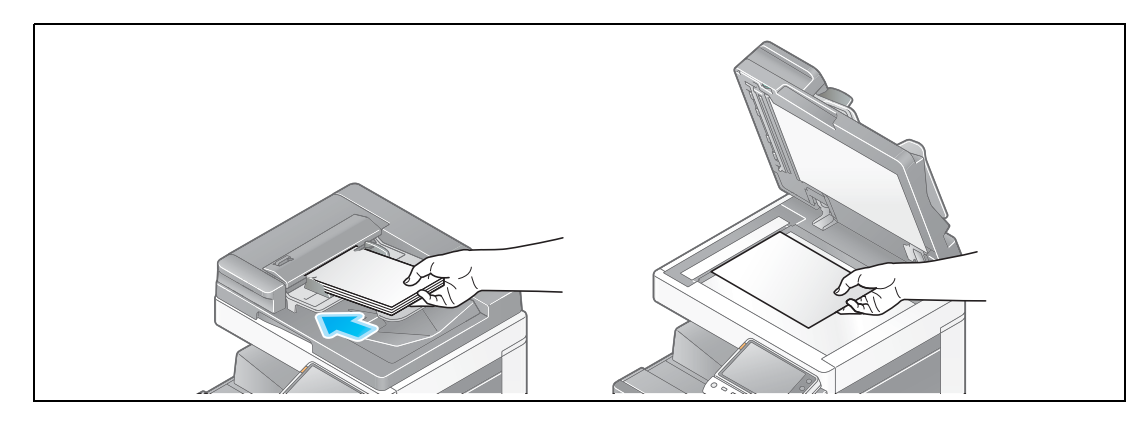

2 Klepněte na [Sním./Fax].

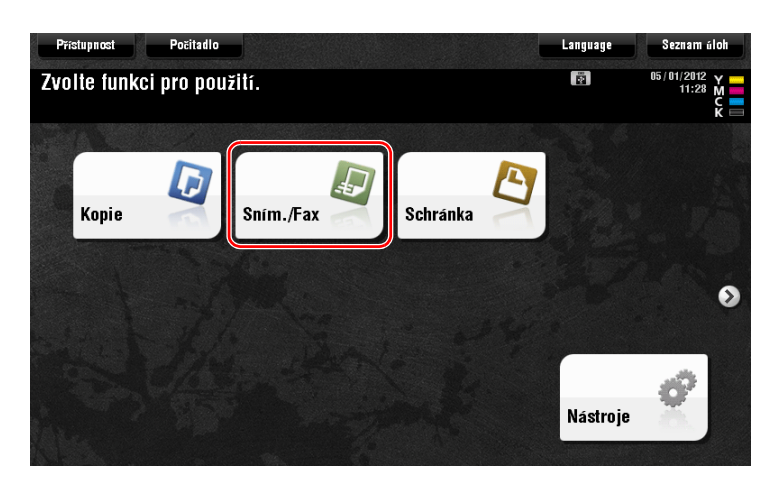

3 Zadejte cíl.

| Program 🔁 🖌                                                                                                  | Language | Seznam úloh                                  |
|----------------------------------------------------------------------------------------------------|----------|----------------------------------------------|
| Zvolte způsob odeslání a potě zadejte požadovaný cil. Počet adr<br>Fax lze kdykoli odeslat pomocí číselnice. | es<br>0  | 05/01/2012 Y<br>10:50 M<br>Pamet C<br>100% K |
| E-mail                                                                                                    |          | Kontrola nastaveni                           |
|                                                                                                    |          |                                              |
| Přímý vstup Fax E-mail User Box PC (SMB)                                                                     | FTP      |                                              |
| Historie úloh                                                                                                |          |                                              |
| č. cile<br>WebDAV                                                                                            |          |                                              |
|                                                                                                    | ٩        |                                              |
| Jednostr. S 200 dpi<br>F jemný Aut. barva PDF Auto ZAP                                                       |          |                                              |
| 1str./oboustr. Rozlišení Barva Typ souboru Formát sním. Nastavení e-<br>ailu                                 | m        | Aplikace                                     |

| Program        |                                                     | 6                                        |                                          |                         |                       | Language    | Seznam úloh                                     |
|----------------|-----------------------------------------------------|------------------------------------------|------------------------------------------|-------------------------|-----------------------|-------------|-------------------------------------------------|
|                | faxu<br>pmoci tlačit<br>axu. potykem<br>volte čišlo | ek číselnic<br>Izadejte r<br>registrovan | e nebo kláve<br>egistrované<br>eho cíle. | snice zadejte<br>čisloj | číslo                 | Počet adr   | 1 112 Y<br>1 112 Y<br>1 112 Y<br>155 M<br>105 M |
| E-ma           |                                                     |                                          |                                          |                         |                       | Kontrola na | stavení                                         |
| Adresář        | 01234567                                            | 8                                        |                                          | •                       | - → Od                | stranit     |                                                 |
| Phinty VS      | _ 1 _ ]                                             | 2                                        | 3                                        | Tón                     | Reg. č.               |             | ব                                               |
| Historie       | 4                                                   | 5                                        | 6                                        | Prodleva                |                       |             |                                                 |
| č. cile        | 7                                                   | 8                                        | 9                                        |                         |                       |             |                                                 |
|                | *                                                   | 0                                        | #                                        | Smazat                  |                       |             |                                                 |
|                |                                                     |                                          |                                          | <u></u>                 |                       | Další ci    | 4                                               |
| Jednost        | r jenny                                             |                                          |                                          |                         |                       | ×           | ~                                               |
| 1str./oboustr. | Rozlišeni                                           | Barva                                    | Typ soubori                              | ı Formát sním.          | Nastaveni e-n<br>ailu |             | Aplikace                                        |

- 4 Podle potřeby zkontrolujte nastavení.
  - → Klepněte na [Kontrola nastavení] a zkontrolujte nastavení.

| Program                                 | <b>e</b> 4                         |                             | La                 | nguage Seznam úloh      |
|-----------------------------------------|------------------------------------|-----------------------------|--------------------|-------------------------|
| 🔲 Můžete                                | snímat                             |                             | Počet adres        | 05/01/2012 Y<br>10:55 M |
| Fax Ize kdyk                            | oli odeslat pomocî čîselr          | ice.                        |                    |                         |
| E-mail                                  | i≣ Fax                             |                             | 012345678          | Kontrola nastaveni      |
| Adresář<br>Přímý vstup<br>Historie úloh | Fax E-n                            | ail Schránka                | Internetový<br>fax | P                       |
| č. cile<br>Registrace                   | PC (SMB)                           | P WebDAV                    |                    |                         |
| Jednostr.<br>1str./oboustr.             | 200 dpi<br>jemný<br>ozlišení Barva | PDF Au<br>Typ souboru Formá | to VYP             | Aplikace                |

→ Nastavení můžete zkontrolovat pomocí tlačítek zobrazených na dotykovém panelu.

→ Chcete-li nastavení zkontrolovat, klepněte na dotykovém panelu na požadované tlačítko.
Při odesílání na faxové číslo není k dispozici [Barva], [Typ souboru] a [Nastavení e-mailu].

| Nastavení        | Popis                                                  |
|------------------|--------------------------------------------------------|
| [1str./oboustr.] | Zvolte, jestli snímat jednu nebo obě strany originálu. |
| [Rozlišení]      | Zadejte rozlišení pro snímání.                         |
| [Formát sním.]   | Zadejte formát snímaného originálu.                    |

5 Stiskněte tlačítko Start.

3

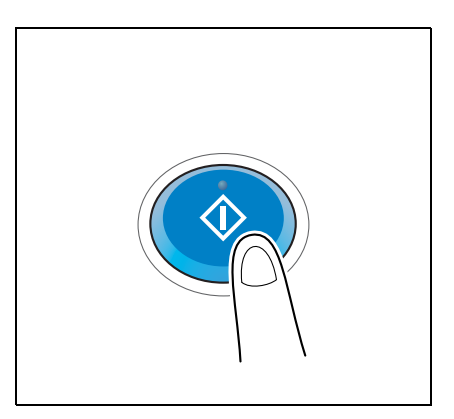

## 3.3.2 Odesílání faxu přímo z PC (VY PC-faxu)

Fax můžete odeslat do cílového faxového zařízení stejným způsobem, jakým tisknete z počítače data.

Výhody přímého odeslání faxu z počítače

- Úspora papíru
- Odesílání faxů přímo z pracovního stolu
- Posílání kvalitních čistých obrazů při odesílání obrazových dat přímo z počítače

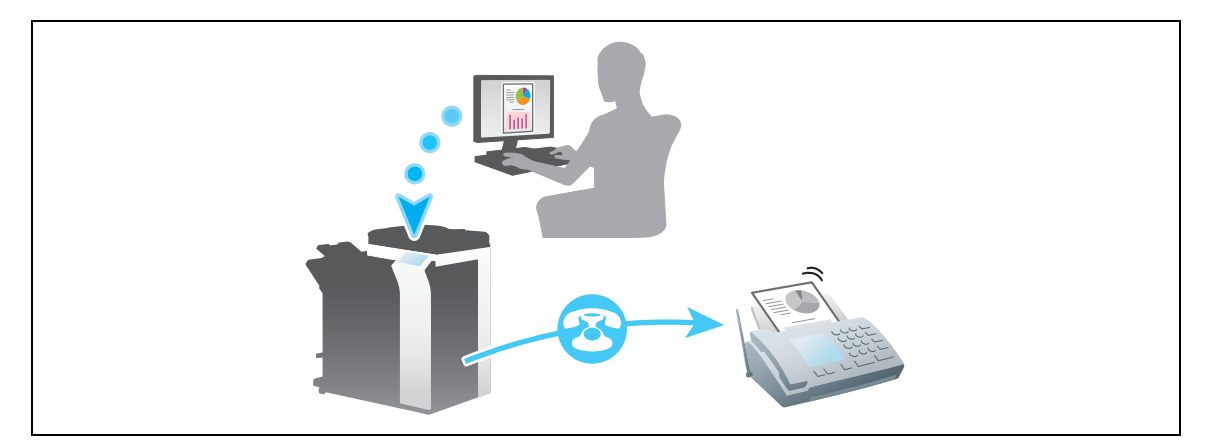

#### POZNÁMKA

Tyto funkce není podporována v operačním systému Mac.

## Příprava

Následuje popis přípravy na odeslání faxu z počítače. Blíže viz příslušná stránka.

Podruhé a v dalších případech již nebude tato příprava vyžadována.

- 1 Kontrola připojení kabelu (správce)
  - → Zkontrolujte, jestli je stroj správně připojen k telefonní lince a k síťovému kabelu. Blíže viz s. 3-39.
- 2 Kontrola síťových nastavení tohoto stroje (správce)

→ Zkontrolujte síťová nastavení stroje. Blíže viz s. 3-40.Pokud není požadováno jinak, lze používat síť s výchozím nastavením.

- 3 Instalace ovladače faxu v počítači
  - → Instalujte v počítači ovladač tiskárny. Blíže viz s. 3-41.

3

### Postup operací

Následuje popis odeslání faxu. Blíže viz s. 3-42.

- 1 Vytvoření dat
  - → Pomocí aplikačního programu vytvořte data, která můžete odeslat.
- 2 Nastavení ovladače faxu
  - → Zvolte ovladač faxu a podle potřeby změňte nastavení.
- 3 Zadání cíle pro snímaná data
  - → Zadejte cíl pro snímaná data

### Kontrola připojení kabelu

1 Zkontrolujte, jestli je do portu stroje LINE připojen standardizovaný konektor.

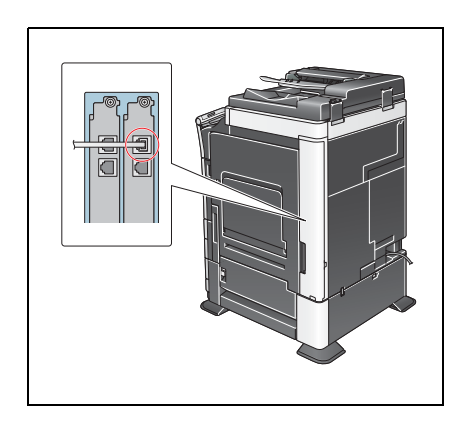

2 Zkontrolujte připojení kabelu LAN do portu LAN stroje a jestli svítí zelená LED.

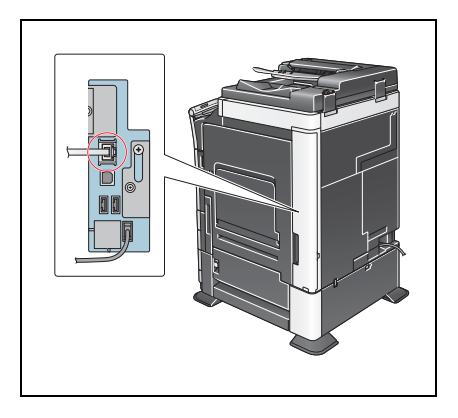

## Kontrola síťových nastavení tohoto stroje

Klepněte na [Nástroje] a zvolte [Informace o zařízení]. Zkontrolujte, jestli je zobrazena adresa IP.

Pro prostředí IPv4

3

Pro prostředí IPv6

| Zobrazit<br>Sibelnici   | Nastroje > Intormace c | 28632003                                | _ |
|-------------------------|------------------------|-----------------------------------------|---|
| Nistrojo                | Verze funkce           | Version 4                               |   |
|                         | Adresa IPv4            | 172. 16. 4. 18                          |   |
| Informace<br>o zařízení | Adresa IPv6            | 2001:0db8:bd05:01d2:288a:1fc0:0001:10ee |   |
|                         |                        |                                         |   |
|                         |                        |                                         |   |
|                         |                        |                                         |   |

| Nástroje > Informace o      | 2a712en1                                                             |                                                                                                    |
|-----------------------------|----------------------------------------------------------------------|----------------------------------------------------------------------------------------------------|
| Verze funkce<br>Adresa IPv4 | Version 4                                                            |                                                                                                    |
| Adresa IPv6                 | 2001:0db8:bd05:01d2:288a:1fc0:0001:10ee                              |                                                                                                    |
|                             |                                                                      |                                                                                                    |
|                             |                                                                      |                                                                                                    |
|                             | Hastroje > Informace o<br>Verze funkce<br>Adresa IPv4<br>Adresa IPv6 | Hastroje > Informace o 2ařizeni<br>Verze funkce Version 4<br>Adresa IPV4 172: 16.4.18<br>Adresa IPV6 2001: 0db8: bd05: 01d2: 288a: 1 fc0: 0001: 10ee |

Pokud není žádná adresa IP zobrazena, musíte provést síťová nastavení.

- Klepněte na [Nástroje] a zvolte [Nastavení správce] [Síťová nastavení] [Nastavení TCP/IP]. Proveďte nastavení odpovídající vašemu síťovému prostředí. Blíže viz DVD s návody k použití.
- Blíže o výchozím heslu správce viz příručka [Rychlá pomoc].

|                                  | Provedte volbu.                                                                                                    |
|----------------------------------|----------------------------------------------------------------------------------------------------|
| Záložka<br>Zobraziti<br>Nástroje | Nastavení správce > Siťová nastavení > Nastavení TCP/IP<br>ZAP VYP 1 /2 «Zpět Vpřed »<br>Nastavení IPv4 Nastavení IPv6 |
| Nastavení<br>správce             | Hostitel DNS Doména DNS Nastav. serveru DNS(IPv4) Nastav. serveru DNS(IPv6)                                            |
| ►<br>Nastaveni TCP/IP            | Nastavení IPsec                                                                                                    |
|                                  | 05/01/2012 11:22 OK                                                                                                    |

# 💭 Odkaz

Pro síťové připojení je obecně připraveno výchozí nastavení; některá síťová prostředí však vyžadují změnu síťových nastavení. Blíže viz DVD s návody k použití.
#### Instalace ovladače faxu

Pro instalaci ovladače faxu použijte instalační program.

Tato část popisuje, jak vytvořit základní tisková nastavení.

- ✓ Tato operace vyžaduje v počítači oprávnění správce.
- 1 Vložte DVD-ROM s ovladačem tiskárny do mechaniky DVD-ROM v počítači.

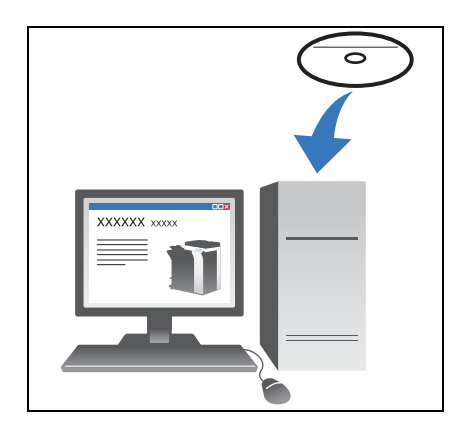

- 2 Klepněte na [Printer Install].
- Postupujte podle pokynů zobrazovaných na monitoru.
   Automaticky dojde k vyhledání tiskáren a MFP zapojených do sítě.
- 4 Zvolte na seznamu tento stroj.
- 5 Zvolte ovladač faxu a podle potřeby změňte nastavení.
- 6 Klepněte na [Instalovat].
- 7 Klepněte na [Dokončit].

#### Odeslání dat

- 1 Pomocí aplikačního programu vytvořte data, která můžete odeslat.
- 2 V nabídce [Soubor] zvolte [Tisknout].

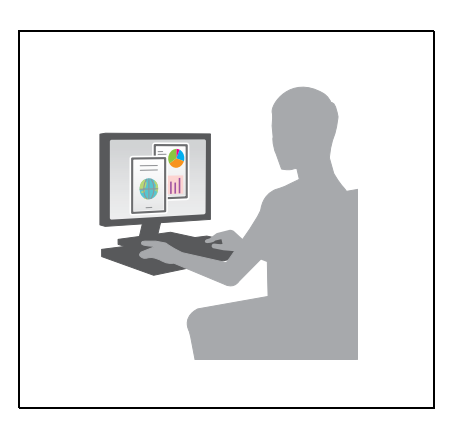

- 3 Zvolte ovladač faxu tohoto stroje a klepněte na [Tisknout].
  - → Po klepnutí na [Předvolby] můžete podle požadavků změnit nastavení ovladače tiskárny.
  - → Pokud je na stroji aktivováno ověřování, zadejte požadovaná data, jako je jméno uživatele a heslo.
- 4 Zadejte [Jméno] a [Číslo faxu] cíle.
  - → Chcete-li data odeslat do více než jednoho cíle, opakujte tento krok.
  - → Klepnutím na [Přidat z adresáře] můžete vyvolat cíle registrované ve stroji.
- 5 Klepněte na [OK].

# 3.4 Funkce kopírování

### Základní postupy

Následuje popis základním operací při vytváření kopie.

- Pokud je aktivováno ověřování uživatele, objeví se zobrazení pro přihlášení. Klepněte na ikonu klávesnice, zadejte požadované položky a klepněte na [Přihlášení] nebo stiskněte **Přístup**.
  - → Pokud je aktivováno ověřování kartou IC nebo biometrické ověřování, viz s. 3-45.

|                                                                       |                                                                                                    | Language Seznam úloh                           |
|-----------------------------------------------------------------------|----------------------------------------------------------------------------------------------------|------------------------------------------------|
| Dokumenty uložené v<br>ověření vytisknout. Z<br>a dotkněte se [Přihlá | ve schránce ID a tisk lze po úspěšném<br>adejte jméno uživatele a heslo<br>šení), nebo stiskněte tlačítko (ID). | 17/01/2012 ¥<br>99:36 M<br>Pamet C<br>100% K ⊑ |
|                                                                       | ID a tisk                                                                                                    | Maraint arratur                                |
|                                                                       | ID a tisk/příst. k MFP                                                                                          | Verejný pristup                                |
|                                                                       | Přístup                                                                                                    |                                                |
|                                                                       |                                                                                                    | 1                                              |
| to a security                                                         |                                                                                                    |                                                |
| Jméno uživ.                                                           |                                                                                                    |                                                |
| Hanla                                                                 |                                                                                                    |                                                |
| Hesio                                                                 |                                                                                                    |                                                |
|                                                                       |                                                                                                    | Smazat                                         |
|                                                                       |                                                                                                    |                                                |
|                                                                       |                                                                                                    | 2                                              |
|                                                                       |                                                                                                    | Přihlášení                                     |

2 Vložte originál.

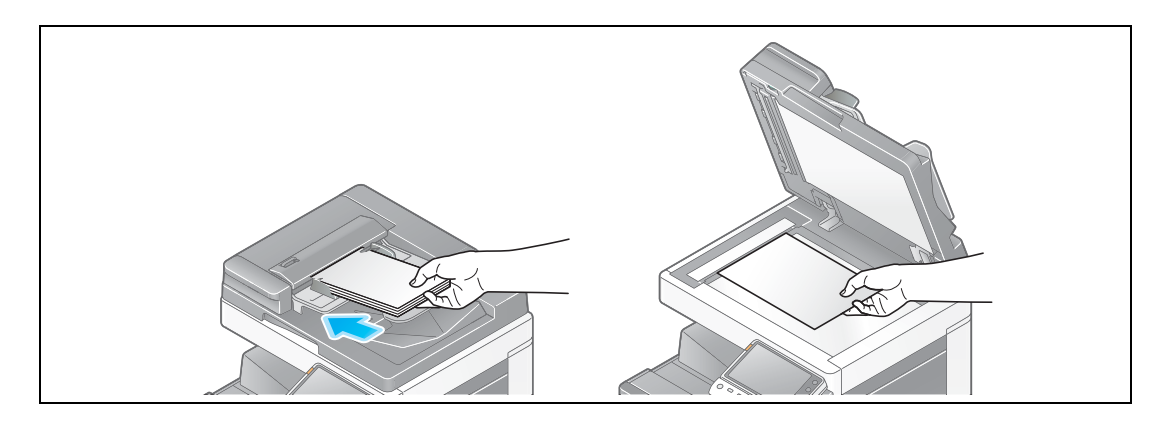

3 Klepněte na [Kopie].

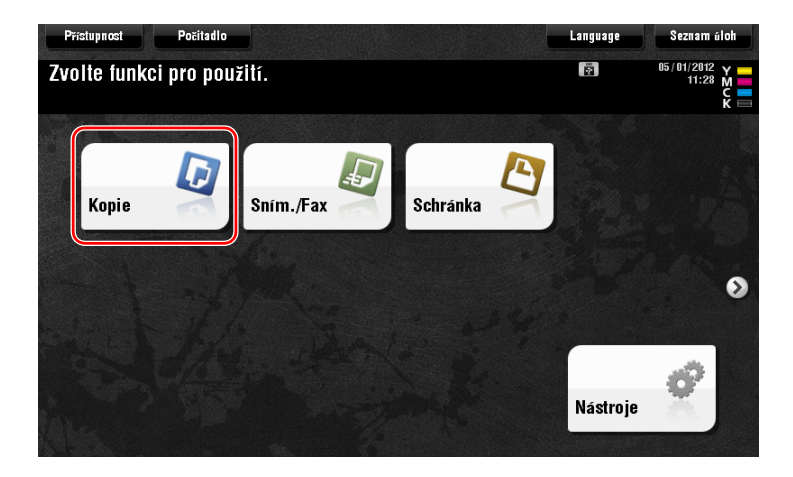

4 Zkontrolujte základní nastavení.

3

- → Pomocí obrázků zobrazených na dotykovém panelu zkontrolujte, jestli je výstupní obraz nastaven dle požadavků.
- → Klepnutím na [Kontrola nastavení] můžete zkontrolovat podrobnosti nastavení.

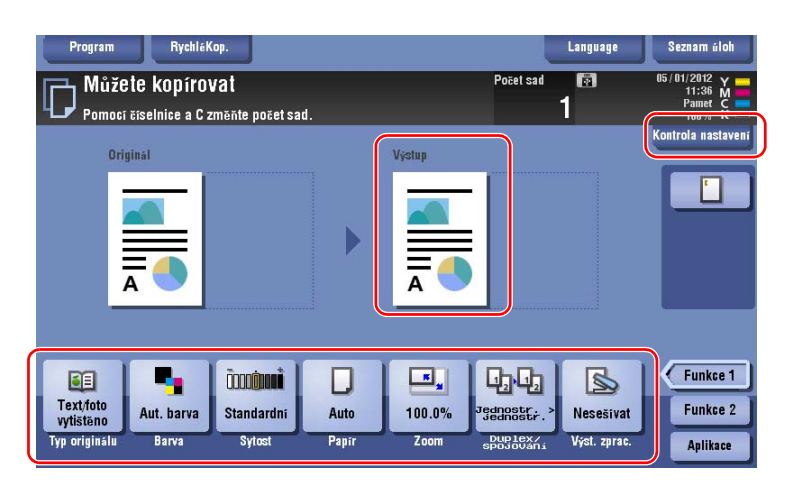

→ Chcete-li nastavení zkontrolovat, klepněte na dotykovém panelu na požadované tlačítko.

| Nastavení          | Popis                                                                        |
|--------------------|------------------------------------------------------------------------------|
| [Typ originálu]    | Zadejte typ originálu.                                                       |
| [Barva]            | Zadejte barvu pro výstupní obraz.                                            |
| [Sytost]           | Upravte sytost kopie.                                                        |
| [Papír]            | Zadejte papír pro výstup.                                                    |
| [Zoom]             | Zadejte faktor zoom.                                                         |
| [Duplex/spojování] | Zadejte oboustranné kopírování nebo kopírování se spojováním.                |
| [Výst. zprac.]     | Proveďte pro výstup papíru nastavení pro odsazování, děrování nebo sešívání. |

5 Pomocí číselnice zadejte počet kopií a stiskněte tlačítko Start.

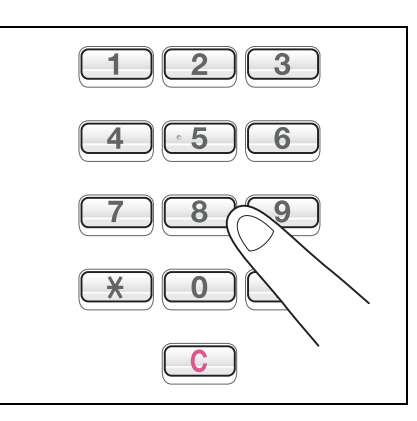

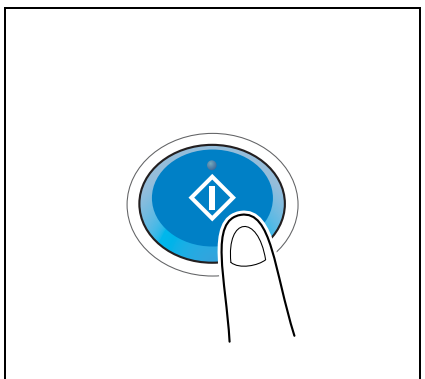

Ve stroji můžete provádět ověřování pro uživatele nebo skupiny.

Po instalaci volitelných jednotek můžete provádět ověřování kartou IC nebo biometrické ověřování.

Pokud je aktivováno ověřování kartou IC, protáhněte kartu IC kolem nebo ji přiložte k čtečce karty ověřovací jednotky.

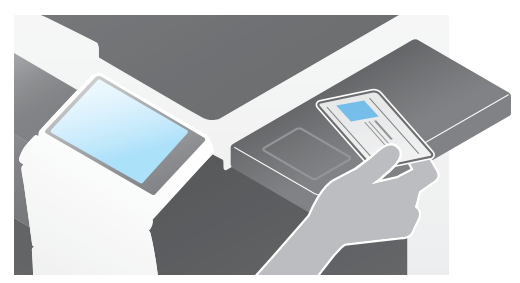

3

Pokud je aktivováno biometrické ověřování, přiložte prst na snímač rozložení cév v ověřovací jednotce.

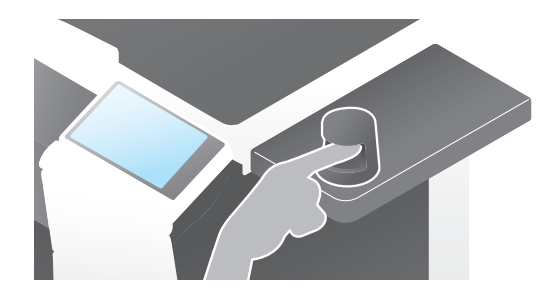

# 3.5 Registrace cíle

3

#### 3.5.1 Registrace adresáře

Funkce faxu a funkce snímání pro odeslání mohou registrovat často používané cíle jako položky adresáře. V této části je vysvětlen příklad registrace položky adresáře, na kterou je poslán fax.

#### Registrace položky adresáře pomocí ovládacího panelu

Zvolte typ cíle a registrujte informace o cíli.

- 1 Klepněte na [Nástroje] a zvolte [Registrace jednotl./schr.] [Vytvořit jednotlač. cíl] [Adresář (veřejný)].
- 2 Zvolte typ cíle, jaký chcete registrovat.

|                            | Pomoci tl | ačítek nabídky nebo čí | selnice pr | oved  | te volbu.          |
|----------------------------|-----------|------------------------|------------|-------|--------------------|
| Záložka<br>Zobraziti       | Nástroje  | !≻Vytvořit jednotlač.  | cil > Adr  | 'esář | (veřejný)          |
| Nástroje                   | 1         | E-Mail                 |            | 6     | HebDAV             |
| Registrace                 | 2         | Schránka uživ.         |            | 7     | Fax na IP adresu 🚽 |
|                            | 3         | Fax                    |            | 8     | Internetový fax    |
| Vytvořit<br>jednotlač. cil | 4         | PC(SMB)                |            |       |                    |
| Adresář<br>(veřejný)       | 5         | FTP                    |            |       |                    |
|                            | 05/01/201 | 2 10:43                |            |       | Zavřít             |

3 Klepněte na [Nová].

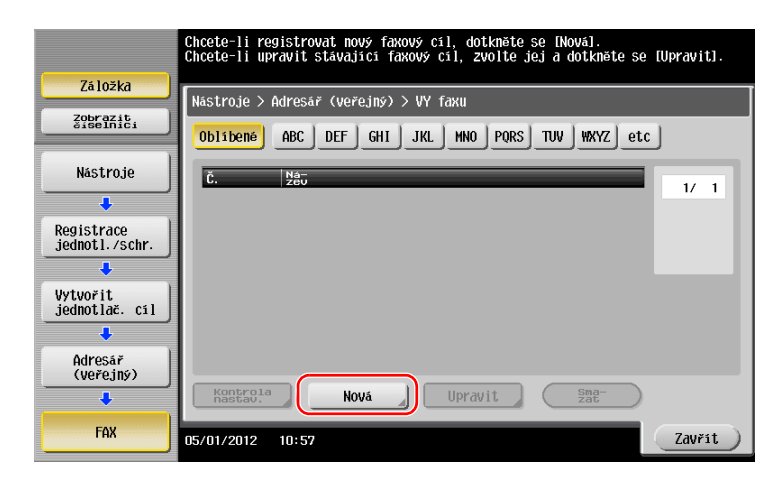

- 4 Zadejte název registrovaného cíle.
  - → Klepněte na [Název] a pomocí zobrazené klávesnice zadejte název cíle.
  - → Do [Jméno] zadejte stejný název jako v [Název].

|                             | Dotykem IOKI bude automaticky použito registrované číslo.<br>Chcete-li zadat registrované číslo, dotkněte se tlačítka Č. |   |
|-----------------------------|----------------------------------------------------------------------------------------------------|---|
| Záložka                     | Nisctroio N Fay N Nous                                                                                                   |   |
| Zobrazit<br>čiselnici       |                                                                                                    |   |
|                             | č                                                                                                    |   |
| Nástroje                    | 1 - 2000                                                                                                    |   |
| +                           |                                                                                                    | ļ |
| Vytvořit<br>jednotlač. cí 2 | Jméno                                                                                                    |   |
| +                           |                                                                                                    |   |
| Adresář<br>(veřejný)        |                                                                                                    |   |
| +                           | Index                                                                                                    |   |
| FAX                         |                                                                                                    |   |
| +                           |                                                                                                    |   |
| Nová                        | 05/01/2012 10:58 Storno OK                                                                                               | ) |

- → Nastavuje vhodný název pro třídění pro název, který jste zadali do [Název], do [Index]. Chcete-li toto nastavení změnit, klepněte na [Index].
- → Zadávané položky a počet zobrazení nastavení se liší v závislosti na typu cíle. Při zadávání požadovaných položek přepínejte mezi zobrazeními nastavení pomocí [↑] nebo [↓]. Blíže o zadávaných položkách viz s. 3-49.
- 5 Zadejte číslo faxu.
  - → Pomocí číselnice na ovládacím panelu zadejte číslo faxu.

|                            | Ponocí číselnice zadejte faxové číslo.<br>Zadané faxové číslo smažete tlačítkem pro mazání. |
|----------------------------|---------------------------------------------------------------------------------------------|
| Záložka                    | Nastroje > Fax > Nový                                                                       |
|                            | Čislo faxu                                                                                  |
| Nástroje                   | ← → Snazat                                                                                  |
| Vytvořit<br>jednotlač. cil | Tón. Prod-                                                                                  |
| Adresář                    | Nastavení linky                                                                             |
| (veřejný)                  |                                                                                             |
| FAX                        |                                                                                             |
| ↓<br>Nová                  |                                                                                             |
|                            | 05/01/2012 10:59                                                                            |

6 Klepněte na [Zavřít].

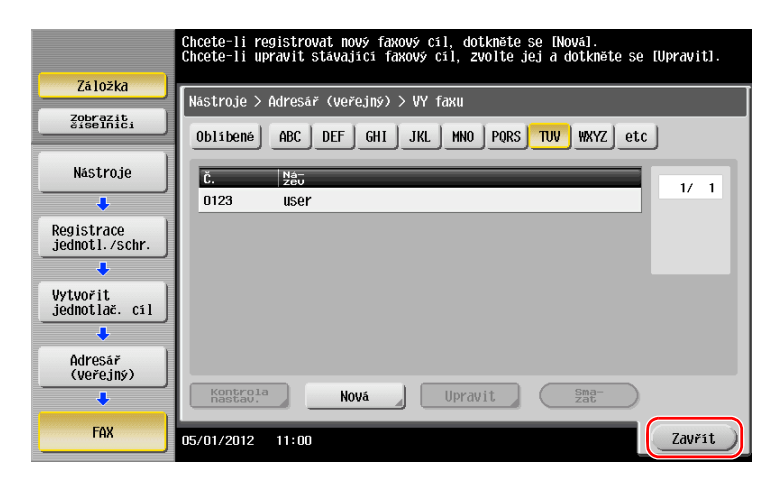

Co je to index?

- Index slouží jako rejstřík registrovaných cílů. Klepnutím na tlačítko indexu zúžíte výběr cíle.
- Pokud jako index zvolíte [Oblíb.], objeví se cíl po registraci v adresáře v základním zobrazení pro přenos; uživatel tak může snáze zvolit cíl.

| Program          | <u> </u>          |               |            |               |                  |                     | Lan            | guage   | Seznam úloh                        |
|------------------|-------------------|---------------|------------|---------------|------------------|---------------------|----------------|---------|------------------------------------|
| Můžete           | snímat            |               | ••         |               |                  | Počet ad            | res            |         | 05/01/2012 Y<br>11:02 M<br>Pamet C |
| E-mail           | on ouestat poi    | nour ciseini  | ιε.        |               |                  |                     |                |         | Kontrola nastavení                 |
| Adresář          | Oblib. A          | BC DEF        | GHI JK     | MNO           | PORS             | UV WXYZ             | etc            | Vše     |                                    |
| Přímý vstup      | ⊡E-mail<br>mail07 | ELFTP<br>ftp1 | web        | ebDAV<br>dav1 | ⊡E-mai<br>mail08 | I 🖾 ma              | E-mail<br>il09 |         |                                    |
| Historie úloh    | -                 | 1             |            | _             | 1                |                     |                |         | Typ adresy<br>Vše                  |
| C. cile          |                   |               |            |               |                  |                     |                |         |                                    |
| Registrace       |                   |               |            |               |                  |                     |                | $\odot$ |                                    |
|                  |                   | <b>.</b> 1    | <b>ED</b>  |               |                  |                     | 9              |         |                                    |
| Jednostr. S      | 200 dpi A         | ut. barva     | PDF        | 4             | Auto             | ZAP                 |                |         |                                    |
| 1str./oboustr. R | ozlišení          | Barva         | Typ soubor | u Form        | át sním.         | Nastavení e<br>ailu | -m             |         | Aplikace 🤤                         |

#### Registrace jednotlačítkových cílů pomocí počítače

Položky adresáře lze vedle registrace z **ovládacího panelu** registrovat i z počítače pomocí softwarového nástroje **Web Connection**.

#### POZNÁMKA

Při použití Internet Exploreru v prostředí IPv6 musíte nejprve opravit hostitelský soubor. Blíže viz DVD s návody k použití.

- 1 Zkontrolujte adresu IP stroje
  - → Klepněte na [Nástroje] a zvolte [Informace o zařízení]. Zkontrolujte, jestli je zobrazena adresa IP.

| Záložka                 | Nastroje > Informace o zařízen              | 1i                                |        | Záložka<br>Zobrązsty    | Nástroje > Informace o      | 2af 12en1                              |        |
|-------------------------|---------------------------------------------|-----------------------------------|--------|-------------------------|-----------------------------|----------------------------------------|--------|
| Nastroje                | Verze funkce Version<br>Adresa IPv4 172.16. | n 4<br>. 4. 18                    |        | Năstroje                | Verze funkce<br>Adresa IPv4 | Version 4<br>172. 16. 4. 18            |        |
| Informace<br>o zařizeni | Adresa IPv6 2001:0c                         | db8:bd05:01d2:288a:1fc0:0001:10ee |        | Informace<br>o zařízení | Adresa IPv6                 | 2001:0db8:bd05:01d2:288a:1fc0:0001:10e | :e)    |
|                         |                                             |                                   |        |                         |                             |                                        |        |
|                         | 05/01/2012 10:41                            |                                   | Zavřít |                         | 05/01/2012 10:41            |                                        | Zavřít |

- → Pokud není žádná adresa IP zobrazena, musíte provést síťová nastavení. Blíže viz DVD s návody k použití.
- 2 Spusťte webový prohlížeč, do pole URL zadejte adresu IP tohoto stroje, poté stiskněte tlačítko [Enter].
  - → V "http://192.168.1.20/" je adresou IP "192.168.1.20".
  - → Používáte-li v prostředí IPv6 jiný webový prohlížeč než Internet Explorer 6, uzavřete adresu IPv6 do []. Pokud je například IPv6 adresa stroje "fe80::220:6bff:fe10:2f16", zadejte "http://[fe80::220:6bff:fe10:2f16]/".

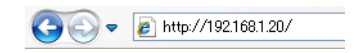

→ Pokud se objeví přihlašovací zobrazení, zadejte požadované položky a klepněte na [Login].

3

Pro prostředí IPv4

Pro prostředí IPv6

- 3 Zvolte [Store Address] a klepněte na [New Registration].
- 4 Zvolte typ cíle, jaký chcete registrovat.
- 5 Zadejte požadované informace, jako je jméno, číslo faxu a index.

#### 3.5.2 Informace vyžadované pro registraci cíle

Zadávané položky nebo počet zobrazení potřebných pro registraci cíle závisí na typu přenosu. Tato část popisuje specifické informace vyžadované pro registraci cíle.

Užitečné informace

• Položky nastavení, které lze obecně používat, nejsou v této tabulce uvedeny.

| Položka          |                    | Popis                                                                                                    |
|------------------|--------------------|----------------------------------------------------------------------------------------------------|
| [E-Mail]         | [Název]            | Zadejte název cíle pro registraci do adresáře.                                                                         |
|                  | [E-mailová adresa] | Zadejte e-mailovou adresu používanou jako cíl.                                                                         |
| [Schránka uživ.] | [Název]            | Zadejte název cíle pro registraci do adresáře.                                                                         |
|                  | [Schránka uživ.]   | Zvolte schránku, která bude sloužit jako cíl.                                                                          |
| [Fax]            | [Název]            | Zadejte název cíle pro registraci do adresáře.                                                                         |
|                  | [Číslo faxu]       | Zadejte faxové číslo cíle.                                                                                             |
| [PC(SMB)]        | [Název]            | Zadejte název cíle pro registraci do adresáře.                                                                         |
|                  | [ID uživatele]     | Zadejte přihlašovací jméno na cílovém počítači.                                                                        |
|                  | [Heslo]            | Zadejte heslo požadované pro přihlášení k počítači.                                                                    |
|                  | [Adresa hostitele] | <ul> <li>Zadejte název počítače nebo adresu IP.</li> <li>Pro název počítače lze použít pouze velká písmena.</li> </ul> |
|                  | [Cesta k souboru]  | Zvolte název složky, která bude sloužit jako cíl.                                                                      |
| [FTP]            | [Název]            | Zadejte název cíle pro registraci do adresáře.                                                                         |
|                  | [Adresa hostitele] | Zadejte adresu serveru FTP.                                                                                            |
|                  | [Cesta k souboru]  | Zadejte složku, která bude sloužit jako cíl.                                                                           |
|                  | [ID uživatele]     | Zadejte ID uživatele potřebné pro přihlášení na FTP.                                                                   |
|                  | [Heslo]            | Zadejte heslo potřebné pro přihlášení na FTP.                                                                          |
| [WebDAV]         | [Název]            | Zadejte název cíle pro registraci do adresáře.                                                                         |
|                  | [ID uživatele]     | Zadejte ID uživatele potřebné pro přihlášení na WebDAV.                                                                |
|                  | [Heslo]            | Zadejte heslo potřebné pro přihlášení na WebDAV.                                                                       |
|                  | [Adresa hostitele] | Zadejte adresu serveru WebDAV.                                                                                         |
|                  | [Cesta k souboru]  | Zadejte složku, která bude sloužit jako cíl.                                                                           |

### 3.5.3 Registrace skupiny

Několik položek adresáře lze registrovat jako skupinu.

Tato funkce je užitečná při úlohách zahrnujících pravidelné zasílání dat určitému okruhu příjemců.

#### **Registrace nové skupiny**

- 1 Klepněte na [Nástroje] a zvolte [Registrace jednotl./schr.] [Vytvořit jednotlač. cíl] [Skupina].
- 2 Klepněte na [Nová].

| 7/10/10                      | Chcete-li registrovat nový skupinový cíl, dotkněte se [Nová].<br>Chcete-li upravit stávající skupinový cíl, zvolte jej a dotkněte se [Upravit]. |
|------------------------------|----------------------------------------------------------------------------------------------------|
| La IUZKd                     | Nástroje > Snímání/fax > Skupina                                                                                                    |
| Zobrazit<br>číselnici        | č. Nau Počet cílů                                                                                                    |
| Nástroje                     |                                                                                                    |
| +                            |                                                                                                    |
| Registrace<br>jednotl./schr. |                                                                                                    |
| +                            |                                                                                                    |
| Vytvořit<br>jednotlač. cíl   |                                                                                                    |
| +                            |                                                                                                    |
| Skupina                      |                                                                                                    |
|                              | Kontrola Nová Upravit Sma-<br>zat                                                                                                    |
|                              | 05/01/2012 11:00 Zavřít                                                                                                    |

- 3 Zadejte název registrovaného cíle.
  - → Klepněte na [Název] a pomocí zobrazené klávesnice zadejte název cíle.
  - → Do [Jméno] zadejte stejný název jako v [Název].

|                       | Zvolte položku a zadejte nastavení. |
|-----------------------|-------------------------------------|
| 7510540               | Počet cílů : 000                    |
| 2d102K0               | Nástroje > Skupiny > Nová           |
| Zobrazit<br>čiselnici | · 1                                 |
|                       | č                                   |
| Nástroje 1            |                                     |
| •                     |                                     |
| Registrace (2)        | Jméno                               |
| +                     |                                     |
| Vytvořit              |                                     |
| jedhotlač. cil        | Index etc                           |
|                       | ↑ 1/ 2 <b>↓</b> 3                   |
| Skupina               |                                     |
| +                     | kontrola nastavení<br>programu      |
| Nová                  | 05/01/2012 11:00 Storno OK          |

→ Nastavuje vhodný název pro třídění pro název, který jste zadali do [Název], do [Index]. Chcete-li toto nastavení změnit, klepněte na [Index].

4 Zvolte cíle do skupiny.

V zobrazení pro výběr cíle zobrazte a zvolte cílové položky adresáře. Cíle lze vyhledávat následujícími dvěma způsoby.

|                              | Zvolte položku a zadejte nastavení. |           |
|------------------------------|-------------------------------------|-----------|
| 7110710                      | Počet cílů : 000                    |           |
| 2d102K0                      | Nástroje > Skupiny > Nová           |           |
| Zobrazit                     | Zvolte skupinu                      |           |
| Nástroje                     |                                     |           |
| ·                            | Registrovaná adresa Sdílená skupina |           |
| Registrace<br>jednotl./schr. |                                     |           |
| +                            |                                     |           |
| Vytvořit<br>jednotlač. cíl   |                                     |           |
| Skupina                      | ↑ 2/2                               |           |
| •                            | Kontrola nastavení<br>programu      |           |
| Nová                         | 17/01/2012 09:41                    | Storno OK |

→ Vyhledat podle indexu: podle jména se vyhledá název cíle.

|                            | Zvolte cíle (nejvýše 500) pro registraci do skupiny. |
|----------------------------|------------------------------------------------------|
| 2110710                    | Počet cílů : 000                                     |
| Zaluzkd                    | Nástroje > Nový > Zvolit skupinu                     |
| Zobrazit<br>čiselnici      | Index Registrační číslo                              |
| Nástroje                   |                                                      |
| ·                          | Oblibené ABC DEF GHI JKL MNO PORS TUV WXYZ etc       |
| Vytvořit<br>jednotlač. cil | Mailo7 ftp1 webdav1 mailo8 1/ 1                      |
| Skupina                    | <mark>⊠≣aresa</mark><br>Nailo9                       |
| Nová                       |                                                      |
| +                          |                                                      |
| Zvolte skupinu             | 05/01/2012 11:01 OK                                  |

→ Vyhledat podle registračního čísla: cíl se vyhledá podle registračního čísla.

|                | Zuelte selle (as here a zon a statuest le standard   |
|----------------|------------------------------------------------------|
|                | ZVOILE CITE (REJVyse SUU) pro registraci do skupiny. |
| (              | Počet cílů : OOO                                     |
| Zāložkā        | Nástroje > Nový > Zvolit skupinu                     |
| Zobrazit       |                                                      |
|                | Index Registrační číslo                              |
| Histroio       |                                                      |
| Nastruje       |                                                      |
| +              |                                                      |
| Vytvořit       | ∞0001 ≥0002 ≥0003 ≥0004 1/ 1                         |
| jednotlač. cil | tokyo-office tokyo-office osaka-office user01        |
| +              |                                                      |
| Skupina        |                                                      |
|                | user02                                               |
| +              |                                                      |
| Nová           |                                                      |
|                |                                                      |
| · ·            |                                                      |
| Zvolte skupinu |                                                      |
|                | U5/U1/2012 119U1                                     |

5 Krok 4 opakujte tak dlouho, až vyberete všechny položky adresáře do skupiny.

### 3.5.4 Vyvolání registrovaného cíle

Vyvolejte položku adresáře nebo skupinu jako cíl pro odeslání dat.

### Vyvolání cíle

3

1 Klepněte na [Sním./Fax].

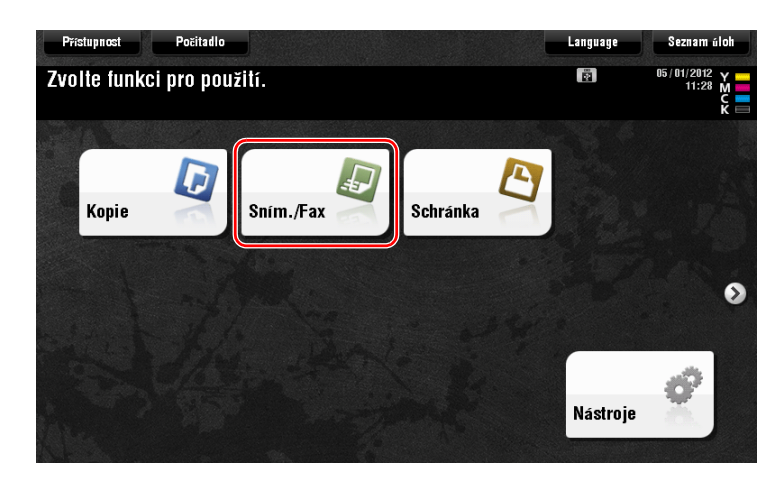

Cíle zařazené při registraci indexů do [Oblíb.] se objeví v základním zobrazení.

| Program        |                      | 4             |             |              | L                     | anguage | Seznam úloh                        |
|----------------|----------------------|---------------|-------------|--------------|-----------------------|---------|------------------------------------|
| 🖵 Můžet        | e snímat             |               |             |              | Počet adres           |         | 05/01/2012 Y<br>11:02 M<br>Pamet C |
| Fax Ize ko     | lykoli odeslat       | pomocí číseln | ice.        |              | U                     | _       | 100% K =<br>Kontrola nastaveni     |
| Advert         | Ohith                |               |             |              |                       | Mra     |                                    |
| Auresar        | E-mail               | ABC DEF       | GHI JKL     |              | ail WX12 etc          | Vse     |                                    |
| Historie úlah  | mail07               | ftp1          | webda       | v1 mail0     | 8 mail09              |         |                                    |
| č. cile        |                      |               |             |              |                       |         | Vše -                              |
| Desistants     |                      |               |             |              |                       |         |                                    |
| Registrace     |                      |               |             |              |                       | $\odot$ |                                    |
|                |                      |               |             |              |                       |         |                                    |
| Jednostr.      | S 200 dpi            | Aut. barva    | PDF         | Auto         | ZAP                   |         |                                    |
| 1str./oboustr. | r jemný<br>Rozlišení | Barva         | Typ souboru | Formát sním. | Nastavení e-m<br>ailu |         | Aplikace                           |

2 Výběr můžete zúžit pomocí indexu nebo typu adresy.

| Program        |                             | <u> </u>       |             |              |                       | Language | Seznam úloh                                  |
|----------------|-----------------------------|----------------|-------------|--------------|-----------------------|----------|----------------------------------------------|
| Fax ize kdy    | dované cíle<br>koli odeslat | pomocí číselni | ce.         |              | Počet adres           | 0        | 05/01/2012 Y<br>10:46 M<br>Pamet C<br>100% K |
| E-mail 1       |                             |                |             |              |                       |          | Kontrola nastavení                           |
| Adresář        | Oblib.                      | ABC DEF        | GHI JKL     | MNO PORS 1   | UV WXYZ et            | c Vše    |                                              |
| Přímý vstup    | LSMB<br>user01              | user ∎         |             |              |                       |          |                                              |
| Historie úloh  |                             |                |             |              |                       | (2)      | Typ adresy                                   |
| Č. sile        |                             |                |             |              |                       | S        | Vše                                          |
|                | 881                         | •              | -           |              |                       |          |                                              |
| Jednostr. S    | 200 dpi<br>Fjemný           | Aut. barva     | PDF         | Auto         | ZAP                   |          |                                              |
| 1str./oboustr. | Rozlišení                   | Barva          | Typ souboru | Formát sním. | Nastavení e-m<br>ailu |          | Aplikace 9                                   |

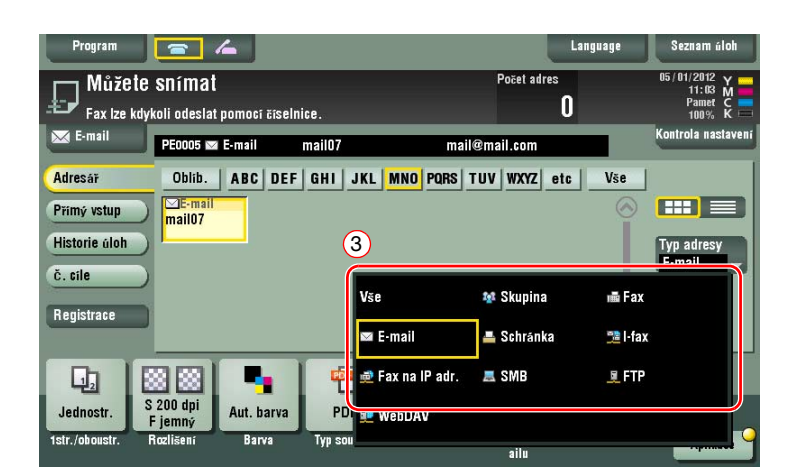

| Program                                            | <b>- /</b>                                 |                    |                      |                              | Language | Seznam úloh                                  |
|----------------------------------------------------|--------------------------------------------|--------------------|----------------------|------------------------------|----------|----------------------------------------------|
| Není nastav<br>přenos. Zad                         | ena adresa OD. Nelze pr<br>ejte adresu OD. | ovést              |                      | Počet adres                  |          | 05/01/2012 Y<br>11:46 M<br>Pamet C<br>100% K |
| 🖂 E-mail                                           | PE0005 📨 E-mail                            | mail07             | mail@                | mail.com                     |          | Kontrola nastavení                           |
| Adresář<br>Přímý vstup<br>Historie áloh<br>č. cíle | Oblib.   ABC   DEF                         | GHI JKL            | MNO PQRS TI          | JV   WXYZ   eta              | Vše      | Typ adresy<br>Vse                            |
| Jednostr. F<br>1str./oboustr. R                    | 200 dpi<br>jemný<br>cozlišení Barva        | PDF<br>Typ souboru | Auto<br>Formát sním. | ZAP<br>Nastavení e-m<br>ailu |          | Aplikace                                     |

## Zadání cíle

Cíle můžete kromě vyvolání registrovaných cílů i různými způsoby zadat.

| Přímy vstup   | Pomocí zobrazené klávesnice nebo číselnice přímo zadejte cíl.                                                                                                    |
|---------------|----------------------------------------------------------------------------------------------------|
| Historie úloh | V zobrazení snímání/faxu zadejte cíl z historie úloh (poslední cíle).                                                                                                    |
| Hledání       | Vyhledá možné cíle pomocí funkce vyhledání podle předpony s použitím<br>názvu (registrovaný název cíle) nebo adresy (číslo faxu, e-mailová adresa<br>nebo název počítače). Tato funkce je užitečná v případě existence příliš<br>mnoha registrovaných cílů. |

#### Odkaz

Blíže viz DVD s návody k použití.

# 3.6 Použití paměťového zařízení USB

### 3.6.1 Tisk dat z paměťového zařízení USB

Data uložená na paměťovém zařízení USB lze vytisknout. Tato funkce je užitečná při tisku dat vytvořených v počítači, který není připojen k síti.

Dostupná paměťová zařízení USB

- Kompatibilní s rozhraním USB verze 2.0/1.1
- Formátovaná v systému FAT32
- Bez přídavných bezpečnostních funkcí, nebo s bezpečnostní funkcí, kterou lze vypnout
- Doporučená velikost paměti je 2 GB.

Dostupné typy tiskových souborů

- PDF, Compact PDF, JPEG, TIFF, XPS, Compact XPS, OpenXML (.docx/.xlsx/.pptx) a PPML (.zip)
- Jiné typy souborů tento stroj nepodporuje.

#### Tisk dat

1 Připojte ke stroji paměťové zařízení USB.

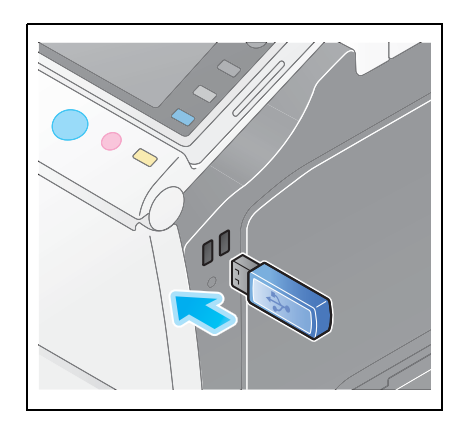

#### POZNÁMKA

Nevkládejte paměťové zařízení USB do zadního portu USB stroje. Nepoužívejte jiné paměťové zařízení USB než typu flash.

| Přístupnost                            | Počitadlo                                     |                           | 13-6-11                                      | Language        | Seznam úloh |
|----------------------------------------|-----------------------------------------------|---------------------------|----------------------------------------------|-----------------|-------------|
| Informace o vněj                       | šī pamēti                                     |                           |                                              |                 |             |
| Je připojená exte<br>paměti, kterou si | erní paměť. Zvolte funkci<br>přejete provést. | externí                   |                                              |                 |             |
| 👔 Externi pami                         | sf<br>Vytiskn<br>z exte                       | the dokument inni pamëti. | սել<br>Uložte dokument<br>do externi paměti. | Planěti dokácňy | ext.        |
|                                        |                                               |                           |                                              |                 | - <b>V</b>  |

2 Zvolte data, která chcete tisknout a klepněte na [Tisk].

|                                           |                                                                                                    | Language | Seznam úloh                                 |
|-------------------------------------------|----------------------------------------------------------------------------------------------------|----------|---------------------------------------------|
| Dotykem [UI<br>Jinak vybert<br>Typ soubor | ožit) uložte dokument do externí paměti.<br>s dokumenty a poté zvolte požadovanou funkci.<br>u : PDF/ JPEG/ TIFF/ XPS/ OOXML/ PPML | ē        | 05/01/2012 Y<br>11:15 M<br>Pamet C<br>99% K |
|                                           | 🗩 📑 Ext. pamēť                                                                                                    |          |                                             |
| (Verejna                                  | Cesta k souboru                                                                                                    | <b>E</b> |                                             |
|                                           | Datum 🔸 Název                                                                                                    |          |                                             |
| 1                                         | 16:37 Photos                                                                                                    |          |                                             |
| Systém                                    | Documents                                                                                                    |          |                                             |
|                                           | 16:39 ata0a                                                                                                    |          |                                             |
|                                           | 🗀 16:39 data                                                                                                    |          |                                             |
|                                           |                                                                                                    |          |                                             |
|                                           | 2                                                                                                    |          |                                             |
|                                           | (Nahore 🗶                                                                                                    | Otevřít  |                                             |

|                                            |                                                                                                    | Language | Seznam úloh                                 |
|--------------------------------------------|----------------------------------------------------------------------------------------------------|----------|---------------------------------------------|
| Dotykem [UI<br>Jinak vyberte<br>Typ soubor | ožit) uložte dokument do externí paměti.<br>e dokumenty a poté zvolte pozadovanou funkci.<br>u : PDF/ JPEG/ TIFF/ XPS/ OOXML/ PPML | 2        | 06/01/2012 Y<br>11:02 M<br>Pamet C<br>99% K |
|                                            | 主 📑 Ext. pamër                                                                                                    |          |                                             |
| (Verejná                                   | Cesta k souboru /Documents                                                                                                    | <b></b>  |                                             |
| 3                                          | Datum 🔸 Název                                                                                                    |          |                                             |
|                                            | 07/28 sample.pdf                                                                                                    |          | Podrobnosti                                 |
| System                                     | 10/15 document.pdf                                                                                                    |          | 4                                           |
| oyotam                                     | 10:24 2-23-d.TIF                                                                                                    |          | Tisk                                        |
|                                            |                                                                                                    |          | [ Odeslat                                   |
|                                            |                                                                                                    |          |                                             |
|                                            |                                                                                                    |          | Další                                       |
|                                            |                                                                                                    | $\odot$  |                                             |
|                                            |                                                                                                    |          |                                             |
|                                            | Nahoře 🖈 🦲                                                                                                    | Otevřít) |                                             |

3 Zkontrolujte nastavení tisku.

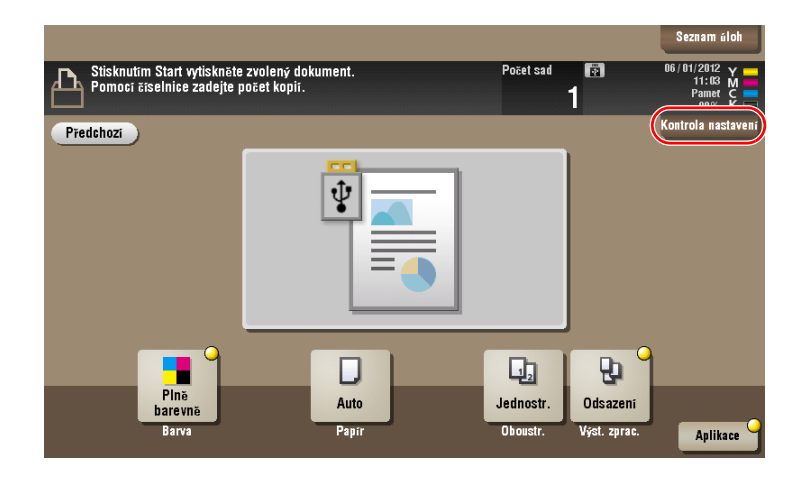

4 Stiskněte tlačítko Start.

POZNÁMKA

Paměťové zařízení USB během tisku dat neodpojujte.

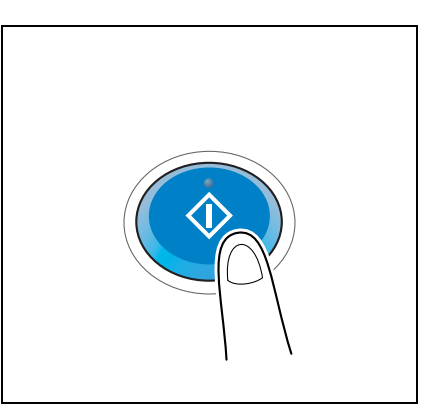

#### 3.6.2 Uložení snímaných dat na paměťové zařízení USB (externí paměť)

Data snímaná strojem lze uložit na paměťové zařízení USB, což je užitečné při zpracování dat na počítači, který není připojen k síti.

Dostupná paměťová zařízení USB

- Kompatibilní s rozhraním USB verze 2.0/1.1
- Formátovaná v systému FAT32
- Bez přídavných bezpečnostních funkcí, nebo s bezpečnostní funkcí, kterou lze vypnout
- Doporučená velikost paměti je 2 GB.

#### Výběr funkcí, které lze zadat pro externí paměť

Změňte nastavení na ukládání dokumentů do paměťového zařízení USB.

1 Klepněte na [Nástroje] a zvolte [Nastavení správce] - [Nastav. systému] - [Nastavení schránky uživ.].

|                      | Pomocí tlačítek nabídky nebo číselnice proveďte volbu.     |
|----------------------|------------------------------------------------------------|
| Záložka              | Nastavení správce > Nastavení systému                      |
| číselnici            | 1/3 * <u>≪Zpĕt</u> <u>Vpřed</u> → #                        |
| Nástroje             | 1 Nastavení napášení 6 Omezení přístupu uživatele          |
| Nastavení<br>správce | 2 Výstupní nastavení 2 Odborná nastavení 2                 |
|                      | 3 Nastav. data/času 8 Seznam/počitadlo                     |
| Nastav. Systemu      | 4 Letni čas 9 Natiovani                                    |
|                      | 5 Nastavení týden. časovače J O Nastavení schránky uživ. J |
|                      | 05/01/2012 11:17                                           |

2 Klepněte na [Nastavení funkce externí paměti].

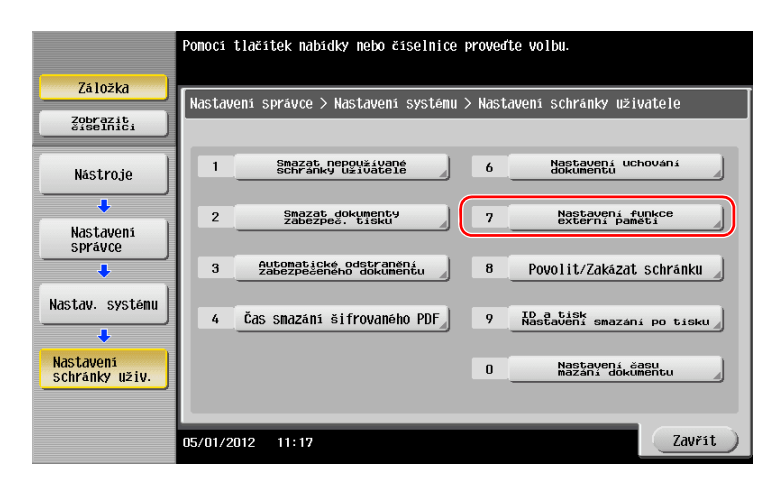

3 Vyberte [Uložit dokument] a [ZAP]. Klepněte na [OK].

|                                       | Zadejte nastavení pro zvolenou p       | položku.                       |                                         |
|---------------------------------------|----------------------------------------|--------------------------------|-----------------------------------------|
| Záložka<br>Zobraziti                  | Uložit dokument                        | schranky uživatele > Na<br>ZAP | astavení funkce<br>2 Nastavení<br>Mathy |
| Nástroje                              | Tisk dokumentu                         | ZAP                            | ZAP                                     |
| Nastavení<br>správce                  | Snímání dokumentu<br>do externí pameti | ZAP                            | VYP                                     |
| Nastav. systému                       |                                        |                                |                                         |
| Nastavení<br>schránky uživ.           |                                        |                                | 3                                       |
| Nastavení<br>funkce<br>externí paměti | 05/01/2012 11:20                       |                                | ОК                                      |

Galant Odkaz

Blíže o výchozím heslu správce viz příručka [Rychlá pomoc].

#### Ukládání dat na paměťovém zařízení USB

1 Vložte originál.

3

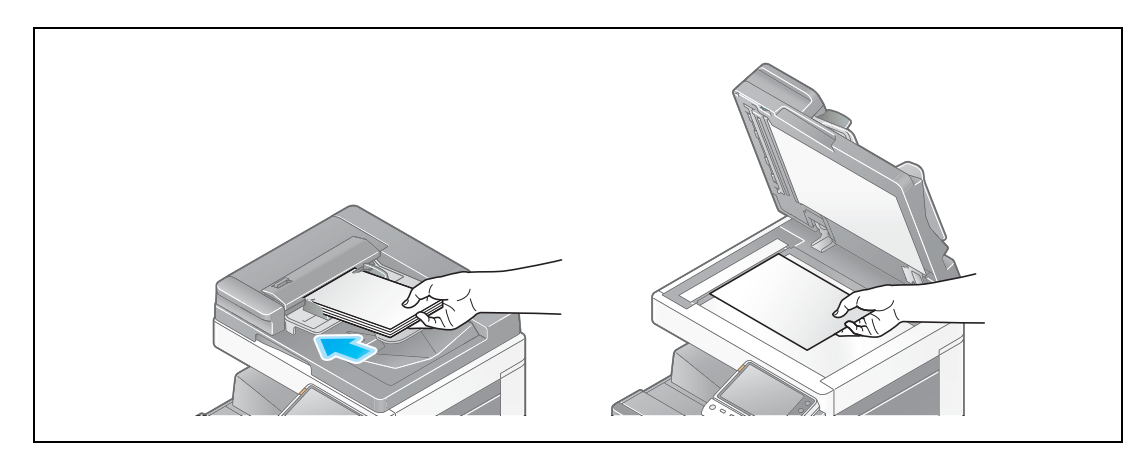

2 Připojte ke stroji paměťové zařízení USB.

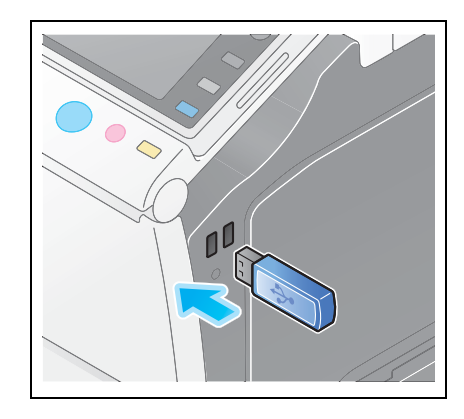

#### POZNÁMKA

Nevkládejte paměťové zařízení USB do zadního portu USB stroje. Nepoužívejte jiné paměťové zařízení USB než typu flash.

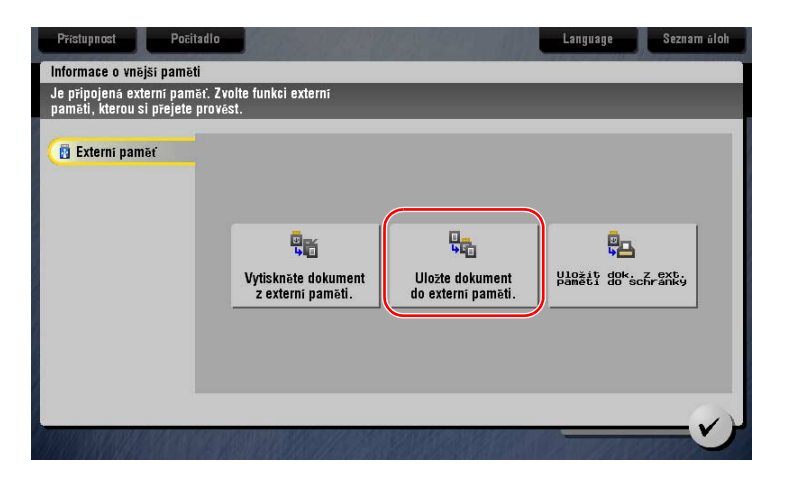

3 Zkontrolujte název souboru.

|                                                                                 | Language | Seznam úloh                                 |
|---------------------------------------------------------------------------------|----------|---------------------------------------------|
| Stisknutīm tlačītka [Start] spusīte uklādānī.<br>Mūžete zmēnit nāzev dokumentu. | 2        | 05/01/2012 Y<br>11:21 M<br>Pamet C<br>99% K |
| Predshozi                                                                       |          | Kontrola nastavení                          |
| Systém Externí paměť                                                            |          |                                             |
|                                                                                 |          |                                             |
|                                                                                 |          |                                             |
|                                                                                 |          |                                             |
|                                                                                 |          |                                             |
| Jméno SKMB1_C36411121616440                                                     |          |                                             |
|                                                                                 |          |                                             |
| Jednostr. S 200 dpi<br>Fiemný Aut. barva PDF Auto                               |          |                                             |
| 1str./oboustr. Rozlišení Barva Typ souboru Formát sním.                         |          | Aplikace                                    |

- 4 Podle potřeby zkontrolujte nastavení ukládání dat.
  - → Klepněte na [Kontrola nastavení] a zkontrolujte nastavení.
  - → Chcete-lim změnit název souboru, klepněte na ikonu klávesnice.

|                                                                                 | Language | Seznam úloh                        |
|---------------------------------------------------------------------------------|----------|------------------------------------|
| Stisknutim tlačitka [Start] spusite ukladani.<br>Mužete změnit název dokumentu. | 6        | 05/01/2012 Y<br>11:21 M<br>Pamet C |
| Predchozi                                                                       |          | Kontrola nastavení                 |
| System Externí paměť                                                            |          |                                    |
|                                                                                 |          |                                    |
|                                                                                 |          |                                    |
|                                                                                 |          |                                    |
| Jméno SKMBT_C36411121616440                                                     |          |                                    |
|                                                                                 |          | /                                  |
|                                                                                 |          |                                    |
| Jednostr. S 200 dpi Aut. barva PDF Auto                                         |          |                                    |
| 1str./oboustr. Rozlišení Barva Typ souboru Formát sním.                         |          | Aplikace                           |

- → Nastavení můžete zkontrolovat pomocí tlačítek zobrazených na dotykovém panelu.
- → Chcete-li nastavení zkontrolovat, klepněte na dotykovém panelu na požadované tlačítko.

| Nastavení        | Popis                                                             |
|------------------|-------------------------------------------------------------------|
| [1str./oboustr.] | Zvolte, jestli snímat jednu nebo obě strany originálu.            |
| [Rozlišení]      | Zadejte rozlišení pro snímání.                                    |
| [Barva]          | Zvolte, jestli originál snímat v barevném nebo černobílém režimu. |
| [Typ souboru]    | Zvolte typ souboru, ve kterou budou uložena snímaná data.         |
| [Formát sním.]   | Zadejte formát snímaného originálu.                               |

5 Stiskněte tlačítko Start.

#### POZNÁMKA

Paměťové zařízení USB během ukládání dat neodpojujte.

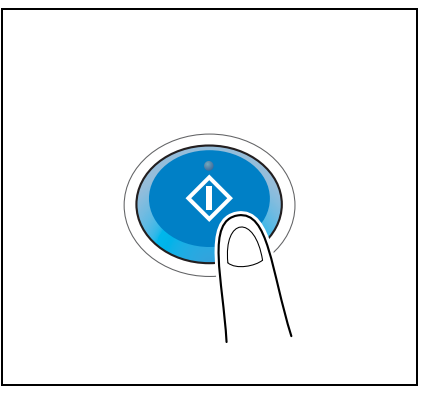

# 3.7 Použití funkce návodu

#### 3.7.1 Zobrazení návodu

3

Tento stroj nabízí funkci návodu, kdy zobrazí popis funkce na panelu a můžete si prohlédnout pracovní postup na pohyblivých obrazech.

Pokud budete mít během práce nějaké nejasnosti, zkuste použít funkci návodu.

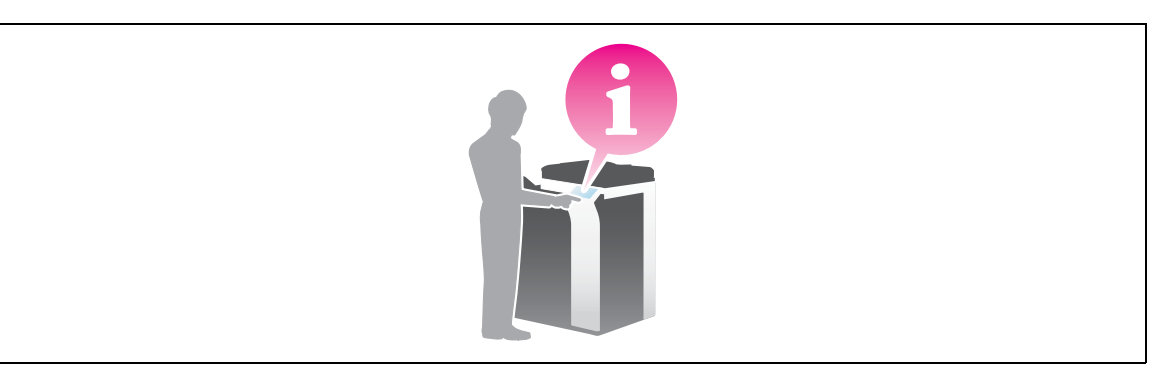

### Získání nápovědy k aktuálnímu zobrazení:

V nabídce nápovědy v zobrazení návodu zvolte [Funkce].

1 Stiskněte tlačítko **Pomoc**.

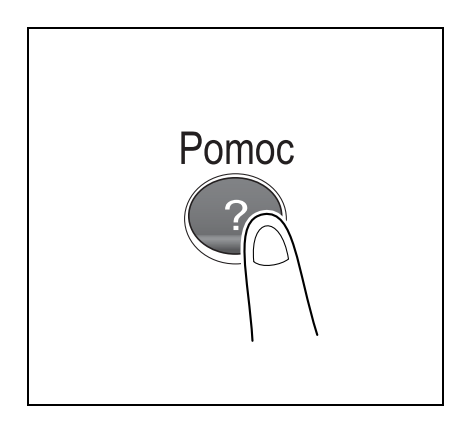

2 Zvolte nabídku.

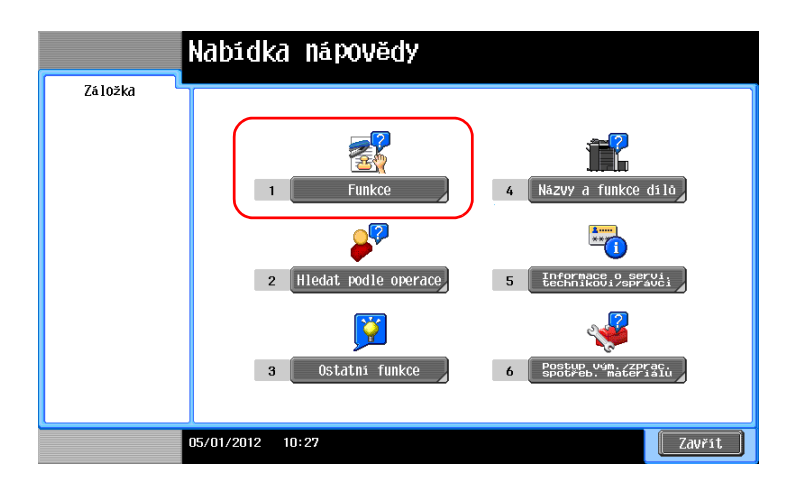

3 Upřesněte požadované informace.

|                             | Pomocí číselnice zvolte funkci    |         |
|-----------------------------|-----------------------------------|---------|
| Záložka<br>Nabidka nápovědy | Nápověda ><br>Hledat Polle funkce |         |
| +                           | 1 Kopie                           | Otevřit |
| Funkce                      | 2 Snimáni/fax                     | Otevřít |
|                             | 3 Schránka<br>uživ.               | Otevřít |
|                             | 4 Seznam úloh                     | Otevřít |
|                             | 5 Tisk                            | Otevřít |
|                             | 6 Přizpůsobit                     | Otevřít |
|                             | 7 Webový prohlížeč                | Otevřít |
|                             |                                   |         |
|                             |                                   |         |
|                             | 05/01/2012 10:29 Konec Do nab.    | Zavřít  |

|                  | Tiskněte dol<br>režimu, mono | kumenty ve vysoké kvalitě.<br>Dohromaticky nebo v jednob | Můžete tisknout v barevn<br>arevném režinu. Lze použí | ém<br>t |
|------------------|------------------------------|----------------------------------------------------------|-------------------------------------------------------|---------|
| Záložka          | Funkce >                     | Kopie                                                    | ni nakiadu a zvyseni erek                             |         |
| Nabidka nápovědy | č. tlačí<br>číselníc         | tka<br>e                                                 |                                                       |         |
| +                | 1                            | Základní                                                 |                                                       | Otevřít |
| Funkce           | 2                            | Počet originálů                                          |                                                       | Otevřít |
| +                | 3                            | Kvalita                                                  |                                                       | Otevřít |
| Kopie            | 4                            | Upravit barvy                                            |                                                       | Otevřít |
|                  | 5                            | Uspořádání                                               |                                                       | Otevřít |
|                  | 6                            | Přizpůsobení                                             |                                                       | Otevřít |
|                  | 7                            | Razitko/kompozice                                        |                                                       | Otevřít |
|                  | 8                            | Zabezp. kopie                                            |                                                       | Otevřít |
|                  | 9                            | Ostatní                                                  |                                                       | Otevřít |
| (                | n<br>05/01/2012              | 11:24                                                    | Konec Do nab.                                         | Zavřít  |

|                       | Pomocí číselnice zvolte funkci      |                    |
|-----------------------|-------------------------------------|--------------------|
| Záložka               | Funkce > Kopie > Základní           |                    |
|                       | c, blacitka<br>Siedinice<br>1 Barva | Otevřít            |
| Funkce                | 2 Svētlost                          | Otevřít            |
| Kopie                 | 3 19p originālu<br>4 Papšr          | Otevřít<br>Otevřít |
| +                     | 5 Zoon                              | Otevřít<br>Otevřít |
| Základní<br>nastavení | 7 Výstup                            | Otevřít            |
|                       |                                     |                    |
|                       | 05/01/2012 11:24 Konec Do nab.      | Zavřít             |

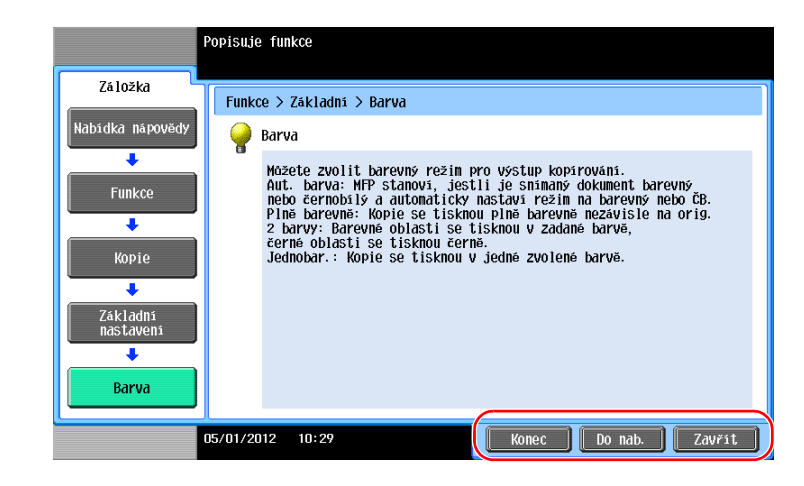

| Název     | Popis                             |
|-----------|-----------------------------------|
| [Konec]   | Vrátí se do hlavní nabídky.       |
| [Do nab.] | Vrátí se do nabídky nápovědy.     |
| [Zavřít]  | Vrátí se k předchozímu zobrazení. |

#### Získání nápovědy k požadované funkci nebo postupu:

Otevřete nabídku nápovědy a podle toho, jak chcete nápovědu zobrazit, vyberte nabídku.

1 Stiskněte tlačítko Pomoc.

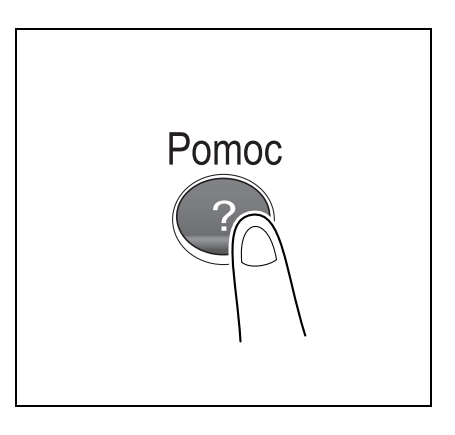

2 Zvolte nabídku.

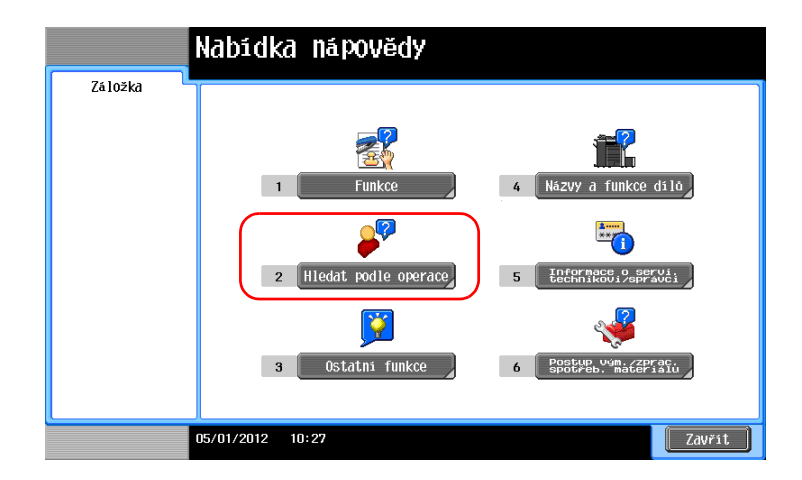

3 Upřesněte požadované informace.

|                             | Pomoci čiselnice zvolte operaci.                                                              |
|-----------------------------|-----------------------------------------------------------------------------------------------|
| Záložka<br>Nabidka nápovědy | Nápověda > Hledat podle operace                                                               |
|                             | C. Lidoitka<br>1 Kopirování Otevřit                                                           |
| Hledat podle<br>operace     | 2 Odesiláni Otevřit                                                                           |
|                             | 3 Přijen Otevřit                                                                              |
|                             | 4         FOUZILI SCHRAIKY         OLEVFIL           5         Kontrola úlohy         Otevřít |
|                             | 6 Vyměňte spotřební materiál. Otevřít                                                         |
|                             |                                                                                               |
|                             |                                                                                               |
|                             | n<br>05/01/2012 10:30 Konec Do nab. Zavřít                                                    |

|                         | ⊕Chcete-li           | použít [Zkratka pro funkci], přepněte ap      | likaci na Kopie. |
|-------------------------|----------------------|-----------------------------------------------|------------------|
| Záložka                 | Operace >            | Kopirováni                                    |                  |
| Nabidka nápovědy        | č. tlačí<br>číselnic | tka<br>e                                      |                  |
| +                       | 1                    | Volba barvy, ve které bude<br>kopie vytištěna | 0tevřít          |
| Hledat podle<br>operace | 2                    | Snímání zvláštních dokumentů                  | Otevřít          |
| +                       | 3                    | Snížení spotřeby papíru                       | Otevřít          |
| Kopirováni              | 4                    | Zlepšení úpravy                               | Otevřít          |
|                         | 5                    | Zlepšení vzhledu obrazu                       | Otevřít          |
|                         | 6                    | Zjednodušení distribuce                       | Otevřít          |
|                         | 7                    | Usnadnění vazby                               | Otevřít          |
|                         | 8                    | Přidání čísel<br>a textu                      | Otevřít          |
|                         | 9                    | Použití užitečných funkcí                     | Otevřít          |
|                         | 05/01/2012           | 11:25 Konec                                   | Do nab. Zavřít   |

|                                                                                                    | ♥Chcete-li                                | použít [Zkratka pro funko                                                                                                    | ci], přepněte aplikaci na  | Kopie.                                   |
|----------------------------------------------------------------------------------------------------|-------------------------------------------|----------------------------------------------------------------------------------------------------|----------------------------|------------------------------------------|
| Zāložka<br>Nabidkā nāpovēdy<br>Hledat.podle<br>operace<br>Kopirovāni<br>Volba barvy<br>tištēne kopie | 0perace 2<br>31051016<br>1<br>2<br>3<br>4 | Kopirování > Volba barev<br>Gra<br>Objeví se kop. jako oris<br>Kopirování v požadované<br>Kopirování s barevnou ir<br>Použití barvy na pozadí | J. dok.<br>barvē<br>Iverzī | Otevřit<br>Otevřit<br>Otevřit<br>Otevřít |
|                                                                                                    | 05/01/2012                                | 11:26                                                                                                    | Konec Do nab.              | Zavřít                                   |

4 Klepnutím na [Jít k funkci] se otevře zobrazení nastavení cílové funkce, umožňující ihned nastavení provést.

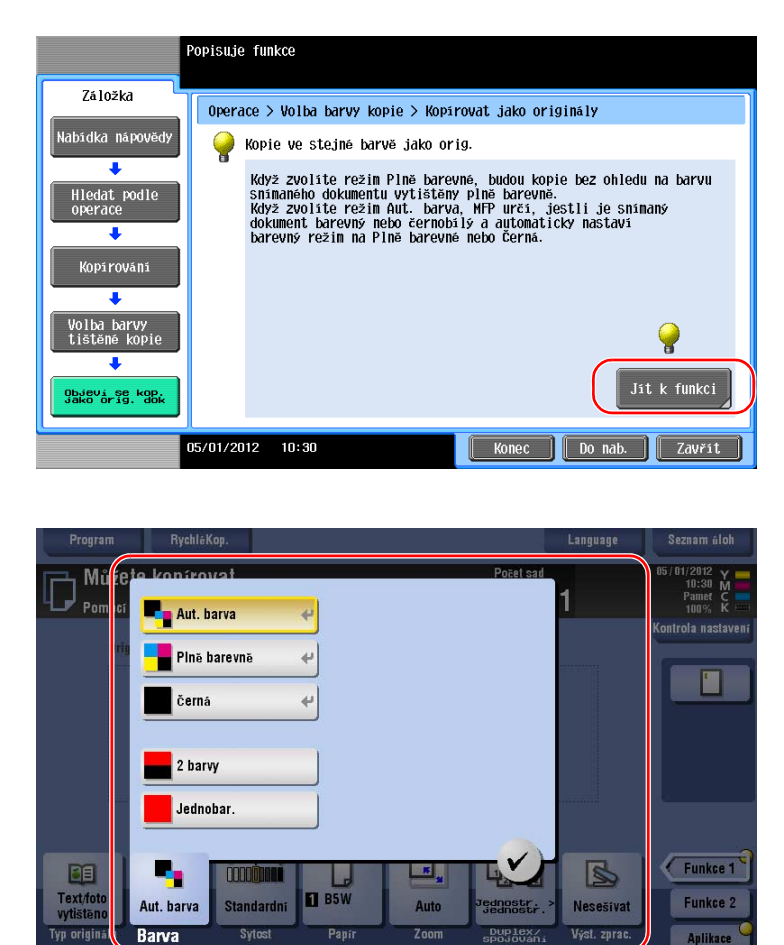

### Nabídka nápovědy

Nabídky nápovědy poskytuje následující informace:

| Název                                      | Popis                                                                                                    |
|--------------------------------------------|----------------------------------------------------------------------------------------------------|
| [Funkce]                                   | Klepnutím na toto tlačítko se zobrazí nabídka návodu utříděného podle názvů funkcí, které chcete zobrazit.                                   |
| [Hledat podle operace]                     | Klepnutím na toto tlačítko se zobrazí příklady činností a vysvětlení ke stroji, tříděné podle funkcí.                                        |
| [Ostatní funkce]                           | Klepnutím na toto tlačítko se zobrazí nabídka návodu k funkcím<br>a nastavením, které usnadňují použití stroje.                              |
| [Názvy a funkce dílů]                      | Klepnutím na toto tlačítko zjistíte název nebo funkci jednotlivých částí stroje.                                                             |
| [Informace o servi.<br>technikovi/správci] | Klepnutím na toto tlačítko zobrazíte servisní informace nebo informace správce, jméno správce, číslo linky a e-mailovou adresu.              |
| [Postup vým./zprac. spotřeb.<br>materiálu] | Klepnutím na toto tlačítko si zobrazíte na pohyblivých obrázcích výměnu spotřebního materiálu nebo činnosti související s děrovacím odpadem. |

Apli

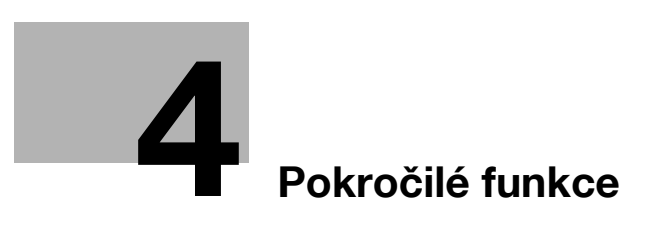

# 4 Pokročilé funkce

# 4.1 Použití pokročilých funkcí

#### 4.1.1 Co jsou to pokročilé funkce?

Různé funkce rozšiřující použitelnost MFP se v této příručce nazývají pokročilými funkcemi.

Stroj nabízí následující pokročilé funkce.

Užitečné informace

• Chcete-li použít pokročilou funkci, musíte registrovat i-Option nebo se spojit s aplikací PageScope My Panel Manager.

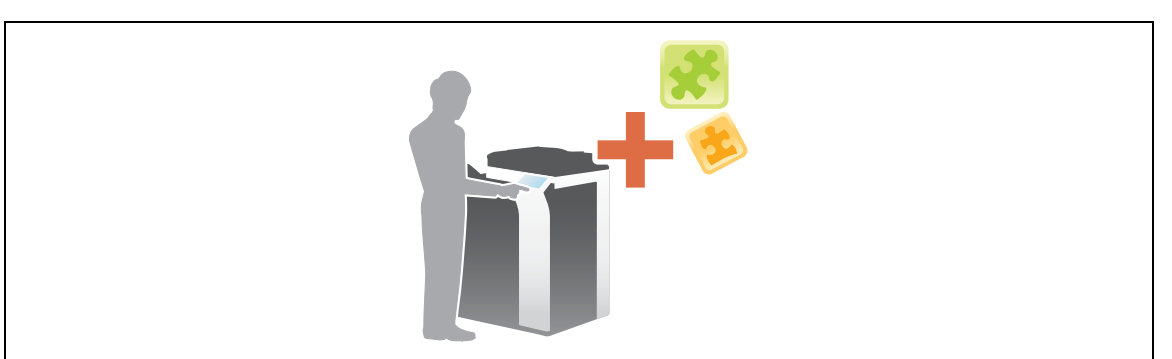

| Název             | Popis                                                                                                    |
|-------------------|----------------------------------------------------------------------------------------------------|
| Zpracování PDF    | Můžete provést požadovaná nastavení pro převody snímaných dat na<br>soubor PDF.<br>• Vyžaduje registraci <b>i-Option LK-102 v3</b> .                                           |
| Vyhledatelný PDF  | <ul> <li>Snímaná data můžete převést na prohledávatelný soubor PDF.</li> <li>Vyžaduje registraci i-Option LK-105 v3.</li> </ul>                                                |
| Webový prohlížeč: | Můžete používat webový prohlížeč na <b>dotykovém panelu</b> stroje. Máte<br>přístup k obsahu na internetu nebo intranetu.<br>• Vyžaduje registraci <b>i-Option LK-101 v3</b> . |
| My Panel          | Zobrazení na ovládacím panelu stroje můžete přizpůsobit individuálně pro<br>každého uživatele.<br>• Vyžaduje spolupráci s <b>PageScope My Panel Manager</b> .                  |
| My Address        | <ul> <li>Můžete použít adresář pro osobní použití (můj adresář).</li> <li>Vyžaduje spolupráci s PageScope My Panel Manager.</li> </ul>                                         |

Stroj podporuje navíc také pokročilé funkce, jako je písmo čárového kódu, písmo unicode a písmo OCR. Blíže viz DVD s návody k použití.

#### 4.1.2 Spolupráce s aplikací

Abyste mohli používat funkci My Panel nebo My Address, musíte si zakoupit **PageScope My Panel Manager** a na aplikační straně požadovanou funkci aktivovat.

Blíže o aktivaci takové funkce viz návod k použití PageScope My Panel Manager.

Užitečné informace

• Pro použití PageScope My Panel Manager je vyžadována rozšiřující souprava UK-204.

#### 4.1.3 Registrace licence i-Option

Chcete-li stroj dovybavit volitelnou funkcí, musíte zakoupit **i-Option** a registrovat licenci. Užitečné informace

• Pro použití i-Option je zapotřebí rozšiřující souprava UK-204.

Bližší informace o koupi a instalaci volitelné jednotky vám poskytne servisní technik.

#### Příprava

Následuje popis přípravy na použití pokročilých funkcí. Blíže viz příslušná stránka. Podruhé a v dalších případech již nebude tato příprava vyžadována.

- 1 Registrace licence i-Option (správce)
  - → Licenci příslušenství registrujte na příslušném webu. Blíže viz s. 4-4.
- 2 Aktivace funkce i-Option (správce)
  - → Funkci aktivujte zadáním licenčního kódu. Blíže viz s. 4-5.
- 3 Konfigurace jednotlivých funkcí (správce)

Konfigurujte jednotlivá nastavení pro všechny pokročilé funkce. Blíže viz s. 4-5.

#### 🖾 Odkaz

Blíže k postupu viz DVD s návody k použití.

#### **Registrace licence i-Option**

Registrujte kód požadavku a obsah certifikátu token na webu License Management Server (LMS).

- Klepněte na [Nástroje] a zvolte [Nastavení správce] [Předávání] [Nastavení oprávnění] [Získat kód požadavku].
  - → Blíže o výchozím heslu správce viz příručka [Rychlá pomoc].
- 2 Klepněte na [Ano] a [OK].
- 3 Klepnutím na [Tisknout] se vytiskne sériové číslo a kód požadavku.
  - → Připravte si k ruce vytištěné sériové číslo, kód požadavku a certifikát token dodaný s i-Option.
- 4 Přejděte na webovou adresu License Management Server (LMS). Zadejte [MFP Serial Number] a následně klepněte na [Next].
  - → Adresa URL je popsána na certifikátu token.
- 5 Zadejte [Token Number], vyberte možnost, kterou si přejete zaregistrovat, ze seznamu [Product Description] a poté klepněte na [Add].
- 6 Klepněte na [Next].
- 7 Zadejte [MFP Serial Number] a [Request Code] a poté klepněte na [Generate License Code].
- 8 Vytvoří se kód oprávnění a kód funkce.

Užitečné informace

 Pro aktivaci i-Option je vyžadován vydaný licenční kód a kód funkce. Měli byste si je někam poznačit, například do diáře.

#### **Aktivace funkce i-Option**

Registrujte ve stroji kódy licence a funkce.

- 1 Klepněte na [Nástroje] a zvolte [Nastavení správce] [Předávání] [Nastavení oprávnění] [Instalujte oprávnění].
  - → Blíže o výchozím heslu správce viz příručka [Rychlá pomoc].
- 2 Zadejte poznačené kódy licence a funkce.
- 3 Zvolte [Ano] a poté klepněte na [OK].

Stroj se automaticky restartuje.

#### Konfigurujte jednotlivé funkce

Konfigurujte jednotlivá nastavení pro všechny pokročilé funkce.

### Galar Odkaz

Bĺže k požadovaným položkám nastavení jednotlivých pokročilých funkcí viz DVD s návody k použití.

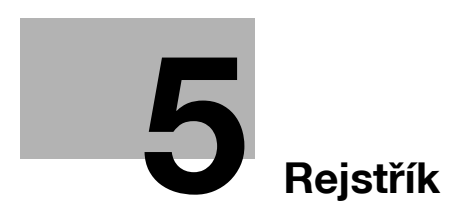

# 5 Rejstřík

# 5.1 Položkový rejstřík

Α Adresář 3-46 Automatické vypnutí ErP 2-25 B Bezpečnostní informace 1-5 Č Částečné vypnutí 2-25 D Dotykový panel 2-29, 2-30 F Fax TX 3-33 Funkce kopírování 3-43 Funkce návodu 3-60 н Hlavní nabídka 2-29 Hledání 3-52 I Instalace ovladače faxu 3-41 Instalace ovladače tiskárny 3-5, 3-9 i-Option 4-4 Κ Kód požadavku 4-4 L License Management Server (LMS) 4-4 Μ MFP 2-10, 2-12 Ν Nastavení čísla faxu odesilatele 3-35 Nastavení odesilatele 3-35 0 Osvědčení pravosti 4-4 Ovládací panel 2-27 Ověření uživatele 3-45 Ρ PCL 3-6 Pohotovostní režim 2-26 Pokročilé funkce 4-3 PS 3-6

# R

Režim sníženého příkonu *2-26* Režim úspory energie *2-26* 

#### S

Skupina *3-50* SMB Send *3-12*, *3-20* 

### Ť

Tisk z paměťového zařízení USB *3-54* Tisková funkce *3-3*, *3-6* 

U Uložení snímaných dat *3-56* 

#### V

Vkládání papíru *2-34, 2-35, 2-36, 2-37* Volitelné příslušenství *2-5, 2-8, 2-14* VY e-mailu *3-27* VY PC-faxu *3-38* 

# X

XPS *3-6* 

## Ζ

Zadávání znaků *2-32* Způsob provádění volby čísla *3-35*